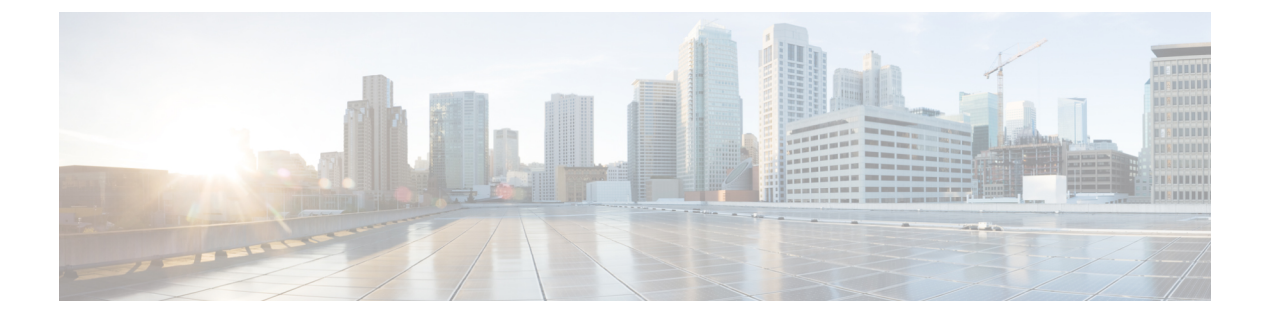

# show mrcp client session active through show sip dhcp

- show monitor event-trace voip ccsip (EXEC), on page 3
- show mrcp client session active, on page 20
- show mrcp client session history, on page 23
- show mrcp client statistics hostname, on page 27
- show mwi relay clients, on page 29
- show nextport, on page 30
- show nextport vpd, on page 36
- show num-exp, on page 38
- show piafs status, on page 40
- show platform hardware qfp active feature sbc fork global, on page 42
- show platform hardware qfp active feature sbc fork session, on page 44
- show pots csm, on page 47
- show pots status, on page 48
- show pots volume, on page 52
- show presence global, on page 53
- show presence subscription, on page 55
- show proxy h323 calls, on page 59
- show proxy h323 detail-call, on page 60
- show proxy h323 status, on page 65
- show raw, on page 66
- show rawmsg, on page 68
- show rlm group statistics, on page 70
- show rlm group status, on page 73
- show rlm group timer, on page 75
- show rpms-proc counters, on page 77
- show running-config dial-peer, on page 79
- show rtpspi, on page 81
- show rtsp client session, on page 83
- show rudpv0 failures, on page 86
- show rudpv0 statistics, on page 88
- show rudpv1, on page 90

- show sccp, on page 93
- show sccp ccm group, on page 100
- show sccp connections details, on page 102
- show sccp connections internal, on page 103
- show sccp connections rsvp, on page 104
- show sccp connections summary, on page 106
- show sccp server statistics, on page 108
- show sdspfarm, on page 109
- show settlement, on page 115
- show sgcp connection, on page 117
- show sgcp endpoint, on page 119
- show sgcp statistics, on page 120
- show shared-line, on page 122
- show sip dhcp, on page 124

### show monitor event-trace voip ccsip (EXEC)

To display the captured Voice over IP (VoIP) Call-Control Session Initiation Protocol (CCSIP) event-traces on console, use the **show monitor event-trace voip ccsip** command in user EXEC or privileged EXEC mode.

show monitor event-trace voip ccsip {api | fsm | global | history | merged | misc | msg | summary} [filter {call-id | called-num | calling-num | sip-call-id} filter] {all | back duration | clock time | from-boot seconds | latest}

| Syntax Description | арі                | Displays information about event tracing for VOIP CCSIP API events.                                                        |
|--------------------|--------------------|----------------------------------------------------------------------------------------------------|
|                    | fsm                | Displays information about event tracing for Finite<br>State Machine (FSM) and Communicating Nested<br>FSM (CNFSM) events. |
|                    | global             | Displays information about event tracing for global events.                                                                |
|                    | history            | Displays information about all completed calls.                                                                            |
|                    | merged             | Displays information about merged events.                                                                                  |
|                    | misc               | Displays information about miscellaneous events.                                                                           |
|                    | msg                | Displays information about event tracing message events.                                                                   |
|                    | summary            | Displays a summary of all captured information.                                                                            |
|                    | filter             | (Optional) Filters information to be displayed based on the selected filter options.                                       |
|                    | call-id filter     | Displays information related to the specified call ID.                                                                     |
|                    | called-num filter  | Displays information related to the specified called number.                                                               |
|                    | calling-num filter | Displays information related to the specified calling number.                                                              |
|                    | sip-call-id filter | Displays information related to the specified SIP call-id.                                                                 |
|                    | all                | Displays all event trace information in the current buffer.                                                                |
|                    | back duration      | Displays all event trace information from the current time going backwards for the duration specified.                     |

|               | clock time        | Displays information from the specified time until the current time. |
|---------------|-------------------|----------------------------------------------------------------------|
|               | from-boot seconds | Displays information from this many seconds after boot.              |
|               | latest            | Displays the latest trace events since the last display.             |
| Command Modes | User EXEC (>)     |                                                                      |

Privileged EXEC (#)

## Command History Release Modification 15.3(3)M This command was

introduced.

Usage Guidelines Use the monitor event-trace voip ccsip command to control what, when, and how event trace data is collected. Use this command after you have configured the event trace functionality on the networking device using the monitor event-trace voip ccsip command in global configuration mode.

Use the **show monitor event-trace voip ccsip** command to display event traces for the configured events.

Use the **filter** keyword to limit traces for specific SIP based parameters, this ensures that only relevant traces are displayed on the console.

#### Example

The following example shows how to display a summary of statistics for active call traces:

```
Device# show monitor event-trace voip ccsip summary
-----Cover buff------
       buffer-id = 1 ccCallId = 1
                                     PeerCallId = 2
       Called-Number = 22222 Calling-Number = 11111 Sip-Call-Id = 1-567109.40.1.22
sip msgs: Enabled.. Total Traces logged = 8
sip_fsm: Enabled.. Total Traces logged = 22
sip_apis: Enabled.. Total Traces logged = 15
sip misc: Enabled.. Total Traces logged = 4
-----Cover buff------
       buffer-id = 2 ccCallId = 2
                                      PeerCallId = 1
       Called-Number = 22222 Calling-Number = 11111 Sip-Call-Id =
7155B639-FFFFFFFE25011E2-FFFFFFF80088694-20A3250E@9.40.1.30
sip msgs: Enabled.. Total Traces logged = 7
sip_fsm: Enabled.. Total Traces logged = 26
sip apis: Enabled.. Total Traces logged = 19
sip misc: Enabled.. Total Traces logged = 3
```

The following example shows how to display information about all miscellaneous event traces:

```
Device# show monitor event-trace voip ccsip misc all
------Cover buff------
buffer-id = 1 ccCallId = 1 PeerCallId = 2
Called-Number = 22222 Calling-Number = 11111 Sip-Call-Id = 1-5671@9.40.1.22
sip_msgs: Enabled.. Total Traces logged = 8
sip_fsm: Enabled.. Total Traces logged = 22
```

```
sip apis: Enabled.. Total Traces logged = 15
sip misc: Enabled.. Total Traces logged = 4
     _____
*Jul 2 13:16:30.118: Inbound dial-peer matched : tag = 11111
*Jul 2 13:16:30.119: Media Stream Index = 1, Media Stream Type = voice-only Stream State
= STREAM ADDING
       Negotiated Codec = g711ulaw Negotiated DTMF Type = inband-voice
*Jul 2 13:16:30.120: Media Stream Index = 1, Media Stream Type = voice-only Stream State
= STREAM ADDING
       Negotiated Codec = g711ulaw Negotiated DTMF Type = inband-voice
*Jul 2 13:16:30.131: Media Stream Index = 1, Media Stream Type = voice-only Stream State
= STREAM ADDING
       Negotiated Codec = g711ulaw Negotiated DTMF Type = inband-voice
-----Cover buff------
      buffer-id = 2 ccCallId = 2
                                    PeerCallId = 1
       Called-Number = 22222 Calling-Number = 11111 Sip-Call-Id =
7155B639-FFFFFFFE25011E2-FFFFFFF80088694-20A3250E@9.40.1.30
sip msgs: Enabled.. Total Traces logged = 7
sip fsm: Enabled.. Total Traces logged = 26
sip apis: Enabled.. Total Traces logged = 19
sip misc: Enabled.. Total Traces logged = 3
  *Jul 2 13:16:30.122: Outbound dial-peer matched : tag = 22222
*Jul 2 13:16:30.123: Media Stream Index = 1, Media Stream Type = voice-only Stream State
= STREAM ADDING
       Negotiated Codec = No Codec
                                   Negotiated DTMF Type = inband-voice
*Jul 2 13:16:30.129: Media Stream Index = 1, Media Stream Type = voice-only Stream State
= STREAM ADDING
       Negotiated Codec = g711ulaw Negotiated DTMF Type = inband-voice
```

The following example displays the captured event traces for Finite State Machine (FSM) and Communicating Nested FSM (CNFSM) events:

```
Device# show monitor event-trace voip ccsip fsm all
  -----Cover buff-----
       buffer-id = 1 ccCallId = 1
                                      PeerCallId = 2
       Called-Number = 22222 Calling-Number = 11111 Sip-Call-Id = 1-567109.40.1.22
sip msgs: Enabled.. Total Traces logged = 8
sip_fsm: Enabled.. Total Traces logged = 22
sip_apis: Enabled.. Total Traces logged = 15
sip misc: Enabled.. Total Traces logged = 4
   _____
*Jul 2 13:16:30.116: FSM TYPE = SIP STATE TRANS FSM Current State = STATE NONE Next State
 = STATE IDLE Current Substate = STATE NONE Next Substate = STATE IDLE
*Jul 2 13:16:30.118: CNFSM TYPE = SIP Offer-Answer CNFSM, Event = E_SIP_INVITE_SDP_RCVD,
     Current State = S SIP EARLY DIALOG IDLE, Next State = S SIP EARLY DIALOG OFFER RCVD
*Jul 2 13:16:30.118: CNFSM TYPE = SIP IWF CNFSM, Event = E SIP IWF EV RCVD SDP,
Current State = S SIP IWF SDP IDLE, Next State = S SIP IWF SDP RCVD AWAIT PEER EVENT
*Jul 2 13:16:30.119: FSM TYPE = SIP STATE TRANS FSM Current State = STATE IDLE Next State
 = STATE RECD INVITE Current Substate = STATE IDLE Next Substate = STATE RECD INVITE
*Jul 2 13:16:30.121: CNFSM TYPE = SIP IWF CNFSM, Event = E SIP IWF EV SET MODE,
                                          Next State = CNFSM NO STATE CHANGE
Current State = CNFSM CONTAINER STATE,
*Jul 2 13:16:30.122: FSM TYPE = SIP Event-state FSM, Event = SIPSPI_EV_CC_CALL_PROCEEDING
    Current State = STATE RECD INVITE
*Jul 2 13:16:30.122: CNFSM TYPE = SIP Media Service CNFSM, Event =
                                         Current State = CNFSM_CONTAINER STATE,
E IPIP MEDIA SERV EV XCODER RESET STREAM,
Next State = S IPIP MEDIA SERV STATE IDLE
*Jul 2 13:16:30.127: FSM TYPE = SIP Event-state FSM, Event = SIPSPI EV CC CALL ALERTING
     Current State = STATE RECD INVITE
*Jul 2 13:16:30.127: FSM TYPE = SIP STATE TRANS FSM Current State = STATE RECD INVITE Next
 State = STATE SENT ALERTING Current Substate = STATE RECD INVITE Next Substate =
STATE SENT ALERTING
```

\*Jul 2 13:16:30.128: CNFSM TYPE = SIP IWF CNFSM, Event = E SIP IWF EV PEER CAPS, Current State = CNFSM CONTAINER STATE, Next State = CNFSM NO STATE CHANGE \*Jul 2 13:16:30.130: CNFSM TYPE = SIP IWF CNFSM, Event = E SIP IWF EV PEER MULTIMEDIA CHANNEL ACK, Current State = S SIP IWF SDP RCVD AWAIT PEER EVENT, Next State = CNFSM NO STATE CHANGE \*Jul 2 13:16:30.130: CNFSM TYPE = SIP Media Service CNFSM, Event = E IPIP MEDIA SERV EV PEER CHNL ACK, Current State = S IPIP MEDIA SERV STATE IDLE, Next State = CNFSM NO STATE CHANGE \*Jul 2 13:16:30.139: CNFSM TYPE = SIP IWF CNFSM, Event = E SIP IWF EV CALL CONNECT, Current State = CNFSM CONTAINER STATE, Next State = CNFSM NO STATE CHANGE \*Jul 2 13:16:30.139: FSM TYPE = SIP Event-state FSM, Event = SIPSPI\_EV\_CC\_CALL\_CONNECT Current State = STATE SENT ALERTING \*Jul 2 13:16:30.139: CNFSM TYPE = SIP Offer-Answer CNFSM, Event = E SIP INVITE RESP SDP SENT, Current State = S SIP EARLY DIALOG OFFER RCVD, Next State = S SIP EARLY DIALOG OFFER ANSWER COMPLETE \*Jul 2 13:16:30.139: CNFSM TYPE = SIP IWF CNFSM, Event = E SIP IWF EV SENT SDP, Current State = S SIP IWF SDP RCVD AWAIT PEER EVENT, Next State = S SIP IWF SDP DONE \*Jul 2 13:16:30.141: FSM TYPE = SIP STATE TRANS FSM Current State = STATE SENT ALERTING Next State = STATE SENT\_SUCCESS Current Substate = STATE\_SENT\_ALERTING Next Substate = STATE SENT SUCCESS \*Jul 2 13:16:30.146: FSM TYPE = SIP Event-state FSM, Event = SIPSPI EV NEW MESSAGE Current State = STATE SENT SUCCESS \*Jul 2 13:16:30.146: FSM TYPE = SIP STATE TRANS FSM Current State = STATE SENT SUCCESS Next State = STATE ACTIVE Current Substate = STATE SENT SUCCESS Next Substate = STATE ACTIVE \*Jul 2 13:16:30.146: CNFSM TYPE = SIP Offer-Answer CNFSM, Event = E SIP DIALOG ESTD, Current State = S SIP EARLY DIALOG OFFER ANSWER COMPLETE, Next State = S SIP MID DIALOG IDLE \*Jul 2 13:16:30.146: CNFSM TYPE = SIP IWF CNFSM, Event = E SIP IWF EV CALL ACTIVE, Current State = CNFSM CONTAINER STATE, Next State = CNFSM NO STATE CHANGE \*Jul 2 13:16:30.147: CNFSM TYPE = SIP Media Service CNFSM, Event = E\_IPIP\_MEDIA\_SERV\_EV\_CALL\_ACTIVE, Current State = CNFSM\_CONTAINER\_STATE, Next State = CNFSM NO STATE CHANGE -----Cover buff----buffer-id = 2 ccCallId = 2 PeerCallId = 1 Called-Number = 22222 Calling-Number = 11111 Sip-Call-Id = 7155B639-FFFFFFFE25011E2-FFFFFF80088694-20A3250E@9.40.1.30 sip msgs: Enabled.. Total Traces logged = 7 sip fsm: Enabled.. Total Traces logged = 26 sip apis: Enabled.. Total Traces logged = 19 sip misc: Enabled.. Total Traces logged = 3 \_\_\_\_\_ \*Jul 2 13:16:30.121: FSM TYPE = SIP STATE TRANS FSM Current State = STATE NONE Next State = STATE IDLE Current Substate = STATE NONE Next Substate = STATE IDLE \*Jul 2 13:16:30.121: CNFSM TYPE = SIP IWF CNFSM, Event = E SIP IWF EV SET MODE, Next State = CNFSM NO STATE CHANGE Current State = CNFSM CONTAINER STATE, \*Jul 2 13:16:30.121: CNFSM TYPE = SIP IWF CNFSM, Event = E SIP IWF EV PRE SETUP, Current State = S SIP IWF SDP IDLE, Next State = CNFSM NO STATE CHANGE \*Jul 2 13:16:30.122: CNFSM TYPE = SIP IWF CNFSM, Event = E SIP IWF EV PEER MULTIMEDIA CHANNEL IND, Current State = S SIP IWF SDP IDLE, Next State = CNFSM\_NO\_STATE\_CHANGE \*Jul 2 13:16:30.122: CNFSM TYPE = SIP Media Service CNFSM, Event = E IPIP MEDIA SERV EV PEER CHNL IND, Current State = S IPIP MEDIA SERV STATE IDLE, Next State = S\_IPIP\_MEDIA\_SERV\_STATE INIT XCODER RESERVED \*Jul 2 13:16:30.122: CNFSM TYPE = SIP IWF CNFSM, Event = E SIP IWF EV CONTINUE PRE SETUP, Current State = S SIP IWF SDP IDLE, Next State = CNFSM NO STATE CHANGE \*Jul 2 13:16:30.123: CNFSM TYPE = SIP Media Service CNFSM, Event = E IPIP MEDIA SERV EV XCODER RESET STREAM, Current State = CNFSM CONTAINER STATE, Next State = S IPIP MEDIA SERV STATE IDLE \*Jul 2 13:16:30.123: CNFSM TYPE = SIP IWF CNFSM, Event = E SIP IWF EV INIT CALL SETUP, Current State = S SIP IWF SDP IDLE, Next State = CNFSM NO STATE CHANGE \*Jul 2 13:16:30.123: FSM TYPE = SIP Event-state FSM, Event = SIPSPI EV CC CALL SETUP Current State = STATE IDLE \*Jul 2 13:16:30.124: CNFSM TYPE = SIP Offer-Answer CNFSM, Event = E SIP INVITE SDP SENT, Current State = S SIP EARLY DIALOG IDLE, Next State = S SIP EARLY DIALOG OFFER SENT \*Jul 2 13:16:30.124: CNFSM TYPE = SIP IWF CNFSM, Event = E SIP IWF EV SENT SDP,

Current State = S SIP IWF SDP IDLE, Next State = S SIP IWF SDP SENT AWAIT SDP \*Jul 2 13:16:30.125: FSM TYPE = SIP STATE TRANS FSM Current State = STATE IDLE Next State = STATE SENT INVITE Current Substate = STATE IDLE Next Substate = STATE SENT INVITE \*Jul 2 13:16:30.127: FSM TYPE = SIP Event-state FSM, Event = SIPSPI EV NEW MESSAGE Current State = STATE SENT INVITE \*Jul 2 13:16:30.127: FSM TYPE = SIP STATE TRANS FSM Current State = STATE SENT INVITE Next State = STATE RECD PROCEEDING Current Substate = STATE SENT INVITE Next Substate = STATE RECD PROCEEDING \*Jul 2 13:16:30.128: FSM TYPE = SIP Event-state FSM, Event = SIPSPI EV NEW MESSAGE Current State = STATE RECD PROCEEDING \*Jul 2 13:16:30.128: CNFSM TYPE = SIP Offer-Answer CNFSM, Event = E SIP INVITE RESP SDP RCVD, Next State = Current State = S SIP EARLY DIALOG OFFER SENT, S SIP EARLY DIALOG OFFER ANSWER COMPLETE \*Jul 2 13:16:30.128: CNFSM TYPE = SIP IWF CNFSM, Event = E SIP IWF EV RCVD SDP, Current State = S SIP IWF SDP SENT AWAIT SDP, Next State = S SIP\_IWF\_SDP\_DONE \*Jul 2 13:16:30.129: FSM TYPE = SIP STATE TRANS FSM Current State = STATE RECD PROCEEDING Next State = STATE RECD PROCEEDING Current Substate = STATE RECD PROCEEDING Next Substate = STATE RECD PROCEEDING \*Jul 2 13:16:30.129: FSM TYPE = SIP STATE TRANS FSM Current State = STATE RECD PROCEEDING Next State = SIP STATE RECD SUCCESS Current Substate = STATE RECD PROCEEDING Next Substate = SIP STATE RECD SUCCESS \*Jul 2 13:16:30.129: CNFSM TYPE = SIP Offer-Answer CNFSM, Event = E SIP DIALOG ESTD, Current State = S SIP EARLY DIALOG OFFER ANSWER COMPLETE, Next State = S SIP MID DIALOG IDLE \*Jul 2 13:16:30.129: CNFSM TYPE = SIP IWF CNFSM, Event = E SIP IWF EV CALL ACTIVE, Current State = CNFSM CONTAINER STATE, Next State = CNFSM NO STATE CHANGE \*Jul 2 13:16:30.129: FSM TYPE = SIP STATE TRANS FSM Current State = SIP STATE RECD SUCCESS Next State = STATE ACTIVE Current Substate = SIP STATE RECD SUCCESS Next Substate = STATE ACTIVE \*Jul 2 13:16:30.129: CNFSM TYPE = SIP IWF CNFSM, Event = E SIP IWF EV UPDATE STREAM CONTEXT, Current State = S SIP IWF SDP DONE, Next State = CNFSM NO STATE CHANGE \*Jul 2 13:16:30.130: CNFSM TYPE = SIP IWF CNFSM, Event = E SIP IWF EV PEER CAPS ACK,, Current State = CNFSM CONTAINER STATE, Next State = CNFSM NO STATE CHANGE \*Jul 2 13:16:30.130: CNFSM TYPE = SIP IWF CNFSM, Event = E SIP IWF EV PEER CAPS ACK,, Current State = CNFSM CONTAINER STATE, Next State = CNFSM NO STATE CHANGE \*Jul 2 13:16:30.130: CNFSM TYPE = SIP Media Service CNFSM, Event = E IPIP MEDIA SERV EV CALL ACTIVE, Current State = CNFSM CONTAINER STATE, Next State = CNFSM NO STATE CHANGE

The following example shows how to display information about all API event traces:

```
Device# show monitor event-trace voip ccsip api all
-----Cover buff------
      buffer-id = 1 ccCallId = 1
                                    PeerCallId = 2
       Called-Number = 22222 Calling-Number = 11111 Sip-Call-Id = 1-567109.40.1.22
sip msgs: Enabled.. Total Traces logged = 8
sip fsm: Enabled.. Total Traces logged = 22
sip apis: Enabled.. Total Traces logged = 15
sip misc: Enabled.. Total Traces logged = 4
------
*Jul 2 13:16:30.119: API Name = cc_api_update_interface_cac_resource Ret_code= 0
*Jul
     2 13:16:30.119: API Name = voip rtp allocate port Port = 16384
*Jul 2 13:16:30.120: API Name = cc api call setup ind with callID Ret code= 0
*Jul 2 13:16:30.123: API Name = voip rtp create session Ret code= 0
*Jul 2 13:16:30.123: API Name = voip_rtp_set_non_rtp_call Ret_code= 0
*Jul 2 13:16:30.123: API Name = voip_rtp_update_callinfo Ret_code= 0
*Jul
     2 13:16:30.129: API Name = cc api caps ack Ret code= 0
*Jul
     2 13:16:30.130: API Name = cc api caps ack Ret code= 0
*Jul 2 13:16:30.131: API Name = voip rtp update_callinfo Ret_code= 0
*Jul 2 13:16:30.131: API Name = cc api call mode update ind Ret code= 0
*Jul 2 13:16:30.132: API Name = voip rtp update callinfo Ret code= 0
*Jul 2 13:16:30.132: API Name = voip_rtp_set_non_rtp_call Ret_code= 0
     2 13:16:30.132: API Name = voip_rtp_update_callinfo Ret_code= 0
*Jul
*Jul 2 13:16:30.132: API Name = cc_api_bridge_done Ret_code= 0
*Jul 2 13:16:30.132: API Name = ccsip bridge Ret code= 0
```

```
-----Cover buff------
       buffer-id = 2 ccCallId = 2
                                    PeerCallId = 1
       Called-Number = 22222 Calling-Number = 11111 Sip-Call-Id =
7155B639-FFFFFFFE25011E2-FFFFFF80088694-20A3250E09.40.1.30
sip msgs: Enabled.. Total Traces logged = 7
sip_fsm: Enabled.. Total Traces logged = 26
sip apis: Enabled.. Total Traces logged = 19
sip misc: Enabled.. Total Traces logged = 3
    -----
*Jul 2 13:16:30.122: API Name = voip_rtp_allocate_port Port = 16386
*Jul 2 13:16:30.122: API Name = voip_rtp_create_session Ret_code= 0
*Jul
     2 13:16:30.122: API Name = voip rtp set non rtp call Ret code= 0
*Jul
     2 13:16:30.123: API Name = voip rtp update callinfo Ret code= 0
*Jul 2 13:16:30.124: API Name = cc_api_update_interface_cac_resource Ret_code= 0
*Jul 2 13:16:30.124: API Name = cc api call proceeding Ret code= 0
*Jul 2 13:16:30.126: API Name = voip rtp update callinfo Ret code= 0
*Jul 2 13:16:30.126: API Name = voip_rtp_set_non_rtp_call Ret_code= 0
     2 13:16:30.126: API Name = voip rtp update callinfo Ret code= 0
*Jul
*Jul 2 13:16:30.128: API Name = cc_api_call_alert Ret_code= 0
*Jul 2 13:16:30.128: API Name = cc api call mode update ind Ret code= 0
*Jul 2 13:16:30.129: API Name = cc api caps ind Ret code= 0
*Jul 2 13:16:30.129: API Name = cc_api_call_connected Ret_code= 0
*Ju]
     2 13:16:30.129: API Name = voip rtp update callinfo Ret code= 0
*Jul 2 13:16:30.131: API Name = voip_rtp_update_callinfo Ret_code= 0
*Jul 2 13:16:30.131: API Name = voip_rtp_set_non_rtp_call Ret_code= 0
*Jul 2 13:16:30.131: API Name = voip rtp update callinfo Ret code= 0
*Jul 2 13:16:30.131: API Name = cc api bridge done Ret code= 0
*Jul 2 13:16:30.131: API Name = ccsip bridge Ret code= 0
-----Cover buff-----
       buffer-id = 3 ccCallId = 3
                                     PeerCallId = 4
       Called-Number = 44444 Calling-Number = 33333 Sip-Call-Id = 1-5682@9.40.1.22
sip msgs: Enabled.. Total Traces logged = 8
sip_fsm: Enabled.. Total Traces logged = 22
sip apis: Enabled.. Total Traces logged = 15
sip misc: Enabled.. Total Traces logged = 4
_____
*Jul 2 13:21:40.322: API Name = cc api update interface cac resource Ret code= 0
*Jul 2 13:21:40.322: API Name = voip_rtp_allocate_port Port = 16388
*.T11]
     2 13:21:40.322: API Name = cc api call setup ind with callID Ret code= 0
     2 13:21:40.324: API Name = voip rtp create session Ret code= 0
*Jul
*Jul 2 13:21:40.324: API Name = voip_rtp_set_non_rtp_call Ret_code= 0
*Jul 2 13:21:40.324: API Name = voip rtp update callinfo Ret code= 0
*Jul 2 13:21:40.330: API Name = cc api caps ack Ret code= 0
*Jul 2 13:21:40.331: API Name = cc_api_caps_ack Ret_code= 0
*Jul
     2 13:21:40.333: API Name = voip rtp update callinfo Ret code= 0
*Jul 2 13:21:40.333: API Name = cc api call mode update ind Ret code= 0
*Jul 2 13:21:40.333: API Name = voip_rtp_update_callinfo Ret_code= 0
*Jul 2 13:21:40.333: API Name = voip rtp set non rtp call Ret code= 0
*Jul 2 13:21:40.334: API Name = voip_rtp_update_callinfo Ret_code= 0
     2 13:21:40.334: API Name = cc api bridge done Ret code= 0
*.T11]
* Jul
     2 13:21:40.332: API Name = ccsip bridge Ret code= 0
-----Cover buff------
       buffer-id = 4 ccCallId = 4
                                     PeerCallId = 3
       Called-Number = 44444 Calling-Number = 33333 Sip-Call-Id =
2A3AEE9D-FFFFFFFE25111E2-FFFFFF800F8694-20A3250E@9.40.1.30
sip msgs: Enabled.. Total Traces logged = 7
sip fsm: Enabled.. Total Traces logged = 26
sip_apis: Enabled.. Total Traces logged = 19
sip misc: Enabled.. Total Traces logged = 3
------
*Jul 2 13:21:40.324: API Name = voip_rtp_allocate_port Port = 16390
     2 13:21:40.326: API Name = voip rtp create session Ret code= 0
*Jul
*Jul 2 13:21:40.326: API Name = voip rtp set non rtp call Ret code= 0
*Jul 2 13:21:40.326: API Name = voip rtp update callinfo Ret code= 0
```

```
*Jul 2 13:21:40.327: API Name = cc api update interface cac resource Ret code= 0
*Jul 2 13:21:40.327: API Name = cc_api_call_proceeding Ret_code= 0
*Jul 2 13:21:40.328: API Name = voip_rtp_update_callinfo Ret_code= 0
*Jul 2 13:21:40.327: API Name = voip rtp set non rtp call Ret code= 0
*Jul 2 13:21:40.327: API Name = voip rtp update callinfo Ret code= 0
*Jul 2 13:21:40.329: API Name = cc_api_call_alert Ret_code= 0
     2 13:21:40.330: API Name = cc api call mode update ind Ret code= 0
*Jul
*Jul 2 13:21:40.331: API Name = cc api caps ind Ret code= 0
*Jul 2 13:21:40.331: API Name = cc api call connected Ret code= 0
*Jul 2 13:21:40.331: API Name = voip_rtp_update_callinfo Ret_code= 0
*Jul 2 13:21:40.333: API Name = voip_rtp_update_callinfo Ret_code= 0
     2 13:21:40.333: API Name = voip_rtp_set_non_rtp_call Ret_code= 0
*Jul
*Jul
     2 13:21:40.333: API Name = voip rtp update callinfo Ret code= 0
*Jul 2 13:21:40.333: API Name = cc api bridge_done Ret_code= 0
*Jul 2 13:21:40.333: API Name = ccsip bridge Ret code= 0
```

In the following example, there are two active calls on Cisco UBE. In the first call, the calling number is 1111 and it calls the number 22222. In the second call, the calling number is 33333 and it calls number 44444. The example shows how to filter the API event traces where the calling number is 11111:

```
Device# show monitor event-trace voip ccsip api filter calling-num 11111 all
-----Cover buff-----
       buffer-id = 1 ccCallId = 1
                                     PeerCallId = 2
       Called-Number = 22222 Calling-Number = 11111 Sip-Call-Id = 1-567109.40.1.22
sip msgs: Enabled.. Total Traces logged = 8
sip fsm: Enabled.. Total Traces logged = 22
sip apis: Enabled.. Total Traces logged = 15
sip misc: Enabled.. Total Traces logged = 4
         ------
*Jul 2 13:16:30.119: API Name = cc_api_update_interface_cac_resource Ret_code= 0
*Jul 2 13:16:30.119: API Name = voip_rtp_allocate_port Port = 16384
*Jul 2 13:16:30.120: API Name = cc api call setup ind with callID Ret code= 0
*Jul 2 13:16:30.123: API Name = voip rtp create session Ret code= 0
*Jul 2 13:16:30.123: API Name = voip_rtp_set_non_rtp_call Ret_code= 0
*Jul
     2 13:16:30.123: API Name = voip rtp update_callinfo Ret_code= 0
*Jul 2 13:16:30.129: API Name = cc_api_caps_ack Ret_code= 0
*Jul 2 13:16:30.130: API Name = cc api caps ack Ret code= 0
*Jul 2 13:16:30.131: API Name = voip rtp update callinfo Ret code= 0
*Jul 2 13:16:30.131: API Name = cc_api_call_mode_update_ind Ret_code= 0
*Jul
     2 13:16:30.131: API Name = voip rtp update callinfo Ret code= 0
     2 13:16:30.131: API Name = voip_rtp_set_non_rtp_call Ret_code= 0
*Jul
*Jul 2 13:16:30.131: API Name = voip_rtp_update_callinfo Ret_code= 0
*Jul 2 13:16:30.131: API Name = cc api bridge done Ret code= 0
*Jul 2 13:16:30.131: API Name = ccsip bridge Ret code= 0
-----Cover buff------
       buffer-id = 2 ccCallId = 2
                                      PeerCallId = 1
       Called-Number = 22222 Calling-Number = 11111 Sip-Call-Id =
7155B639-FFFFFFFE25011E2-FFFFFFF80088694-20A3250E@9.40.1.30
sip msgs: Enabled.. Total Traces logged = 7
sip_fsm: Enabled.. Total Traces logged = 26
sip apis: Enabled.. Total Traces logged = 19
sip misc: Enabled.. Total Traces logged = 3
         ------
*Jul 2 13:16:30.123: API Name = voip rtp allocate port Port = 16386
*Jul 2 13:16:30.124: API Name = voip_rtp_create_session Ret_code= 0
*Jul 2 13:16:30.124: API Name = voip_rtp_set_non_rtp_call Ret_code= 0
     2 13:16:30.124: API Name = voip rtp update callinfo Ret code= 0
*Jul
*Jul 2 13:16:30.124: API Name = cc_api_update_interface_cac_resource Ret_code= 0
*Jul 2 13:16:30.124: API Name = cc_api_call_proceeding Ret_code= 0
*Jul 2 13:16:30.126: API Name = voip rtp update callinfo Ret code= 0
*Jul 2 13:16:30.126: API Name = voip_rtp_set_non_rtp_call Ret_code= 0
*Jul 2 13:16:30.126: API Name = voip rtp update callinfo Ret code= 0
```

\*Jul 2 13:16:30.128: API Name = cc\_api\_call\_alert Ret\_code= 0
\*Jul 2 13:16:30.129: API Name = cc\_api\_call\_mode\_update\_ind Ret\_code= 0
\*Jul 2 13:16:30.130: API Name = cc\_api\_caps\_ind Ret\_code= 0
\*Jul 2 13:16:30.129: API Name = cc\_api\_call\_connected Ret\_code= 0
\*Jul 2 13:16:30.129: API Name = voip\_rtp\_update\_callinfo Ret\_code= 0
\*Jul 2 13:16:30.131: API Name = voip\_rtp\_update\_callinfo Ret\_code= 0
\*Jul 2 13:16:30.131: API Name = voip\_rtp\_set\_non\_rtp\_call Ret\_code= 0
\*Jul 2 13:16:30.131: API Name = voip\_rtp\_update\_callinfo Ret\_code= 0
\*Jul 2 13:16:30.131: API Name = voip\_rtp\_update\_callinfo Ret\_code= 0
\*Jul 2 13:16:30.131: API Name = cc\_api\_bridge\_done Ret\_code= 0
\*Jul 2 13:16:30.131: API Name = cc\_api\_bridge\_Ret\_code= 0

The following example shows how to display the traces captured for completed calls. The call could be a successful one or a failed one. The output displays all the traces (fsm, msg, misc, api) that were enabled at the time of call, arranged according to time stamp:

```
Device# show monitor event-trace voip ccsip history all
-----Cover buff------
       buffer-id = 2 ccCallId = 2
                                    PeerCallId = 1
       Called-Number = 22222 Calling-Number = 11111 Sip-Call-Id =
7155B639-FFFFFFFE25011E2-FFFFFFF80088694-20A3250E09.40.1.30
sip msgs: Enabled.. Total Traces logged = 9
sip fsm: Enabled.. Total Traces logged = 31
sip_apis: Enabled.. Total Traces logged = 25
sip_misc: Enabled.. Total Traces logged = 3
    _____
*Jul 2 13:16:30.122: sip misc: Outbound dial-peer matched : tag = 22222
*Jul 2 13:16:30.122: sip_fsm: FSM TYPE = SIP STATE TRANS FSM Current State = STATE NONE
Next State = STATE IDLE Current Substate = STATE NONE Next Substate = STATE IDLE
*Jul 2 13:16:30.122: sip fsm: CNFSM TYPE = SIP IWF CNFSM, Event = E SIP IWF EV SET MODE,
     Current State = CNFSM CONTAINER STATE, Next State = CNFSM NO STATE CHANGE
*Jul 2 13:16:30.122: sip fsm: CNFSM TYPE = SIP IWF CNFSM, Event = E SIP IWF EV PRE SETUP,
     Current State = S SIP IWF SDP IDLE, Next State = CNFSM NO STATE CHANGE
*Jul 2 13:16:30.123: sip fsm: CNFSM TYPE = SIP IWF CNFSM, Event =
E SIP IWF EV PEER MULTIMEDIA CHANNEL IND, Current State = S SIP IWF SDP IDLE,
Next State = CNFSM NO STATE CHANGE
*Jul 2 13:16:30.123: sip misc: Media Stream Index = 1, Media Stream Type = voice-only
Stream State = STREAM ADDING
      Negotiated Codec = No Codec Negotiated DTMF Type = inband-voice
*Jul 2 13:16:30.122: sip fsm: CNFSM TYPE = SIP Media Service CNFSM, Event =
E_IPIP_MEDIA_SERV_EV_PEER_CHNL_IND, Current State = S_IPIP_MEDIA_SERV_STATE_IDLE,
    Next State = S IPIP MEDIA SERV STATE INIT XCODER RESERVED
*Jul 2 13:16:30.122: sip fsm: CNFSM TYPE = SIP IWF CNFSM, Event =
E SIP IWF EV CONTINUE PRE SETUP, Current State = S SIP IWF SDP IDLE,
                                                                             Next State
= CNFSM NO STATE CHANGE
*Jul 2 13:16:30.123: sip fsm: CNFSM TYPE = SIP Media Service CNFSM, Event =
E IPIP MEDIA SERV EV XCODER RESET STREAM, Current State = CNFSM CONTAINER STATE,
                                                                                   Next
State = S IPIP MEDIA SERV STATE IDLE
*Jul 2 13:16:30.124: sip_fsm: CNFSM TYPE = SIP IWF CNFSM, Event =
E SIP IWF EV INIT CALL SETUP,
                                   Current State = S SIP IWF SDP IDLE,
                                                                             Next State
 = CNFSM NO STATE CHANGE
*Jul 2 13:16:30.124: sip apis: API Name = voip rtp allocate port Port = 16386
*Jul 2 13:16:30.124: sip_apis: API Name = voip_rtp_create_session Ret_code= 0
*Jul 2 13:16:30.124: sip apis: API Name = voip rtp set non rtp call Ret code= 0
*Jul 2 13:16:30.124: sip_apis: API Name = voip_rtp_update_callinfo Ret_code= 0
*Jul 2 13:16:30.124: sip apis: API Name = cc api update interface cac resource Ret code=
*Jul 2 13:16:30.124: sip_fsm: FSM TYPE = SIP Event-state FSM, Event =
SIPSPI EV CC CALL SETUP
                              Current State = STATE IDLE
*Jul 2 13:16:30.124: sip apis: API Name = cc api call proceeding Ret code= 0
*Jul 2 13:16:30.125: sip_fsm: CNFSM TYPE = SIP Offer-Answer CNFSM, Event =
                          Current State = S SIP EARLY DIALOG IDLE,
E SIP INVITE SDP SENT,
                                                                     Next State =
S SIP EARLY DIALOG OFFER SENT
*Jul 2 13:16:30.125: sip fsm: CNFSM TYPE = SIP IWF CNFSM, Event = E SIP IWF EV SENT SDP,
```

```
Current State = S SIP IWF SDP IDLE,
                                                 Next State = S SIP IWF SDP SENT AWAIT SDP
*Jul 2 13:16:30.126: sip fsm: FSM TYPE = SIP STATE TRANS FSM Current State = STATE IDLE
Next State = STATE SENT INVITE Current Substate = STATE IDLE Next Substate = STATE SENT INVITE
*Jul 2 13:16:30.125: sip apis: API Name = voip rtp update callinfo Ret code= 0
*Jul 2 13:16:30.125: sip_apis: API Name = voip_rtp_set_non_rtp_call Ret_code= 0
*Jul 2 13:16:30.125: sip_apis: API Name = voip_rtp_update_callinfo Ret_code= 0
*Jul 2 13:16:30.125: sip msgs: SIP MSG: Fragment Number = 1, Message Id = 3, Last Fragment
= No, Messages Direction = Sent, Message:
INVITE sip:2222209.40.1.22:9632 SIP/2.0
Via: SIP/2.0/UDP 9.40.1.30:5060;branch=z9hG4bK07AC
Remote-Party-ID: "11111 " <sip:1111109.40.1.30>;party=calling;screen=no;privacy=off
From: "11111 " <sip:1111109.40.1.30>;tag=38C94-2507
To: <sip:2222209.40.1.22>
Date: Tue, 02 Jul 2013 13:16:30 GMT
Call-ID: 7155B639-FFFFFFE25011E2-FFFFFF80088694-20A3250E@9.40.1.30
Supported: 100rel, timer, resource-priority, replaces, sdp-anat
Min-SE: 1800
Cisco-Guid: 1901362665-3796898274-2147649172-0547562766
*Jul 2 13:16:30.126: sip msgs: SIP MSG: Fragment Number = 2, Message Id = 3, Last Fragment
= No, Messages Direction = Sent, Message:
User-Agent: Cisco-SIPGateway/IOS-15.3.20130514.122658.
Allow: INVITE, OPTIONS, BYE, CANCEL, ACK, PRACK, UPDATE, REFER, SUBSCRIBE, NOTIFY, INFO,
REGISTER
CSeq: 101 INVITE
Timestamp: 1372770990
Contact: <sip:1111109.40.1.30:5060>
Expires: 180
Allow-Events: telephone-event
Max-Forwards: 69
Content-Type: application/sdp
Content-Disposition: session; handling=required
Content-Length: 206
v=0
o=CiscoSystemsSIP-GW-UserAgent 5243 1933 IN IP4 9.40.1.30
s=STP Call
c=IN IP4 9.40.1.30
t.=0
_____
*Jul 2 13:16:30.126: sip msqs: SIP MSG: Fragment Number = 3, Message Id = 3, Last Fragment
= Yes, Messages Direction = Sent, Message:
\cap
m=audio 16386 RTP/AVP 0 19
c=IN IP4 9.40.1.30
a=rtpmap:0 PCMU/8000
a=rtpmap:19 CN/8000
a=ptime:20
_____
*Jul 2 13:16:30.126: sip msgs: SIP MSG: Fragment Number = 1, Message Id = 4, Last Fragment
= Yes, Messages Direction = received, Message:
SIP/2.0 180 Ringing
Via: SIP/2.0/UDP 9.40.1.30:5060;branch=z9hG4bK07AC
From: "11111 " <sip:1111109.40.1.30>;tag=38C94-2507
To: <sip:2222209.40.1.22>;tag=4
Call-ID: 7155B639-FFFFFFFE25011E2-FFFFFFF80088694-20A3250E@9.40.1.30
CSeq: 101 INVITE
Contact: <sip:9.40.1.22:9632;transport=UDP>
Content-Length: 0
```

\_\_\_\_\_ \*Jul 2 13:16:30.127: sip fsm: FSM TYPE = SIP Event-state FSM, Event = SIPSPI EV NEW MESSAGE Current State = STATE SENT INVITE \*Jul 2 13:16:30.127: sip apis: API Name = cc api call alert Ret code= 0 \*Jul 2 13:16:30.128: sip fsm: FSM TYPE = SIP STATE TRANS FSM Current State = STATE\_SENT\_INVITE Next State = STATE\_RECD\_PROCEEDING Current Substate = STATE\_SENT\_INVITE Next Substate = STATE\_RECD\_PROCEEDING \*Jul 2 13:16:30.128: sip msgs: SIP MSG: Fragment Number = 1, Message Id = 6, Last Fragment = No, Messages Direction = received, Message: SIP/2.0 200 OK Via: SIP/2.0/UDP 9.40.1.30:5060;branch=z9hG4bK07AC From: "11111 " <sip:1111109.40.1.30>;tag=38C94-2507 To: <sip:22222@9.40.1.22>;tag=4 Call-ID: 7155B639-FFFFFFFE25011E2-FFFFFFF80088694-20A3250E09.40.1.30 CSeq: 101 INVITE Contact: <sip:9.40.1.22:9632;transport=UDP> Content-Type: application/sdp Content-Length: 199 v=0o=user1 53655765 2353687637 IN IP4 9.40.1.22 s=c=IN IP4 9.40.1.22 t=0 0 m=audio 9832 RTP/AVP 0 101 a=rtpmap:0 PCMU/8000 a=rtpmap:101 telephon \*Jul 2 13:16:30.128: sip msgs: SIP MSG: Fragment Number = 2, Message Id = 6, Last Fragment = Yes, Messages Direction = received, Message: e-event/8000 a=fmtp:101 0-16 a=ptime:20 \_\_\_\_\_ \*Jul 2 13:16:30.129: sip fsm: FSM TYPE = SIP Event-state FSM, Event = SIPSPI EV NEW MESSAGE Current State = STATE RECD PROCEEDING \*Jul 2 13:16:30.129: sip\_fsm: CNFSM TYPE = SIP Offer-Answer CNFSM, Event = E SIP INVITE RESP SDP RCVD, Current State = S\_SIP\_EARLY\_DIALOG\_OFFER\_SENT, Next State = S SIP EARLY DIALOG OFFER ANSWER COMPLETE \*Jul 2 13:16:30.129: sip\_fsm: CNFSM TYPE = SIP IWF CNFSM, Event = E\_SIP\_IWF\_EV\_RCVD\_SDP, Next State = S SIP\_IWF\_SDP\_DONE Current State = S\_SIP\_IWF\_SDP\_SENT\_AWAIT\_SDP, \*Jul 2 13:16:30.128: sip\_misc: Media Stream Index = 1, Media Stream Type = voice-only Stream State = STREAM ADDING Negotiated Codec = g711ulaw Negotiated DTMF Type = inband-voice \*Jul 2 13:16:30.128: sip\_apis: API Name = cc\_api\_call\_mode\_update\_ind Ret\_code= 0 \*Jul 2 13:16:30.129: sip\_apis: API Name = cc\_api\_caps\_ind Ret\_code= 0 \*Jul 2 13:16:30.129: sip fsm: FSM TYPE = SIP STATE TRANS FSM Current State = STATE RECD PROCEEDING Next State = STATE RECD PROCEEDING Current Substate = STATE RECD PROCEEDING Next Substate = STATE RECD PROCEEDING \*Jul 2 13:16:30.130: sip apis: API Name = cc api call connected Ret code= 0 \*Jul 2 13:16:30.130: sip\_fsm: FSM TYPE = SIP STATE TRANS FSM Current State = STATE RECD PROCEEDING Next State = SIP STATE RECD SUCCESS Current Substate = STATE RECD PROCEEDING Next Substate = SIP STATE RECD SUCCESS \*Jul 2 13:16:30.130: sip fsm: CNFSM TYPE = SIP Offer-Answer CNFSM, Event = E SIP DIALOG ESTD, Current State = S SIP EARLY DIALOG OFFER ANSWER COMPLETE, Next State =

```
S SIP MID DIALOG IDLE
*Jul 2 13:16:30.130: sip fsm: CNFSM TYPE = SIP IWF CNFSM, Event = E SIP IWF EV CALL ACTIVE,
   Current State = CNFSM CONTAINER STATE, Next State = CNFSM NO STATE CHANGE
*Jul 2 13:16:30.130: sip fsm: FSM TYPE = SIP STATE TRANS FSM Current State =
SIP STATE RECD SUCCESS Next State = STATE ACTIVE Current Substate = SIP STATE RECD SUCCESS
Next Substate = STATE ACTIVE
     2 13:16:30.129: sip fsm: CNFSM TYPE = SIP IWF CNFSM, Event =
*Jul
E SIP IWF EV UPDATE_STREAM_CONTEXT, Current State = S_SIP_IWF_SDP_DONE,
                                                                               Next State
 = CNFSM NO STATE CHANGE
*Jul 2 13:16:30.129: sip_apis: API Name = voip_rtp_update_callinfo Ret_code= 0
*Jul 2 13:16:30.130: sip_fsm: CNFSM TYPE = SIP_IWF_CNFSM, Event =
E SIP IWF EV PEER CAPS ACK,, Current State = CNFSM CONTAINER STATE,
                                                                        Next State =
CNFSM NO STATE CHANGE
*Jul 2 13:16:30.130: sip fsm: CNFSM TYPE = SIP IWF CNFSM, Event =
E SIP IWF EV PEER CAPS ACK,, Current State = CNFSM CONTAINER STATE,
                                                                        Next State =
CNFSM NO STATE CHANGE
*Jul 2 13:16:30.131: sip fsm: CNFSM TYPE = SIP Media Service CNFSM, Event =
E IPIP MEDIA SERV EV CALL ACTIVE, Current State = CNFSM CONTAINER STATE,
                                                                              Next State
= CNFSM NO STATE CHANGE
*Jul 2 13:16:30.131: sip msgs: SIP MSG: Fragment Number = 1, Message Id = 7, Last Fragment
 = Yes, Messages Direction = Sent, Message:
ACK sip:9.40.1.22:9632;transport=UDP SIP/2.0
Via: SIP/2.0/UDP 9.40.1.30:5060;branch=z9hG4bK113B1
From: "11111 " <sip:11111@9.40.1.30>;tag=38C94-2507
To: <sip:22222@9.40.1.22>;tag=4
Date: Tue, 02 Jul 2013 13:16:30 GMT
Call-ID: 7155B639-FFFFFFF25011E2-FFFFFFF80088694-20A3250E@9.40.1.30
Max-Forwards: 70
CSeq: 101 ACK
Allow-Events: telephone-event
Content-Length: 0
_____
*Jul 2 13:16:30.132: sip apis: API Name = voip rtp update callinfo Ret code= 0
*Jul 2 13:16:30.132: sip_apis: API Name = voip_rtp_set_non_rtp_call Ret_code= 0
*Jul
     2 13:16:30.132: sip_apis: API Name = voip_rtp_update_callinfo Ret_code= 0
     2 13:16:30.132: sip apis: API Name = cc api bridge done Ret code= 0
*Jul
*Jul 2 13:16:30.132: sip_apis: API Name = ccsip_bridge Ret_code= 0
*Jul 2 13:32:52.831: sip fsm: CNFSM TYPE = SIP Media Service CNFSM, Event =
E IPIP MEDIA SERV EV XCODER RESET STREAM, Current State = CNFSM CONTAINER STATE,
                                                                                      Next
State = S_IPIP_MEDIA_SERV_STATE IDLE
*Jul 2 13:32:52.831: sip apis: API Name = voip rtp update callinfo Ret code= 0
*Jul 2 13:32:52.832: sip apis: API Name = cc api bridge drop done Ret code= 0
*Jul 2 13:32:52.833: sip apis: API Name = cc api update interface cac resource Ret code=
0
*Jul 2 13:32:52.833: sip_fsm: FSM TYPE = SIP Event-state FSM, Event =
SIPSPI EV CC CALL DISCONNECT
                               Current State = STATE ACTIVE
*Jul 2 13:32:52.833: sip fsm: FSM TYPE = SIP STATE TRANS FSM Current State = STATE ACTIVE
Next State = STATE DISCONNECTING Current Substate = STATE ACTIVE Next Substate =
STATE DISCONNECTING
*Jul 2 13:32:52.831: sip_msgs: SIP_MSG: Fragment Number = 1, Message Id = 21, Last Fragment
 = Yes, Messages Direction = Sent, Message:
BYE sip:9.40.1.22:9632;transport=UDP SIP/2.0
Via: SIP/2.0/UDP 9.40.1.30:5060;branch=z9hG4bK4326
From: "11111 " <sip:11111@9.40.1.30>;tag=38C94-2507
To: <sip:2222209.40.1.22>;tag=4
Date: Tue, 02 Jul 2013 13:16:30 GMT
Call-ID: 7155B639-FFFFFFFE25011E2-FFFFFFF80088694-20A3250E@9.40.1.30
User-Agent: Cisco-SIPGateway/IOS-15.3.20130514.122658.
Max-Forwards: 70
Timestamp: 1372771972
```

```
CSeq: 102 BYE
Reason: Q.850; cause=16
Content-Length: 0
_____
*Jul 2 13:32:52.839: sip msgs: SIP MSG: Fragment Number = 1, Message Id = 22, Last Fragment
 = Yes, Messages Direction = received, Message:
SIP/2.0 200 OK
Via: SIP/2.0/UDP 9.40.1.30:5060;branch=z9hG4bK4326
From: "11111 " <sip:1111109.40.1.30>;tag=38C94-2507
To: <sip:2222209.40.1.22>;tag=4;tag=4
Call-ID: 7155B639-FFFFFFFE25011E2-FFFFFF80088694-20A3250E@9.40.1.30
CSeq: 102 BYE
Contact: <sip:9.40.1.22:9632;transport=UDP>
_____
*Jul 2 13:32:52.838: sip_fsm: FSM TYPE = SIP Event-state FSM, Event = SIPSPI EV NEW MESSAGE
           Current State = STATE DISCONNECTING
*Jul 2 13:32:52.838: sip_apis: API Name = voip_rtp_delete_dp_session Ret_code= 0
*Jul 2 13:32:52.851: sip apis: API Name = ccsip_voip_rtp_fpi_event_handler Ret_code= 0
*Jul 2 13:32:52.851: sip apis: API Name = cc api call disconnect done Ret code= 0
*Jul 2 13:32:52.851: sip fsm: FSM TYPE = SIP STATE TRANS FSM Current State =
STATE DISCONNECTING Next State = STATE DEAD Current Substate = STATE DISCONNECTING Next
Substate = STATE DEAD
-----Cover buff-----
       buffer-id = 1 ccCallId = 1
                                      PeerCallId = 2
       Called-Number = 22222 Calling-Number = 11111 Sip-Call-Id = 1-567109.40.1.22
sip msgs: Enabled.. Total Traces logged = 10
sip fsm: Enabled.. Total Traces logged = 28
sip apis: Enabled.. Total Traces logged = 23
sip misc: Enabled.. Total Traces logged = 4
*Jul 2 13:16:30.117: sip msgs: SIP MSG: Fragment Number = 1, Message Id = 1, Last Fragment
 = No, Messages Direction = received, Message:
INVITE sip:2222209.40.1.30:5060 SIP/2.0
Via: SIP/2.0/UDP 9.40.1.22:9232;branch=z9hG4bK-5671-1-0
From: 11111 <sip:1111109.40.1.22:9232>;tag=1
To: 22222 <sip:22222@9.40.1.30:5060>
Call-ID: 1-567109.40.1.22
CSeq: 1 INVITE
Contact: <sip:1111109.40.1.22:9232>
Max-Forwards: 70
Subject: Call Spike Testing
Content-Length: 182
Content-Type: application/sdp
v=0
o=- 53655765 2353687637 IN IP4 9.40.1.22
s=-
c=IN IP4 9.40.1.22
t.=0 0
m=audio 9432 RTP/AVP 0 101
a=rtpmap:0 PCMU/8000
a=rtpm
*Jul 2 13:16:30.115: sip msgs: SIP MSG: Fragment Number = 2, Message Id = 1, Last Fragment
 = Yes, Messages Direction = received, Message:
```

\_\_\_\_\_

```
ap: 101 telephone-event/8000
a=fmtp:101 0-16
_____
*Jul 2 13:16:30.115: sip fsm: FSM TYPE = SIP STATE TRANS FSM Current State = STATE NONE
Next State = STATE IDLE Current Substate = STATE NONE Next Substate = STATE IDLE
*Jul 2 13:16:30.118: sip misc: Inbound dial-peer matched : tag = 11111
*Jul 2 13:16:30.119: sip_fsm: CNFSM TYPE = SIP Offer-Answer CNFSM, Event =
E SIP INVITE SDP RCVD,
                           Current State = S_SIP_EARLY_DIALOG_IDLE,
                                                                       Next State =
S_SIP_EARLY_DIALOG_OFFER_RCVD
     2 13:16:30.119: sip fsm: CNFSM TYPE = SIP IWF CNFSM, Event = E SIP IWF EV RCVD SDP,
*Jul
      Current State = S SIP IWF SDP IDLE,
                                                 Next State =
S SIP IWF SDP RCVD AWAIT PEER EVENT
*Jul 2 13:16:30.119: sip misc: Media Stream Index = 1, Media Stream Type = voice-only
Stream State = STREAM ADDING
       Negotiated Codec = g711ulaw Negotiated DTMF Type = inband-voice
*Jul 2 13:16:30.119: sip apis: API Name = cc api update interface cac resource Ret code=
0
*Jul 2 13:16:30.119: sip apis: API Name = voip rtp allocate port Port = 16384
*Jul 2 13:16:30.120: sip misc: Media Stream Index = 1, Media Stream Type = voice-only
Stream State = STREAM ADDING
       Negotiated Codec = g711ulaw Negotiated DTMF Type = inband-voice
*Jul 2 13:16:30.119: sip apis: API Name = cc api call setup ind with callID Ret code= 0
*Jul 2 13:16:30.119: sip fsm: FSM TYPE = SIP STATE TRANS FSM Current State = STATE IDLE
Next State = STATE RECD INVITE Current Substate = STATE IDLE Next Substate = STATE RECD INVITE
*Jul 2 13:16:30.121: sip fsm: CNFSM TYPE = SIP IWF CNFSM, Event = E SIP IWF EV SET MODE,
                                                Next State = CNFSM NO STATE CHANGE
      Current State = CNFSM CONTAINER STATE,
*Jul 2 13:16:30.123: sip apis: API Name = voip rtp create session Ret code= 0
*Jul 2 13:16:30.123: sip_apis: API Name = voip_rtp_set_non_rtp_call Ret_code= 0
*Jul 2 13:16:30.123: sip apis: API Name = voip rtp update callinfo Ret code= 0
*Jul 2 13:16:30.123: sip fsm: FSM TYPE = SIP Event-state FSM, Event =
SIPSPI EV CC CALL PROCEEDING
                               Current State = STATE RECD INVITE
*Jul 2 13:16:30.123: sip fsm: CNFSM TYPE = SIP Media Service CNFSM, Event =
E IPIP MEDIA SERV EV XCODER RESET STREAM, Current State = CNFSM CONTAINER STATE,
                                                                                      Next
State = S IPIP MEDIA SERV STATE IDLE
*Jul 2 13:16:30.126: sip msgs: SIP MSG: Fragment Number = 1, Message Id = 2, Last Fragment
= Yes, Messages Direction = Sent, Message:
SIP/2.0 100 Trying
Via: SIP/2.0/UDP 9.40.1.22:9232;branch=z9hG4bK-5671-1-0
From: 11111 <sip:1111109.40.1.22:9232>;tag=1
To: 22222 <sip:22222@9.40.1.30:5060>
Date: Tue, 02 Jul 2013 13:16:30 GMT
Call-ID: 1-567109.40.1.22
CSeq: 1 INVITE
Allow-Events: telephone-event
Server: Cisco-SIPGateway/IOS-15.3.20130514.122658.
Content-Length: 0
```

\*Jul 2 13:16:30.127: sip\_fsm: FSM TYPE = SIP Event-state FSM, Event = SIPSPI\_EV\_CC\_CALL\_ALERTING Current State = STATE\_RECD\_INVITE \*Jul 2 13:16:30.127: sip\_fsm: FSM TYPE = SIP STATE TRANS FSM Current State = STATE\_RECD\_INVITE Next State = STATE\_SENT\_ALERTING Current Substate = STATE\_RECD\_INVITE Next Substate = STATE\_SENT\_ALERTING \*Jul 2 13:16:30.128: sip\_msgs: SIP\_MSG: Fragment Number = 1, Message Id = 5, Last Fragment = No, Messages Direction = Sent, Message: SIP/2.0 180 Ringing Via: SIP/2.0/UDP 9.40.1.22:9232;branch=z9hG4bK-5671-1-0 From: 11111 <sip:1111109.40.1.22:9232;tag=1 To: 22222 <sip:2222209.40.1.30:5060>;tag=38C97-1057 Date: Tue, 02 Jul 2013 13:16:30 GMT

```
Call-ID: 1-567109.40.1.22
CSeq: 1 INVITE
Allow: INVITE, OPTIONS, BYE, CANCEL, ACK, PRACK, UPDATE, REFER, SUBSCRIBE, NOTIFY, INFO,
REGISTER
Allow-Events: telephone-event
Remote-Party-ID: <sip:2222209.40.1.30>;party=called;screen=no;privacy=off
Contact: <sip:22222@9.40.1.30:5060>
_____
*Jul 2 13:16:30.128: sip msgs: SIP MSG: Fragment Number = 2, Message Id = 5, Last Fragment
= Yes, Messages Direction = Sent, Message:
Server: Cisco-SIPGateway/IOS-15.3.20130514.122658.
Content-Length: 0
*Jul 2 13:16:30.129: sip_fsm: CNFSM TYPE = SIP IWF CNFSM, Event = E_SIP_IWF_EV_PEER_CAPS,
     Current State = CNFSM CONTAINER STATE,
                                                Next State = CNFSM NO STATE CHANGE
*Jul 2 13:16:30.129: sip apis: API Name = cc api caps ack Ret code= 0
*Jul 2 13:16:30.130: sip_apis: API Name = cc_api_caps_ack Ret_code= 0
*Ju]
     2 13:16:30.131: sip fsm: CNFSM TYPE = SIP IWF CNFSM, Event =
E SIP_IWF_EV_PEER_MULTIMEDIA_CHANNEL_ACK,
                                            Current State =
S SIP IWF SDP RCVD AWAIT PEER EVENT, Next State = CNFSM NO STATE CHANGE
*Jul 2 13:16:30.131: sip misc: Media Stream Index = 1, Media Stream Type = voice-only
Stream State = STREAM ADDING
       Negotiated Codec = g711ulaw Negotiated DTMF Type = inband-voice
*Jul
     2 13:16:30.131: sip_apis: API Name = voip_rtp_update_callinfo Ret_code= 0
*Jul 2 13:16:30.131: sip_apis: API Name = cc_api_call_mode_update_ind Ret_code= 0
*Jul 2 13:16:30.131: sip fsm: CNFSM TYPE = SIP Media Service CNFSM, Event =
E IPIP MEDIA SERV EV PEER CHNL ACK,
                                         Current State = S IPIP MEDIA SERV STATE IDLE,
    Next State = CNFSM NO STATE CHANGE
     2 13:16:30.132: sip_apis: API Name = voip_rtp_update_callinfo Ret_code= 0
*Jul
*Jul 2 13:16:30.131: sip apis: API Name = voip rtp set non rtp call Ret code= 0
*Jul 2 13:16:30.131: sip_apis: API Name = voip_rtp_update_callinfo Ret_code= 0
*Jul 2 13:16:30.131: sip apis: API Name = cc api bridge done Ret code= 0
*Jul 2 13:16:30.131: sip_apis: API Name = ccsip_bridge Ret_code= 0
*Jul 2 13:16:30.139: sip_fsm: CNFSM TYPE = SIP IWF CNFSM, Event = E_SIP_IWF_EV_CALL_CONNECT,
  Current State = CNFSM CONTAINER STATE,
                                              Next State = CNFSM NO STATE CHANGE
*Jul 2 13:16:30.140: sip_fsm: FSM TYPE = SIP Event-state FSM, Event =
SIPSPI EV CC CALL CONNECT
                               Current State = STATE SENT ALERTING
*Jul 2 13:16:30.140: sip fsm: CNFSM TYPE = SIP Offer-Answer CNFSM, Event =
E SIP INVITE RESP SDP SENT, Current State = S SIP EARLY DIALOG OFFER RCVD,
                                                                               Next State
 = S SIP EARLY DIALOG OFFER ANSWER COMPLETE
*Jul 2 13:16:30.140: sip fsm: CNFSM TYPE = SIP IWF CNFSM, Event = E SIP IWF EV SENT SDP,
     Current State = S SIP IWF SDP RCVD AWAIT PEER EVENT,
                                                                 Next State =
S SIP IWF SDP DONE
*Jul 2 13:16:30.141: sip_fsm: FSM TYPE = SIP STATE TRANS FSM Current State =
STATE SENT ALERTING Next State = STATE SENT SUCCESS Current Substate = STATE SENT ALERTING
Next Substate = STATE SENT SUCCESS
*Jul 2 13:16:30.141: sip msgs: SIP MSG: Fragment Number = 1, Message Id = 8, Last Fragment
= No, Messages Direction = Sent, Message:
SIP/2.0 200 OK
Via: SIP/2.0/UDP 9.40.1.22:9232;branch=z9hG4bK-5671-1-0
From: 11111 <sip:1111109.40.1.22:9232>;tag=1
To: 22222 <sip:22222@9.40.1.30:5060>;tag=38C97-1057
Date: Tue, 02 Jul 2013 13:16:30 GMT
Call-ID: 1-567109.40.1.22
CSeq: 1 INVITE
Allow: INVITE, OPTIONS, BYE, CANCEL, ACK, PRACK, UPDATE, REFER, SUBSCRIBE, NOTIFY, INFO,
REGISTER
Allow-Events: telephone-event
```

```
Remote-Party-ID: <sip:2222209.40.1.30>;party=called;screen=no;privacy=off
Contact: <sip:2222209.40.1.30:5060>
Suppo
_____
*Jul 2 13:16:30.142: sip msgs: SIP MSG: Fragment Number = 2, Message Id = 8, Last Fragment
= Yes, Messages Direction = Sent, Message:
rted: replaces
Supported: sdp-anat
Server: Cisco-SIPGateway/IOS-15.3.20130514.122658.
Supported: timer
Content-Type: application/sdp
Content-Disposition: session; handling=required
Content-Length: 182
v=0
o=CiscoSystemsSIP-GW-UserAgent 8289 9144 IN IP4 9.40.1.30
s=SIP Call
c=IN IP4 9.40.1.30
t=0 0
m=audio 16384 RTP/AVP 0
c=IN IP4 9.40.1.30
a=rtpmap:0 PCMU/8000
a=ptime:20
_____
*Jul 2 13:16:30.146: sip_msgs: SIP_MSG: Fragment Number = 1, Message Id = 9, Last Fragment
= Yes, Messages Direction = received, Message:
ACK sip:2222209.40.1.30:5060 SIP/2.0
Via: SIP/2.0/UDP 9.40.1.22:9232;branch=z9hG4bK-5671-1-4
From: 11111 <sip:1111109.40.1.22:9232>;tag=1
To: 22222 <sip:22222@9.40.1.30:5060>;tag=38C97-1057
Call-ID: 1-567109.40.1.22
CSeq: 1 ACK
Contact: sip:1111109.40.1.22:9232
Max-Forwards: 70
Subject: Performance Test
Content-Type: application/sdp
_____
*Jul 2 13:16:30.146: sip fsm: FSM TYPE = SIP Event-state FSM, Event = SIPSPI EV NEW MESSAGE
           Current State = STATE SENT SUCCESS
*Jul 2 13:16:30.146: sip fsm: FSM TYPE = SIP STATE TRANS FSM Current State =
STATE SENT SUCCESS Next State = STATE ACTIVE Current Substate = STATE SENT SUCCESS Next
Substate = STATE_ACTIVE
*Jul 2 13:16:30.146: sip fsm: CNFSM TYPE = SIP Offer-Answer CNFSM, Event = E SIP DIALOG ESTD,
 Current State = S SIP EARLY DIALOG OFFER ANSWER COMPLETE,
                                                             Next State =
S SIP MID DIALOG IDLE
*Jul 2 13:16:30.147: sip fsm: CNFSM TYPE = SIP IWF CNFSM, Event = E SIP IWF EV CALL ACTIVE,
    Current State = CNFSM CONTAINER STATE,
                                             Next State = CNFSM NO STATE CHANGE
*Jul 2 13:16:30.148: sip_fsm: CNFSM TYPE = SIP Media Service CNFSM, Event =
E IPIP MEDIA SERV EV CALL ACTIVE, Current State = CNFSM CONTAINER STATE,
                                                                              Next State
= CNFSM NO STATE CHANGE
*Jul 2 13:32:52.829: sip msgs: SIP MSG: Fragment Number = 1, Message Id = 19, Last Fragment
 = Yes, Messages Direction = received, Message:
BYE sip:2222209.40.1.30:5060 SIP/2.0
Via: SIP/2.0/UDP 9.40.1.22:9232;branch=z9hG4bK-5671-1--1
From: 11111 <sip:1111109.40.1.22:9232>;tag=1
To: 22222 <sip:22222@9.40.1.30:5060>;tag=38C97-1057
Call-ID: 1-567109.40.1.22
```

```
CSeq: 2 BYE
Max-Forwards: 70
Contact: <sip:9.40.1.22:9232;transport=UDP>
Content-Length: 0
_____
*Jul 2 13:32:52.829: sip fsm: FSM TYPE = SIP Event-state FSM, Event = SIPSPI EV NEW MESSAGE
          Current State = STATE ACTIVE
*Jul 2 13:32:52.830: sip apis: API Name = cc api call disconnected Ret code= 0
*Jul 2 13:32:52.830: sip fsm: FSM TYPE = SIP STATE TRANS FSM Current State = STATE ACTIVE
Next State = STATE DISCONNECTING Current Substate = STATE ACTIVE Next Substate =
STATE DISCONNECTING
     2 13:32:52.830: sip apis: API Name = voip rtp destroy dp session Ret code= 0
*Jul
*Jul 2 13:32:52.830: sip fsm: CNFSM TYPE = SIP Media Service CNFSM, Event =
E IPIP MEDIA SERV EV XCODER RESET STREAM, Current State = CNFSM CONTAINER STATE,
                                                                                      Next
State = S IPIP MEDIA SERV STATE IDLE
*Jul 2 13:32:52.831: sip_apis: API Name = voip_rtp_update_callinfo Ret_code= 0
     2 13:32:52.831: sip apis: API Name = cc api bridge drop done Ret code= 0
*Jul
*Jul 2 13:32:52.831: sip_apis: API Name = cc_api_update_interface_cac_resource Ret_code=
0
*Jul 2 13:32:52.831: sip fsm: FSM TYPE = SIP Event-state FSM, Event =
SIPSPI EV CC CALL DISCONNECT Current State = STATE DISCONNECTING
*Jul 2 13:32:52.832: sip apis: API Name = voip rtp delete dp session Ret code= 0
*Jul 2 13:32:52.831: sip_msgs: SIP_MSG: Fragment Number = 1, Message Id = 20, Last Fragment
= Yes, Messages Direction = Sent, Message:
SIP/2.0 200 OK
Via: SIP/2.0/UDP 9.40.1.22:9232;branch=z9hG4bK-5671-1--1
From: 11111 <sip:1111109.40.1.22:9232>;tag=1
To: 22222 <sip:22222@9.40.1.30:5060>;tag=38C97-1057
Date: Tue, 02 Jul 2013 13:32:52 GMT
Call-ID: 1-567109.40.1.22
Server: Cisco-SIPGateway/IOS-15.3.20130514.122658.
CSeq: 2 BYE
Reason: Q.850; cause=16
Content-Length: 0
_____
*Jul 2 13:32:52.851: sip_apis: API Name = ccsip_voip_rtp_fpi_event_handler Ret_code= 0
     2 13:32:52.851: sip apis: API Name = cc api call disconnect done Ret code= 0
*Jul
```

```
*Jul 2 13:32:52.851: sip_fsm: FSM TYPE = SIP STATE TRANS FSM Current State =
STATE_DISCONNECTING Next State = STATE_DEAD Current Substate = STATE_DISCONNECTING Next
Substate = STATE_DEAD
*Jul 2 13:33:24.851: sip_fsm: FSM TYPE = SIP Timer-STate FSM, Event =
SIP TIMER REMOVE TRANSACTION Current State = STATE DEAD
```

The following table describes the significant fields shown in the display.

| Field Name          | Description                                                                  |
|---------------------|------------------------------------------------------------------------------|
| Called-Number       | The destination number.                                                      |
| Calling-Number      | The number that originated the call.                                         |
| Sip-Call-Id         | The SIP call ID.                                                             |
| Total Traces logged | The total number of traces logged for the specified message type.            |
| buffer-id           | The buffer ID uniquely identifies the buffer in which the traces are stored. |

#### **Table 1: Command Field Name Descriptions**

| Field Name | Description                                        |
|------------|----------------------------------------------------|
| ccCallId   | The call-id of the leg whose traces are displayed. |
| PeerCallId | The remote party call-id                           |

## show mrcp client session active

To display information about active Media Resource Control Protocol (MRCP) client sessions, use the **show mrcp client session active**command in privileged EXEC mode.

show mrcp client session active [detailed]

| Syntax Description                                                                                                    | detailed                                                                                                    | (Optional) Displays detailed information about each active MRCP session.                                                                                                    |
|----------------------------------------------------------------------------------------------------|----------------------------------------------------------------------------------------------------|----------------------------------------------------------------------------------------------------|
| Command Modes                                                                                                    | Privileged                                                                                                    | EXEC (#)                                                                                                    |
| Command History                                                                                                    | Release                                                                                                    | Modification                                                                                                    |
|                                                                                                    | 12.2(11)T                                                                                                    | This command was introduced on the Cisco 3640, Cisco 3660, Cisco AS5300, Cisco AS5350, and Cisco AS5400.                                                                                                    |
|                                                                                                    | 12.4(15)T                                                                                                    | The MRCP version, ASR callid, and TTS callid fields were added to the command output and the URL and Stream URL fields were modified to display Media Resource Control Protocol version 2 (MRCP v2) format URLs.                                                                                                    |
| Usage Guidelines                                                                                                    | Use this command to display information about all active MRCP sessions for the gateway. Use the <b>detailed</b> keyword to display additional information about the sessions. |                                                                                                    |
| Examples                                                                                                    | The follow                                                                                                    | ing is sample output from this command:                                                                                                    |
| Router <b># show mrcp client session active</b><br>No Of Active MRCP Sessions:1<br>Call-ID:0x1A<br>Resource Type:Synthesizer URL:rtsp://server-asr/synthes<br>Method In Progress:SPEAK State:SPEAKING<br>Resource Type:Recognizer URL:rtsp://server-asr/recogn:<br>Method In Progress:RECOGNIZE State:RECOGNIZING<br>The following is sample output when the <b>detailed</b> keyword is used: |                                                                                                    | <pre>how mrcp client session active<br/>ive MRCP Sessions:1<br/>Call-ID:0x1A<br/>urce Type:Synthesizer URL:rtsp://server-asr/synthesizer<br/>Progress:SPEAK State:SPEAKING<br/>urce Type:Recognizer URL:rtsp://server-asr/recognizer<br/>Progress:RECOGNIZE State:RECOGNIZING<br/>ing is sample output when the detailed keyword is used:</pre>                                             |
|                                                                                                    | Router# <b>show mrcp client session active detailed</b><br>No Of Active MRCP Sessions: 1<br>Call-ID: 0x14 same: 0                                                             |                                                                                                    |
|                                                                                                    | Reso<br>Method In<br>Associate<br>MRCP<br>Control<br>Data<br>Stream UR<br>Packets T<br>Packets R<br>ReceiveDe                                                                 | urce Type: Synthesizer URL: sip:mrcpv2TTSServer@10.5.18.224<br>Progress: SPEAK State: S_SYNTH_IDLE<br>d CallID: 0x17<br>version: 2.0<br>Protocol: TCP Server IP Address: 10.5.18.224 Port: 51000<br>Protocol: RTP Server IP Address: 10.5.18.224 Port: 10000<br>L: sip:mrcpv2TTSServer@10.5.18.224:5060<br>ransmitted: 0 (0 bytes)<br>eceived: 177 (28320 bytes)<br>lay: 100 LostPackets: 0 |
|                                                                                                    |                                                                                                    |                                                                                                    |

```
Resource Type: Recognizer URL: sip:mrcpv2ASRServer@10.5.18.224

Method In Progress: RECOGNITION-START-TIMERS State: S_RECOG_RECOGNIZING

Associated CallID: 0x18

MRCP version: 2.0

Control Protocol: TCP Server IP Address: 10.5.18.224 Port: 51001

Data Protocol: RTP Server IP Address: 10.5.18.224 Port: 10002

Packets Transmitted: 191 (30560 bytes)

Packets Received: 0 (0 bytes)

ReceiveDelay: 100 LostPackets: 0
```

The table below describes the fields shown in this output.

Table 2: show mrcp client session active detailed Field Descriptions

| Field                          | Description                                                                                                    |
|--------------------------------|----------------------------------------------------------------------------------------------------|
| No. Of Active MRCP<br>Sessions | Number of MRCP sessions that are currently active between the gateway and the media server.                                                                                                    |
| Call-ID                        | Unique identification number for the call, in hexadecimal.                                                                                                    |
| Resource Type                  | Whether the media server being used is a speech synthesizer (TTS) or a speech recognizer (ASR).                                                                                                    |
| URL                            | URL of the media server.                                                                                                    |
| Method In Progress             | Type of event that was initiated between the gateway and the media server.<br>Values are defined by the MRCP informational RFC. For speech synthesis,<br>values are IDLE, SPEAK, SET-PARAMS, GET-PARAMS, STOP, or<br>BARGE-IN-OCCURRED. For speech recognition, values are<br>DEFINE-GRAMMAR, RECOGNIZE, SET-PARAMS, GET-PARAMS,<br>STOP, GET-RESULT, or RECOGNITION-START-TIMERS. |
| State                          | Current state of the method in progress. Values are defined by the MRCP<br>informational RFC. For speech synthesis, values are SYNTH_IDLE,<br>SPEAKING, SYNTH_ASSOCIATING, PAUSED, or<br>SYNTH_ERROR_STATE. For speech recognition, values are RECOG_IDLE,<br>RECOG_ASSOCIATING, RECOGNIZING, RECOGNIZED, or<br>RECOG_ERROR_STATE.                                                 |
| Associated CallID              | Unique identification number for the associated MRCP session, in hexadecimal.                                                                                                    |
| MRCP version                   | MRCP version used by the client.                                                                                                    |
| Control Protocol               | Call control protocol being used, which is always TCP.                                                                                                    |
| Data Protocol                  | Data protocol being used, which is always RTP.                                                                                                    |
| Local IP Address               | IP address of the Cisco gateway that is the MRCP client. This field is not displayed for MRCP v2 sessions because the local IP address is not specified in SIP call legs.                                                                                                    |
| Local Port                     | Identification number of the Cisco gateway port through which the TCP connection is made. This field is not displayed for MRCP v2 sessions because the local port is not specified in SIP call legs.                                                                                                    |

| Field               | Description                                                                             |
|---------------------|-----------------------------------------------------------------------------------------|
| Server IP Address   | IP address of the media server that is the MRCP server.                                 |
| Server Port         | Identification number of the MRCP server port through which the TCP connection is made. |
| Signalling URL      | URL of the MRCP v2 media server.                                                        |
| Stream URL          | URL of the MRCP v1 media server.                                                        |
| Packets Transmitted | Total number of packets that have been transmitted from the client to the ASR server.   |
| Packets Received    | Total number of packets that have been received by the client from the TTS server.      |
| ReceiveDelay        | Average playout FIFO delay plus the decoder delay during this voice call.               |

### **Related Commands**

| S | Command                              | Description                                                                          |
|---|--------------------------------------|--------------------------------------------------------------------------------------|
|   | debug mrcp                           | Displays debug messages for MRCP operations.                                         |
|   | show mrcp client session history     | Displays information about past MRCP client sessions that are stored on the gateway. |
|   | show mrcp client statistics hostname | Displays statistics about MRCP sessions.                                             |

### show mrcp client session history

To display information about past Media Resource Control Protocol (MRCP) client sessions that are stored on the gateway, use the **show mrcp client session history** command in privileged EXEC mode.

show mrcp client session history [detailed]

| Syntax Description                                                                                                    | detailed                                                                                                    | (Optional) Displays detailed information about each MRCP session.                                                                                                    |
|----------------------------------------------------------------------------------------------------|----------------------------------------------------------------------------------------------------|----------------------------------------------------------------------------------------------------|
| Command Modes                                                                                                    | Privileged                                                                                                    | EXEC (#)                                                                                                    |
| Command History                                                                                                    | Release                                                                                                    | Modification                                                                                                    |
|                                                                                                    | 12.2(11)T                                                                                                    | This command was introduced on the Cisco 3640, Cisco 3660, Cisco AS5300, Cisco AS5350, and Cisco AS5400.                                                                                                    |
|                                                                                                    | 12.4(15)T                                                                                                    | The MRCP version field was added to the command output and the URL field was modified to display Media Resource Control Protocol version 2 (MRCP v2) format URLs.                                                                                                    |
| Usage Guidelines The maximum number of inactive MRCP client session history records command. the maximum number of history records t |                                                                                                    | num number of inactive MRCP sessions that are stored in history is configured by using the <b>mrcp</b><br>ion history records command. If the <b>mrcp client session history records</b> command is not used,<br>um number of history records that are saved is 50.                                                                                                    |
|                                                                                                    | MRCP hist<br><b>duration</b> c<br>records are                                                                                                    | tory records are stored for the length of time that is specified by the <b>mrcp client session history</b> ommand. If the <b>mrcp client session history duration</b> command is not configured, MRCP history stored for a maximum of 3600 seconds (1 hour).                                                                                                    |
| Examples                                                                                                    | The follow                                                                                                    | ing is sample output from this command:                                                                                                    |
|                                                                                                    | Router# sl<br>MRCP Sess.<br>Associate<br>Control P.<br>Local IP<br>Server IP<br>Stream UR:<br>Packets R:<br>MRCP Sess.<br>Associate<br>Control P.<br>Local IP<br>Stream UR:<br>Packets R:<br>MRCP Sess.<br>Associate<br>Control P.<br>Local IP<br>Sackets R:<br>MRCP Sess.<br>Associate<br>Control P.<br>Local IP<br>Server IP<br>Stream UR: | <pre>how mrcp client session history<br/>ion ID:0x9<br/>d CallID:0x1A<br/>rotocol:TCP Data Protocol:RTP<br/>Address:10.1.2.230 Local Port 17120<br/>Address:10.1.2.58 Server Port 4858<br/>L:rtsp://server-asr:554<br/>ransmitted:423 (101520 bytes)<br/>eceived:819 (131040 bytes)<br/>ion ID:0x8<br/>d CallID:0x16<br/>rotocol:TCP Data Protocol:RTP<br/>Address:10.1.2.230 Local Port 16948<br/>Address:10.1.2.58 Server Port 4850<br/>L:rtsp://server-asr:554<br/>ransmitted:284 (68160 bytes)<br/>eceived:598 (95680 bytes)<br/>ion ID:0x7<br/>d CallID:0x12<br/>rotocol:TCP Data Protocol:RTP<br/>Address:10.1.2.230 Local Port 16686<br/>Address:10.1.2.230 Local Port 16686<br/>Address:10.1.2.58 Server Port 4842<br/>L:rtsp://server-asr:554</pre> |

```
Packets Transmitted:353 (84720 bytes)

Packets Received:716 (114560 bytes)

MRCP Session ID:0x6

Associated CallID:0xE

Control Protocol:TCP Data Protocol:RTP

Local IP Address:10.1.2.230 Local Port 19398

Server IP Address:10.1.2.58 Server Port 4834

Stream URL:rtsp://server-asr:554

Packets Transmitted:358 (85920 bytes)

Packets Received:720 (115200 bytes)
```

The following is sample output from the show mrcp client session history detailed command:

```
Router# show mrcp client session history detailed
MRCP Session ID: 0x7
Associated CallID: 0x14
    MRCP version: 2.0
     _____
    Control Protocol: TCP Data Protocol: RTP
    ASR (Callid = 0x18)
Server IP Address: 10.5.18.224
                               Server Port 10002
Signalling URL: sip:mrcpv2ASRServer@10.5.18.224:5060
Packets Transmitted: 373 (59680 bytes)
Packets Received: 0 (0 bytes)
OntimeRcvPlayout: 3000
GapFillWithSilence: 0
GapFillWithPrediction: 0
GapFillWithInterpolation: 6025
GapFillWithRedundancy: 0
HighWaterPlayoutDelay: 100
LoWaterPlayoutDelay: 95
ReceiveDelay: 100 LostPackets: 0
EarlyPackets: 0 LatePackets: 0
_____
    TTS (Callid = 0x17)
Server IP Address: 10.5.18.224
                               Server Port 10000
Signalling URL: sip:mrcpv2TTSServer@10.5.18.224:5060
Packets Transmitted: 0 (0 bytes)
Packets Received: 679 (108640 bytes)
OntimeRcvPlayout: 3000
GapFillWithSilence: 0
GapFillWithPrediction: 0
GapFillWithInterpolation: 6025
GapFillWithRedundancy: 0
HighWaterPlayoutDelay: 100
LoWaterPlayoutDelay: 95
ReceiveDelay: 100
                 LostPackets: 0
EarlyPackets: 0
                  LatePackets: 0
```

The table below describes the fields shown in this output.

Table 3: show mrcp client session history detailed Field Descriptions

| Field             | Description                                                           |
|-------------------|-----------------------------------------------------------------------|
| MRCP Session ID   | Unique identification number for the MRCP session, in hexadecimal.    |
| Associated CallID | Unique identification number for the associated call, in hexadecimal. |
| MRCP version      | MRCP version used by the client.                                      |
| Control Protocol  | Call control protocol being used, which is always TCP.                |

| Field                    | Description                                                                                                    |
|--------------------------|----------------------------------------------------------------------------------------------------|
| Data Protocol            | Data protocol being used, which is always RTP.                                                                                                    |
| ASR (Callid = )          | For MRCP v2 sessions, the unique identification number for the ASR SIP call leg, in hexadecimal.                                                                                                    |
| TTS (Callid = )          | For MRCP v2 sessions, the unique identification number for the TTS SIP call leg, in hexadecimal.                                                                                                    |
| Local IP Address         | IP address of the Cisco gateway that is the MRCP client. This field is not displayed for MRCP v2 sessions because the local IP address is not specified in SIP call legs.                                                                                                    |
| Local Port               | Identification number of the Cisco gateway port through which the TCP connection is made. This field is not displayed for MRCP v2 sessions because the local port is not specified in SIP call legs.                                                                                                    |
| Server IP Address        | IP address of the media server that is the MRCP server.                                                                                                    |
| Server Port              | Identification number of the MRCP server port through which the TCP connection is made.                                                                                                    |
| Signalling URL           | URL of the MRCP v2 media server.                                                                                                    |
| Stream URL               | URL of the MRCP v1 media server.                                                                                                    |
| Packets Transmitted      | Total number of packets that have been transmitted from the client to the ASR server.                                                                                                    |
| Packets Received         | Total number of packets that have been received by the client from the TTS server.                                                                                                    |
| OntimeRcvPlayout         | Duration of voice playout from data received on time for this call. Derive the<br>Total Voice Playout Duration for Active Voice by adding the OnTimeRcvPlayout<br>value to the GapFill values.                                                                                                    |
| GapFillWithSilence       | Duration of a voice signal replaced with silence because voice data was lost or not received in time for this call.                                                                                                    |
| GapFillWithPrediction    | Duration of a voice signal played out with a signal synthesized from parameters or samples of data preceding in time because voice data was lost or not received in time from the voice gateway for this call. Examples of such pullout are frame-eraser or frame-concealment strategies in G.729 and G.723.1 compression algorithms. |
| GapFillWithInterpolation | Duration of a voice signal played out with a signal synthesized from parameters<br>or samples of data preceding and following in time because voice data was lost<br>or not received in time from the voice gateway for this call.                                                                                                    |
| GapFillWithRedundancy    | Duration of a voice signal played out with a signal synthesized from available redundancy parameters because voice data was lost or not received in time from the voice gateway for this call.                                                                                                    |
| HighWaterPlayoutDelay    | High-water mark voice playout FIFO delay during this call.                                                                                                    |

| Field               | Description                                                               |
|---------------------|---------------------------------------------------------------------------|
| LoWaterPlayoutDelay | Low-water mark voice playout FIFO delay during this call.                 |
| ReceiveDelay        | Average playout FIFO delay plus the decoder delay during this voice call. |

### **Related Commands**

| Command                              | Description                                                                                 |
|--------------------------------------|---------------------------------------------------------------------------------------------|
| debug mrcp                           | Displays debug messages for MRCP operations.                                                |
| mrcp client session history duration | Sets the maximum number of seconds for which MRCP history records are stored on the gateway |
| mrcp client session history records  | Sets the maximum number of MRCP history records that the gateway can store.                 |
| show mrcp client session active      | Displays information about active MRCP client sessions.                                     |

### show mrcp client statistics hostname

To display statistics about Media Resource Control Protocol (MRCP) sessions for a specific MRCP client host, use the **show mrcp client statistics hostname**command in privileged EXEC mode.

show mrcp client statistics hostname {hostnameip-address}

| Syntax Description | hostname   | Hostname of the MRCP server. Format uses host name only or hostname:port. |
|--------------------|------------|---------------------------------------------------------------------------|
|                    | ip-address | IP address of the MRCP server.                                            |

#### **Command Modes**

Privileged EXEC (#)

| Command History | Release   | Modification                                                                                             |
|-----------------|-----------|----------------------------------------------------------------------------------------------------|
|                 | 12.2(11)T | This command was introduced on the Cisco 3640, Cisco 3660, Cisco AS5300, Cisco AS5350, and Cisco AS5400. |
|                 | 12.4(15)T | This command was modified to display statistics about MRCP version 2 (MRCP v2) sessions.                 |

**Usage Guidelines** To display output from this command, you must first use the **mrcp client statistics enable**command.

### **Examples**

The following is sample output from this command:

| Router# show mrcp client | statisti | cs host | tname a | asr-host |
|--------------------------|----------|---------|---------|----------|
| hostname:asr-host        |          |         |         |          |
| Method                   | :Count   | Min     | Avg     | Max      |
| RECOGNIZE                | :3       | 40      | 562     | 1604     |
| DEFINE-GRAMMAR           | :3       | 48      | 568     | 1604     |
| RECOGNITION-START-TIMERS | :2       | 140     | 164     | 188      |
| SPEAK                    | :6       | 44      | 568     | 1596     |
| RECOG-TIME               | :3       | 804     | 965     | 1128     |
| SPEAK-TIME               | :6       | 3636    | 7063    | 12068    |

The table below describes the fields shown in this output.

Table 4: show mrcp client statistics hostname Field Descriptions

| Field    | Description                                                                                                    |
|----------|----------------------------------------------------------------------------------------------------|
| hostname | Host name of the media server.                                                                                                    |
| Method   | Type of event that was initiated between the gateway and the media server. Values as defined by the MRCP informational RFC are RECOGNIZE, DEFINE-GRAMMAR, RECOGNITION-START-TIMERS, and SPEAK. RECOG-TIME is the milliseconds that it takes the ASR server to recognize the grammar. SPEAK-TIME is the milliseconds that it takes the TTS server to speak. |
| Count    | Total number of MRCP sessions that used this method.                                                                                                    |

| Field | Description                                                          |
|-------|----------------------------------------------------------------------|
| Min   | Length of the shortest session, in milliseconds.                     |
| Avg   | Average length of a session, in milliseconds, based on all sessions. |
| Max   | Length of the longest session, in milliseconds.                      |

### **Related Commands**

| Command                          | Description                                                                               |
|----------------------------------|-------------------------------------------------------------------------------------------|
| debug mrcp                       | Displays debug messages for MRCP operations.                                              |
| mrcp client statistics enable    | Enables MRCP client statistics to be displayed.                                           |
| show mrcp client session active  | Displays information about active MRCP client sessions.                                   |
| show mrcp client session history | Displays information about MRCP client history records that are stored<br>on the gateway. |

### show mwi relay clients

To display registration information for the list of message-waiting indicator (MWI) relay clients, use the **show mwi relay clients**command in privileged EXEC mode.

show mwi relay clients

Syntax Description This command has no arguments or keywords.

### **Command Modes**

Privileged EXEC (#)

| Command History | Release   | Modification                                                                                                  |
|-----------------|-----------|----------------------------------------------------------------------------------------------------|
|                 | 12.2(2)XT | This command was introduced on the Cisco 1750, Cisco 1751, Cisco 2600, Cisco 3600, and Cisco IAD2420.         |
|                 | 12.2(8)T  | This command was integrated into Cisco IOS Release 12.2(8)T and implemented on the Cisco 3725 and Cisco 3745. |
|                 | 12.2(8)T1 | This command was implemented on the Cisco 2600-XM and Cisco 2691.                                             |
|                 | 12.2(11)T | This command was implemented on the Cisco 1760.                                                               |

#### **Examples**

The following is sample output from this command:

| Router# <b>show</b> | mwi relay clients |              |     |
|---------------------|-------------------|--------------|-----|
| Client              | IPADDR            | EXPIRES(sec) | MWI |
|                     |                   |              |     |
| 4085550153          | 10.8.17.25        | 89077        | ON  |
| 6505550143          | 10.8.17.34        | 87654        | OFF |

The table below describes significant fields shown in this output.

#### Table 5: show mwi relay clients Field Descriptions

| Field   | Description                |
|---------|----------------------------|
| Client  | Client number.             |
| IPADDR  | IP address.                |
| EXPIRES | Seconds before expiration. |
| MWI     | MWI status.                |

### **Related Commands**

| Command   | Description                                                                                        |
|-----------|----------------------------------------------------------------------------------------------------|
| mwi relay | Enables the Cisco IOS Telephony Service router to relay MWI information to remote Cisco IP phones. |

### show nextport

To display statistical information on NextPort digital signal processor (DSP) resources for diagnostic and debugging purposes, use the **show nextport** command in privileged EXEC mode.

show nextport {dfc slot/port | est [{slot/dfc/module | enabled}] | ifd {queue slot/port [{control | data
| est | gdb | voice | npaddress [qid]}] | statistics} | md modem | mm [{slot/dfc/module | interrupt}] |
np-address slot/port | session {slot/port | tty ttynumber} | siglib test | ssm {info slot/port | test | vdev
slot/port} | test | vpd {statistics slot/port | traffic slot/port} | vsmgr protocol violations}

| Syntax Description | dfc slot / port         | Displays dial feature card (DFC) manager statistics for the specified slot and port. Range for the slot and port numbers is 1 to 7. The slash is required in the command syntax.                                                                                       |
|--------------------|-------------------------|----------------------------------------------------------------------------------------------------|
|                    | est                     | Displays Error/Status/Trace (EST) statistics for all the NextPort modules.                                                                                                    |
|                    | est slot / dfc / module | Displays EST information for the NextPort module in the specified slot, DFC, and module location. The slash is required in the command syntax.                                                                                                    |
|                    | est enabled             | Displays a list of the enabled NextPort modules.                                                                                                    |
|                    | ifd queue slot / port   | Displays the contents of one or more NextPort interface driver queues for<br>the specified slot and port. Information includes the contents of the free,<br>ready, and index rings, and the buffer description tables. The slash is required<br>in the command syntax. |
|                    | control                 | (Optional) Displays statistics for the interface control driver queue.                                                                                                    |
|                    | data                    | (Optional) Displays statistics for the interface data driver queue.                                                                                                    |
|                    | est                     | (Optional) Displays statistics for the interface EST driver queue.                                                                                                    |
|                    | gdb                     | (Optional) Displays statistics for the interface GDB driver queue.                                                                                                    |
|                    | voice                   | (Optional) Displays statistics for the interface voice driver queue.                                                                                                    |
|                    | npaddress               | (Optional) The module address, expressed as a number (for example, 0x06000100).                                                                                                    |
|                    | qid                     | (Optional) Specific queue ID number. Range is from 0 to 31.                                                                                                    |
|                    | ifd statistics          | Displays interface driver statistics, including any weak assertions generated.                                                                                                    |
|                    | md modem                | Displays information for the specified NextPort modem instance.                                                                                                    |
|                    | mm                      | Displays modem manager information for the enabled NextPort modules.                                                                                                    |
|                    | mm slot / dfc / module  | Displays modem manager information for the specified slot, DFC, and module location. The slash is required in the command syntax.                                                                                                    |
|                    | mm interrupt            | Displays a list of system timer interrupt enabled modules.                                                                                                    |

| <b>np-address</b> slot / port | Displays the NextPort address for the specified slot and port. The slash is required in the command syntax.                                                                                                    |
|-------------------------------|----------------------------------------------------------------------------------------------------|
| session slot / port           | Displays NextPort session information for the specified slot and port. The slash is required in the command syntax.                                                                                                    |
| session tty ttynumber         | Displays NextPort session information for the specified tty session. Range is from 0 to 2003.                                                                                                    |
| siglib test                   | Displays statistics for the SigLib test configuration.                                                                                                    |
| ssm info slot / port          | Displays information about the NextPort session and service manager (SSM) for the specified slot and port. The slash is required in the command syntax.                                                                                                    |
| ssm test                      | Displays svc_id type, service type, and signaling type for the unit test configuration.                                                                                                    |
| ssm vdev slot / port          | Displays NextPort SSM Vdev information for the specified slot and port.<br>The slash is required in the command syntax.                                                                                                    |
| test                          | Displays information about the NextPort test parameters configuration.                                                                                                    |
| vpd statistics slot / port    | Displays the TX/RX packet counters for voice packet drivers (VPDs) (including success and failure statistics). The <i>slot l port</i> argument limits the output to statistics for the specified slot and port. The slash is required in the command syntax. |
| vpd traffic slot / port       | Displays TX/RX VPD traffic statistics for the specified slot and port. The slash is required in the command syntax.                                                                                                    |
| vsmgr protocol violations     | Displays the number of payload violations for the NextPort voice resource manager.                                                                                                    |

### **Command Modes**

Privileged EXEC (#)

| Command History | Release    | Modification                                                                                                    |
|-----------------|------------|----------------------------------------------------------------------------------------------------|
|                 | 15.1(2)T   | Router output for the <b>show nextport mm</b> command updated.                                                                                                    |
|                 | 12.1(1)XD1 | The show nextport ifd queue command was introduced.                                                                                                    |
|                 | 12.3(11)T  | This command was modified. Keywords and arguments were added to expand the variations of command output. The command was renamed <b>show nextport</b> with the <b>ifd queue</b> keyword was added. |

### **Usage Guidelines**

The **show nextport** command is intended to be used by Cisco Technical Support personnel to look at the NextPort DSP statistics and to perform detailed debugging. Please consult Cisco Technical Support before using this command.

The **show nextport** command is supported on the Cisco AS5300XM series, Cisco AS5400XM series, and Cisco AS5800XM series platforms.

When you enter the **show nextport vpd statistics**command on the Cisco AS5850, the output shows the TX/RX packet counters that could not be forwarded by distributed Cisco Express Forwarding. These packets are routed back to the enhanced route switch controller (ERSC).

The **show nextport vpd statistics***slot/port* command (on individual feature boards) displays the TX/RX packet counts for the packets that have been forwarded by distributed Cisco Express Forwarding.

The display of packet counts for the packets forwarded on the Cisco AS5850 is the result of the distributed architecture of the platform.

Examples

The following examples show some of the variations of the **show nextport** command.

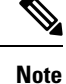

Field descriptions in the examples provided are self-explanatory.

```
Router# show nextport session 1/1
 Session Information Display
  slot/port : 1/1 TTY# : 217 Session ID : 0x006D
 Module Address : Slot 1 DFC 0 Module 0 SPE 0 Channel 1
 Service Type : DATA FAX MODEM
Session State : IDLE
 TDM Information:
  DSP is connected to TDM stream 0, channel 1 on the NextPort module
Router# show nextport vpd statistics
Voice Statistics for slot 1
Status: Active
Rx Statistics
rx successful= 0
 rx failed= 0
 queue destroyed = 0
 buffer pool depleted = 0
  invalid packet = 0
 wrong session packet = 0
 rejection by dsp api layer = 0
Tx Statistics
 tx successful= 0
 tx acked by ifd= 0
 tx failed= 0
 rejection by IFD = 0
Voice Statistics for slot 2
Status: Idle
Rx Statistics
 rx successful= 0
 rx failed= 0
 queue destroyed = 0
 buffer pool depleted = 0
 invalid packet = 0
 wrong session packet = 0
  rejection by dsp api layer = 0
Tx Statistics
 tx successful= 0
 tx acked by ifd= 0
tx failed= \overline{0}
  rejection by IFD = 0
Voice Statistics for slot 3
Status: Active
Rx Statistics
rx_successful= 0
rx failed= 0
```

queue destroyed = 0buffer pool depleted = 0invalid packet = 0wrong session packet = 0rejection by dsp api layer = 0 Tx Statistics tx successful= 0 tx acked by ifd= 0 tx failed =  $\overline{0}$ rejection by IFD = 0Voice Statistics for slot 4 Status: Idle Rx Statistics rx successful= 0 rx failed= 0 queue destroyed = 0buffer pool depleted = 0invalid packet = 0wrong session packet = 0rejection by dsp api layer = 0 Tx Statistics tx\_successful= 0 tx acked\_by\_ifd= 0 tx failed= 0 rejection by IFD = 0Voice Statistics for slot 5 Status: Idle Rx Statistics rx successful= 0 rx\_failed= 0 queue destroyed = 0buffer pool depleted = 0invalid packet = 0 wrong session packet = 0 rejection by dsp api layer = 0 Tx Statistics tx successful= 0 tx\_acked\_by\_ifd= 0 tx failed= 0 rejection by IFD = 0Voice Statistics for slot 6 Status: Idle Rx Statistics rx successful= 0 rx failed= 0 queue destroyed = 0buffer pool depleted = 0invalid packet = 0 wrong session packet = 0rejection by dsp api layer = 0 Tx Statistics tx successful= 0 tx acked by ifd= 0 tx failed= 0 rejection by IFD = 0Voice Statistics for slot 7 Status: Idle Rx Statistics rx successful= 0 rx failed= 0 queue destroyed = 0buffer pool depleted = 0invalid packet = 0 wrong session packet = 0

```
rejection by dsp api layer = 0
Tx Statistics
tx successful= 0
tx acked by ifd= 0
tx failed= 0
 rejection by IFD = 0
Router# show nextport ssm vdev 3/1
vdev common handle @ 0xC0D92E20
slot 3, port 1, tone , device status(0): VDEV STATUS UNLOCKED
csm state(0x0100)=CSM IDLE STATE, csm event proc=0x601EA0C0
invalid_event_count=2, wdt_timeout_count=0
wdt timestamp started is not activated
wait for dialing:False, wait for bchan:False
pri_chnl=TDM_ISDN_STREAM(s0, u0, c0), tdm_chnl=TDM_DSP_STREAM(s3, c1)
dchan idb start index=0, dchan idb index=0, call id=0x0000, bchan num=-1
csm event=CSM EVENT MODEM ONHOOK, cause=0x0007
ring no answer=0, ic failure=0, ic complete=0
dial failure=0, oc failure=0, oc complete=0
oc busy=0, oc no dial tone=0, oc dial timeout=0
remote link disc=0, stat_busyout=0
oobp failure=0, cas address signalling failure=0
call_duration_started=00:00:00, call_duration_ended=00:00:00, total_call_durati0
The calling party phone number -
The called party phone number =
total free rbs timeslot = 0, total busy rbs timeslot = 0, total rtr busy rbs ti,
total sw56 rbs timeslot = 0, total sw56 rbs static bo ts = 0,
total free isdn channels = 0, total auto busy isdn channels = 0,
total rtr busy isdn channels = 0,
min free device threshold = 0
Router# show nextport mm
IOS bundled NextPort image version: 0.0.0.0
NP Module(3): state = MODULE NOT INSERTED
IOS bundled NextPort image version: 0.0.0.0
NP Module(4): state = MODULE NOT INSERTED
IOS bundled NextPort image version: 0.0.0.0
NP Module(5): state = MODULE NOT INSERTED
IOS bundled NextPort image version: 0.0.0.0
NP Module(6): state = MODULE NOT INSERTED
IOS bundled NextPort image version: 0.0.0.0
NP Module(7): state = MODULE NOT INSERTED
IOS bundled NextPort image version: 0.0.0.0
NP Module(8): state = MODULE NOT INSERTED
IOS bundled NextPort image version: 0.0.0.0
NP Module(9): state = MODULE NOT INSERTED
IOS bundled NextPort image version: 0.0.0.0
NP Module(10): state = MODULE NOT INSERTED
IOS bundled NextPort image version: 0.0.0.0
NP Module(11): state = MODULE NOT INSERTED
IOS bundled NextPort image version: 7.37.10.90
NP Module(12): slot=4, dfc=0, module=0
              state = MODULE RUNNING
               crash=0, bad=0, restarts=0, num SPEs=6
              max_mpt_redundancy_session = 18
              spe country code = 0
              session handle enable = TRUE
IOS bundled NextPort image version: 7.37.10.90
NP Module(13): slot=4, dfc=0, module=1
               state = MODULE RUNNING
              crash=0, bad=0, restarts=0, num SPEs=6
              max mpt redundancy session = 18
              spe country code = 0
              session handle enable = TRUE
IOS bundled NextPort image version: 7.37.10.90
NP Module(14): slot=4, dfc=0, module=2
```

L

```
state = MODULE RUNNING
               crash=0, bad=0, restarts=0, num SPEs=6
              max_mpt_redundancy_session = 18
               spe country code = 0
              session handle enable = TRUE
IOS bundled NextPort image version: 7.37.10.90
NP Module(15): slot=5, dfc=0, module=0
              state = MODULE RUNNING
              crash=0, bad=0, restarts=0, num SPEs=6
              max_mpt_redundancy_session = 18
              spe country code = 0
               session handle enable = TRUE
IOS bundled NextPort image version: 7.37.10.90
NP Module(16): slot=5, dfc=0, module=1
               state = MODULE RUNNING
              crash=0, bad=0, restarts=0, num SPEs=6
              max_mpt_redundancy_session = 18
               spe country code = 0
               session handle enable = TRUE
IOS bundled NextPort image version: 7.37.10.90
NP Module(17): slot=5, dfc=0, module=2
              state = MODULE RUNNING
              crash=0, bad=0, restarts=0, num SPEs=6
              max_mpt_redundancy_session = 18
              spe country code = 0
              session handle enable = TRUE
IOS bundled NextPort image version: 0.0.0.0
NP Module(18): state = MODULE NOT INSERTED
IOS bundled NextPort image version: 0.0.0.0
NP Module(19): state = MODULE NOT INSERTED
IOS bundled NextPort image version: 0.0.0.0
NP Module(20): state = MODULE NOT INSERTED
IOS bundled NextPort image version: 0.0.0.0
NP Module(21): state = MODULE NOT INSERTED
IOS bundled NextPort image version: 0.0.0.0
NP Module(22): state = MODULE NOT INSERTED
IOS bundled NextPort image version: 0.0.0.0
NP Module(23): state = MODULE NOT INSERTED
```

| Related Commands | Command        | Description                                                                |
|------------------|----------------|----------------------------------------------------------------------------|
|                  | show voice dsp | Displays the current status or selective statistics of DSP voice channels. |

### show nextport vpd

To display the TX/RX packet counters for voice packet drivers (VPDs) (including success and failure statistics), use the **show nextport vpd**command in privileged EXEC mode.

show nextport vpd {statistics [{slot/port-number}]] | traffic [{slot/port-number}]}

| Syntax Description | statistics          | Displays information about the VPD statistics.                         |
|--------------------|---------------------|------------------------------------------------------------------------|
|                    | slot / port number  | (Optional) The slot or port number of the interface.                   |
|                    | traffic             | Displays TX/RX VPD traffic statistics for the specified slot and port. |
| Command Modes      | Privileged EXEC (#) |                                                                        |

| Command History | Release  | Modification                                                                      |
|-----------------|----------|-----------------------------------------------------------------------------------|
|                 | 15.0(1)M | This command was introduced in a release earlier than Cisco IOS Release 15.0(1)M. |

# Usage Guidelines The show nextport vpd statistics command displays the TX/RX packet counters that could not be forwarded by distributed Cisco Express Forwarding (dCEF). These packets are routed back to the enhanced route switch controller (ERSC). Executing show nextport vpd statistics slot/port (on individual feature boards) shows the TX/RX packet counts for the packets that have been forwarded by dCEF.

### Examples

The following is sample output from the **show nextport vpd traffic**command for slot1 ans port1:

```
Router# show nextport vpd traffic 1/1
Voice Instance for slot 1 port 1
Status: Idle
Session Duration in second: 0
Rx traffic Statistics
   total rx bytes: 0
    average rx packets per second: 0
Tx traffic Statistics
   total tx bytes: 0
   total tx packets: 0
   average tx packets per second: 0
```

The table below describes the significant fields shown in the display.

Table 6: show nextport vpd Field Descriptions

| Field                 | Description                                |
|-----------------------|--------------------------------------------|
| Status                | Current status of the voice traffic.       |
| Session               | Duration of the voice sessions in seconds. |
| Rx traffic Statistics | Number of packets received.                |
| Field                 | Description             |
|-----------------------|-------------------------|
| Tx traffic Statistics | Number of packets sent. |

The following is sample output from the **show nextport vpd statistics** command. The field descriptions are self-explanatory.

```
Router# show nextport vpd statistics
Voice Instance for slot 1 port 1
Status: Idle
Rx Statistics
  rx_successful= 0
    rx_failed= 0
        gueue destroyed = 0
        buffer pool depleted = 0
        invalid packet = 0
        wrong session packet = 0
Tx Statistics
        tx_successful= 0
        tx_acked_by_ifd= 0
        tx_failed= 0
        rejection by IFD = 0
```

### show num-exp

To display the number expansions configured, use the **show num-exp**command in privileged EXEC mode.

**show num-exp** [dialed-number]

| Syntax Description | dialed -number | (Optional) Dialed number. |
|--------------------|----------------|---------------------------|
|                    |                |                           |

#### **Command Modes**

Privileged EXEC (#)

| Command History Release |           | Modification                                                 |
|-------------------------|-----------|--------------------------------------------------------------|
|                         | 11.3(1)T  | This command was introduced on the Cisco 3600 series.        |
|                         | 12.0(3)T  | This command was implemented on the Cisco AS5300.            |
|                         | 12.0(4)XL | This command was implemented on the Cisco AS5800.            |
|                         | 12.0(7)XK | This command was implemented on the Cisco MC3810.            |
|                         | 12.1(2)T  | This command was integrated into Cisco IOS Release 12.1(2)T. |

### **Usage Guidelines**

Use this command to display all the number expansions configured for this router. To display number expansion for only one number, specify that number by using the *dialed-number* argument.

**Examples** 

The following is sample output from this command:

```
Router# show num-exp
```

| Dest | Digit | Pattern | = | '0' | Translation | = | '+14085270'  |
|------|-------|---------|---|-----|-------------|---|--------------|
| Dest | Digit | Pattern | = | '1' | Translation | = | '+14085271'  |
| Dest | Digit | Pattern | = | '3' | Translation | = | '+140852703' |
| Dest | Digit | Pattern | = | '4' | Translation | = | '+140852804' |
| Dest | Digit | Pattern | = | '5' | Translation | = | '+140852805' |
| Dest | Digit | Pattern | = | '6' | Translation | = | '+1408526'   |
| Dest | Digit | Pattern | = | '7' | Translation | = | '+1408527'   |
| Dest | Digit | Pattern | = | '8' | Translation | = | '+14085288'  |

The table below describes significant fields shown in this output.

Table 7: show num-exp Field Descriptions

| Field              | Description                                                              |
|--------------------|--------------------------------------------------------------------------|
| Dest Digit Pattern | Index number identifying the destination telephone number digit pattern. |
| Translation        | Expanded destination telephone number digit pattern.                     |

### **Related Commands**

| Command                 | Description                                                     |
|-------------------------|-----------------------------------------------------------------|
| show call active voice  | Displays the VoIP active call table.                            |
| show call history voice | Displays the VoIP call-history table.                           |
| show dial -peer voice   | Displays configuration information for dial peers.              |
| show voice port         | Displays configuration information about a specific voice port. |

### show piafs status

To display the status of Personal Handyphone System (PHS) Internet Access Forum Standard (PIAFS) calls for each B channel in use on a router, use the **show piafs status** command in privileged EXEC mode.

#### show piafs status

| Syntax Description | This command | has no | arguments | or ke | eywords |
|--------------------|--------------|--------|-----------|-------|---------|
|--------------------|--------------|--------|-----------|-------|---------|

#### **Command Modes**

Privileged EXEC (#)

| Command History | Release  | Modification                                                            |
|-----------------|----------|-------------------------------------------------------------------------|
|                 | 12.2(8)T | This command was introduced on the Cisco 803, Cisco 804, and Cisco 813. |

#### **Examples**

The following is sample output from this command showing the status of PIAFS calls on B channel 1 on a Cisco 813 router:

```
Router# show piafs status
PIAFS STATUS INFORMATION
_____
Number of active calls = 1
Details of connection 1
Call Direction is: INCOMING
Call speed is: 64K
Current speed is: 64K
Call Elapsed Time: 59 seconds
The B channel assigned for this call is: B1 CHAN
Control Parameters Agreed Upon:
ARQ Control Information Transfer Protocol: Version 1
ARQ Data Transmission Protocol: Version 1
Measured RTF value: 9
PIAFS Frame Length in Bytes: 80
Maximum Frame Number: 63
Data Transmission Protocol of Peer: FIXED SPEED
Data Transmission Protocol of 800 Router: FIXED SPEED
V42 Negotiated: YES
V42 Parameters:
Direction: BOTH
No of code words: 4096
Max string length: 250
First PPP Frame Detected: YES
Piafs main FSM state: PIAFS DATA
PIAFS Data Frames Tx Statistics:
Total No: of PIAFS Frames Confirmed: 344
Total Bytes of Application Data Transmitted:
Before Compression: 47021
After Compression: 30952
Compression Ratio in Tx direction is 1.51: 1
Total No: of PIAFS Frames Retransmitted: 32
Total Bytes of Application Data Retransmitted: 2336
Total Throughput in Tx Direction:
Including PIAFS Dummy Frames: 8000 Bytes/Second
Excluding PIAFS Dummy Frames: 859 Bytes/Second
```

```
Excluding PIAFS Dummy and Retransmitted Data Frames: 593 Bytes/Second
PIAFS Data Frames Rx Statistics:
Total No: of PIAFS Frames Received: 86
Total No: of Bad PIAFS Frames Received: 0
Total Bytes of Application Data Received:
Before Uncompression: 1459
After Uncompression: 2955
Compression Ratio in Rx direction is 2.02: 1
Total Throughput in Rx Direction:
Including PIAFS Dummy Frames: 8000 Bytes/Second
Excluding PIAFS Dummy Frames: 656 Bytes/Second
Excluding PIAFS Dummy and Retransmitted Data Frames: 126 Bytes/Second
No: of ReSynchronizations so far: 0
```

The table below describes significant fields shown in this output.

#### **Table 8: show piafs status Field Descriptions**

| Field                    | Description                                                                                                    |
|--------------------------|----------------------------------------------------------------------------------------------------|
| First PPP Frame Detected | If the output shows "YES," the first PPP frame from the peer device has been detected by the Cisco 803, Cisco 804, or Cisco 813 router. If the output shows "NO," the router has not received any PPP frames from the peer device. |
| Piafs main FSM state     | Valid states for the finite state machine (FSM) are Initialization, Sync, Control, and Data.                                                                                                    |

| Related Commands | Command            | Description                                  |
|------------------|--------------------|----------------------------------------------|
|                  | debug piafs events | Displays debugging messages for PIAFS calls. |

### show platform hardware qfp active feature sbc fork global

To display media forking statistics that are related to all the forking instances for an active Cisco Quantum Flow Processor (QFP) instance of CUBE, use the **show platform hardware qfp active feature sbc fork global** command in privileged EXEC mode.

#### show platform hardware qfp active feature sbc fork global

| Syntax Description qfp |        | Cisco Quantum Flow Processor (QFP).                             |
|------------------------|--------|-----------------------------------------------------------------|
|                        | active | Displays the active instance of the processor.                  |
|                        | sbc    | Session Border Controller. CUBE is a Session Border Controller. |

**Command Modes** 

Privileged EXEC (#)

| Command History Release |                                | Modification                                                                                       |
|-------------------------|--------------------------------|----------------------------------------------------------------------------------------------------|
|                         | Cisco IOS XE Bengaluru 17.6.1a | This command was modified to include statistics that are related to Websocket-based media forking. |
|                         | Cisco IOS Release 15.2(1)S     | This command was introduced.                                                                       |

**Usage Guidelines** 

Use this command to display the global media forking statistics related to all the media forking instances of a CUBE platform. Media forking statistics that are related to WebSocket connections are included in the command as part of Cisco IOS XE Bengaluru 17.6.1a release. The statistics that are displayed for WebSocket-based media forking includes **SBC WebSocket Fork Global Statistics**, **Dropped RTP Packets**, and **Dropped Control Packets**. The section **SBC WebSocket Fork Global Statistics** displays statistics that are related to the transmission (TX) and receipt (RX) of RTP packets. For instance, the drop and replication of RTP packets in a media forking scenario. It also includes statistical details on the forward and drop of packets to control the session parameters in WebSocket-based media forking. The section **Dropped RTP Packets** provides statistical insight into the reasons for RTP packet drop. **Dropped Control Packets** contains statistical insight into the reasons for control packet drop.

#### **Examples**

The following sample output displays the media forking statistics, related to a CUBE platform:

= 0

= 0

= 0

= 0= 0

Total TX RTP packets dropped Total TX RTP octets dropped Total RX RTP packets replicated Total RX RTP octets replicated Total RX RTP packets dropped Total RX RTP octets dropped SBC WebSocket Fork Global Statistics

| Total TX RTP packets replicated | = 23641   |
|---------------------------------|-----------|
| Total TX RTP octets replicated  | = 5413789 |
| Total TX RTP packets dropped    | = 0       |
| Total TX RTP octets dropped     | = 0       |
| Total RX RTP packets replicated | = 23641   |
| Total RX RTP octets replicated  | = 5413789 |
| Total RX RTP packets dropped    | = 0       |
| Total RX RTP octets dropped     | = 0       |
| Total control packets forwarded | = 6       |
| Total control octets forwarded  | = 1662    |
| Total control packets dropped   | = 0       |
| Total control octets dropped    | = 0       |
| Dropped RTP Packets             |           |
|                                 |           |
| Without associated fork session | - 0       |
| Invalid socket connection       | = 0       |
| Invalid stream ID               | = 0       |
| Invalid packet data             | = 0       |
| WebSocket frame build failure   | = 0       |
| Protobuf encoding failure       | = 0       |
| Socket write failure            | = 0       |
| TLS sh setup failure            | = 0       |
| TLS encryption failure          | = 0       |
| Internal error                  | = 0       |
|                                 | 0         |
| Dropped Control Packets         |           |
|                                 |           |
| Without associated fork session | = 0       |
| Invalid socket connection       | = 0       |
| Invalid packet data             | = 0       |
| WebSocket frame decode failure  | = 0       |
| Invalid WebSocket frame         | = 0       |
| Socket write failure            | = 0       |
| TLS sb setup failure            | = 0       |
| TLS encryption failure          | = 0       |
| Internal error                  | = 0       |

| Related Commands | Command                                                | Description                                                                                                    |
|------------------|--------------------------------------------------------|----------------------------------------------------------------------------------------------------|
|                  | show voip stream-service connection<br>history         | Displays information about all the closed WebSocket connections in CUBE.                                                                  |
|                  | show voip stream-service server<br><ip:port></ip:port> | Displays information about the WebSocket connection that is<br>based on the WebSocket server IP and port.                                 |
|                  | show voip stream-service connection id<br><id></id>    | Displays information about a WebSocket connection that is<br>based on the WebSocket ID. Also, it displays all the forked call<br>details. |

### show platform hardware qfp active feature sbc fork session

To display media forking statistics specific to a fork session for an active Cisco Quantum Flow Processor (QFP) instance of CUBE, use the **show platform hardware qfp active feature sbc fork** sessionid command in privileged EXEC mode.

### show platform hardware qfp active feature sbc fork session id

| Syntax Description | qfp    | Cisco Quantum Flow Processor (QFP).                             |  |
|--------------------|--------|-----------------------------------------------------------------|--|
|                    | active | Displays the active instance of the processor.                  |  |
|                    | sbc    | Session Border Controller. CUBE is a Session Border Controller. |  |
|                    | id     | The ID associated with a WebSocket media forking session.       |  |

#### **Command Modes**

Privileged EXEC (#)

| Command History | Release                        | Modification                                                                                       |
|-----------------|--------------------------------|----------------------------------------------------------------------------------------------------|
|                 | Cisco IOS XE Bengaluru 17.6.1a | This command was modified to include statistics that are related to Websocket-based media forking. |
|                 | Cisco IOS Release 15.2(1)S     | This command was introduced.                                                                       |

# Usage Guidelines Use this command to display the statistics related to a specific media forking session in a WebSocket connection. The statistical information is displayed for the active instance of the QFP. The statistics that are displayed for WebSocket-based media forking as part of this command includes the following categories:

- SBC WebSocket Fork Session Information
  - **Primary call mgm correlator** and **Primary call mpf correlator**—Displays information that is related to the correlators of the original call.
  - **RX stream ID** and **TX stream ID**—Displays information about the WebSocket channels that are used to perform forking.
  - **Primary call anchor side**—Displays information about the side of the anchor on the call that is associated with the forking session.
  - **Payload type**—Displays information about the payload encoding type or the payload type that is contained in the packets. For example, payload type is zero for G711ulaw and eight for G711alaw.
- SBC WebSocket Connection Information—The forking session is associated with a WebSocket connection. Displays information about the WebSocket connection that is related to your forking session. This section contains information on whether your WebSocket connection is secure or not. Also, it provides information on the Local IP and port, Remote IP and port, WebSocket ID and WebSocket TCP socket ID.

• SBC WebSocket Fork Session Statistics—Displays information about the RTP packet drop and packet replication for both TX and RX streams. Also, it provides information on the packet drop and packet forward count for control packets.

= 1 = 2

= 1

= 1

= 2

= 0

= SIDE\_A = 1

### Examples

The following sample output displays the media forking statistics, related to a fork session in a WebSocket connection:

router#show platform hardware qfp active feature sbc fork session 1 SBC WebSocket Fork Session Information

Fork session ID Fork session mgm correlator Primary call mgm correlator Primary call mpf correlator Primary call anchor side RX stream ID TX stream ID Payload type

SBC WebSocket Connection Information

| Secure<br>WebSocket ID<br>WebSocket TCP socket ID<br>Local port<br>Local IP (if v4)<br>Local IP (if v6)<br>Remote port<br>Remote IP (if v4)<br>Remote IP (if v6)<br>SBC WebSocket Fork Session Statistics                                                                                                    | <pre>= No = 3 = 0xec5f26c0 = 38122 = 0a40565b = 0a40565b:0000000:0000000:00000000 = 8083 = 0a4056d7 = 0a4056d7:0000000:0000000:00000000</pre> |
|----------------------------------------------------------------------------------------------------|----------------------------------------------------------------------------------------------------|
| Total TX RTP packets replicated<br>Total TX RTP octets replicated<br>Total TX RTP packets dropped<br>Total TX RTP packets dropped<br>Total RX RTP packets replicated<br>Total RX RTP octets replicated<br>Total RX RTP packets dropped<br>Total RX RTP octets dropped<br>Total control packets forwarded<br>Total control packets dropped<br>Total control packets dropped | = 3073<br>= 491680<br>= 174<br>= 30972<br>= 3071<br>= 491360<br>= 176<br>= 31328<br>= 2<br>= 464<br>= 0<br>= 0                                |

| Related Commands | Command                                                | Description                                                                                                |
|------------------|--------------------------------------------------------|----------------------------------------------------------------------------------------------------|
|                  | show voip stream-service connection<br>history         | Displays information about all the closed WebSocket connections in CUBE.                                   |
|                  | show voip stream-service server<br><ip:port></ip:port> | Displays information about the WebSocket connection that is based on WebSocket server IP and port address. |

| Command                                             | Description                                                                                                    |
|-----------------------------------------------------|----------------------------------------------------------------------------------------------------|
| show voip stream-service connection id<br><id></id> | Displays information about a WebSocket connection that is<br>based on the WebSocket ID. Also, it displays all the forked call<br>details. |

### show pots csm

To display the current state of calls and the most recent event received by the call-switching module (CSM) on a Cisco 800 series router, use the **show pots csm** command in privileged EXEC mode.

show pots csm port **Syntax Description** port Port number. Range is from 1 to 2. **Command Modes** Privileged EXEC (#) **Command History** Release Modification 12.1.(2)XF This command was introduced on the Cisco 800 series. **Examples** The following is sample output from this command: Router# show pots csm 1 POTS PORT: 1 CSM Finite State Machine: Call 0 - State: idle, Call Id: 0x0 Active: no Event: CSM EVENT NONE Cause: 0 Call 1 - State: idle, Call Id: 0x0 Active: no Event: CSM\_EVENT\_NONE Cause: 0 Call 2 - State: idle, Call Id: 0x0 Active: no Event: CSM EVENT NONE Cause: 0

Field descriptions should be self-explanatory.

| Related Commands | Command              | Description                                                                                               |
|------------------|----------------------|----------------------------------------------------------------------------------------------------|
|                  | test pots dial       | Dials a telephone number for the POTS port on the router by using a dial application on your workstation. |
|                  | test pots disconnect | Disconnects a telephone call for the POTS port on the router.                                             |

### show pots status

To display the settings of the telephone port physical characteristics and other information on the telephone interfaces of a Cisco 800 series router, use the **show pots status**command in privileged EXEC mode.

show pots status  $[\{1 \mid 2\}]$ 

| Syntax Description | 1 (Optional) Displays the settings of telephone port 1.                                                                                                    |  |  |
|--------------------|----------------------------------------------------------------------------------------------------|--|--|
|                    | 2 (Optional) Displays the settings of telephone port 2.                                                                                                    |  |  |
| Command Default    | No default behavior or values                                                                                                    |  |  |
| Command Modes      | - Privileged EXEC (#)                                                                                                    |  |  |
| Command History    | Release Modification                                                                                                    |  |  |
|                    | 12.0(3)T This command was introduced on the Cisco 800 series.                                                                                                    |  |  |
| Examples           | The following is sample output from thiscommand.                                                                                                    |  |  |
|                    | <pre>Router# show pots status POTS Global Configuration:    Country: United States    Dialing Method: Overlap, Tone Source: Remote, CallerId Support: YES    Line Type: 600 ohm, PCM Encoding: u-law, Disc Type: OSI,    Ringing Frequency: 20Hz, Distinctive Ring Guard timer: 0 msec    Disconnect timer: 1000 msec, Disconnect Silence timer: 5 sec    TX Gain: 6dB, RX Loss: -6dB,    Filter Mask: 6F    Adaptive Cntrl Mask: 0 POTS PORT: 1    Hook Switch Finite State Machine:     State: On Hook, Event: 0     Hook Switch Register: 10, Suspend Poll: 0    CODEC Finite State Machine:     State: Idle, Event: 0     Connection: None, Call Type: Two Party, Direction: Rx only    Line Type: 600 ohm, PCM Encoding: u-law, Disc Type: OSI,    Ringing Frequency: 20Hz, Distinctive Ring Guard timer: 0 msec    Disconnect timer: 1000 msec, Disconnect Silence timer: 5 sec    TX Gain: 6dB, RX Loss: -6dB,    Filter Mask: 6F    Adaptive Cntrl Mask: 0    CODEC Registers:     SPI Addr: 2, DSLAC Revision: 4    SLIC Cmd: 0D, TX TS: 00, RX TS: 00     Op Fn: 6F, Op Fn2: 00, Op Cond: 00    AISN: 6D, ELT: B5, EPG: 32 52 00 00    SLIC Pin Direction: IF    CODEC Coefficients:     GX: A0 00     GR: 3A A1 </pre> |  |  |

```
Z: EA 23 2A 35 A5 9F C2 AD 3A AE 22 46 C2 F0
      B: 29 FA 8F 2A CB A9 23 92 2B 49 F5 37 1D 01
      X: AB 40 3B 9F A8 7E 22 97 36 A6 2A AE
      R: 01 11 01 90 01 90 01 90 01 90 01 90
     GZ: 60
    ADAPT B: 91 B2 8F 62 31
   CSM Finite State Machine:
     Call 0 - State: idle, Call Id: 0x0
              Active: no
      Call 1 - State: idle, Call Id: 0x0
              Active: no
      Call 2 - State: idle, Call Id: 0x0
               Active: no
POTS PORT: 2
  Hook Switch Finite State Machine:
     State: On Hook, Event: 0
     Hook Switch Register: 20, Suspend Poll: 0
   CODEC Finite State Machine:
     State: Idle, Event: 0
      Connection: None, Call Type: Two Party, Direction: Rx only
     Line Type: 600 ohm, PCM Encoding: u-law, Disc Type: OSI,
     Ringing Frequency: 20Hz, Distinctive Ring Guard timer: 0 msec
      Disconnect timer: 1000 msec, Disconnect Silence timer: 5 sec
     TX Gain: 6dB, RX Loss: -6dB,
     Filter Mask: 6F
     Adaptive Cntrl Mask: 0
  CODEC Registers:
     SPI Addr: 3, DSLAC Revision: 4
      SLIC Cmd: OD, TX TS: OO, RX TS: OO
     Op Fn: 6F, Op Fn2: 00, Op Cond: 00
     AISN: 6D, ELT: B5, EPG: 32 52 00 00
     SLIC Pin Direction: 1F
   CODEC Coefficients:
      GX: A0 00
     GR: 3A A1
      Z: EA 23 2A 35 A5 9F C2 AD 3A AE 22 46 C2 F0
      B: 29 FA 8F 2A CB A9 23 92 2B 49 F5 37 1D 01
      X: AB 40 3B 9F A8 7E 22 97 36 A6 2A AE
      R: 01 11 01 90 01 90 01 90 01 90 01 90
      GZ: 60
    ADAPT B: 91 B2 8F 62 31
   CSM Finite State Machine:
      Call 0 - State: idle, Call Id: 0x0
              Active: no
      Call 1 - State: idle, Call Id: 0x0
              Active: no
      Call 2 - State: idle, Call Id: 0x0
              Active: no
Time Slot Control: 0
```

The table below describes significant fields shown in this output.

| Field                            | Descriptions                                                                                                    |
|----------------------------------|----------------------------------------------------------------------------------------------------|
| POTS Global Configuration        | Settings of the telephone port physical characteristic commands. Also displays the following:                    |
|                                  | • TX GAINCurrent transmit gain of telephone ports.                                                               |
|                                  | • RX LOSSCurrent transmit loss of telephone ports.                                                               |
|                                  | • Filter MaskValue determines which filters are currently enabled or disabled in the telephone port hardware.    |
|                                  | • Adaptive Cntrl MaskValue determines if telephone port adaptive line impedance hardware is enabled or disabled. |
| Hook Switch Finite State Machine | Device driver that tracks state of telephone port hook switch.                                                   |
| CODEC Finite State Machine       | Device driver that controls telephone port codec hardware.                                                       |
| CODEC Registers                  | Register contents of telephone port codec hardware.                                                              |
| CODEC Coefficients               | Codec coefficients selected by telephone port driver. Selected line type determines codec coefficients.          |
| CSM Finite State Machine         | State of call-switching module (CSM) software.                                                                   |
| Time Slot Control                | Register that determines if telephone port voice or data packets are sent to an ISDN B channel.                  |

### Table 9: show pots status Field Descriptions

| Related Commands | Command                             | Description                                                                                                    |
|------------------|-------------------------------------|----------------------------------------------------------------------------------------------------|
|                  | pots country                        | Configures telephones, fax machines, or modems connected to a Cisco 800 series router to use country-specific default settings for each physical characteristic.                                     |
|                  | pots dialing-method                 | Specifies how the Cisco 800 series router collects and sends digits dialed on your connected telephones, fax machines, or modems.                                                                    |
|                  | pots disconnect-supervision         | Specifies how a Cisco 800 series router notifies the connected telephones, fax machines, or modems when the calling party has disconnected.                                                          |
|                  | pots disconnect-time                | Specifies the interval in which the disconnect method is applied if telephones, fax machines, or modems connected to a Cisco 800 series router fail to detect that a calling party has disconnected. |
|                  | pots<br>distinctive-ring-guard-time | Specifies a delay in which a telephone port can be rung after a previous call is disconnected (Cisco 800 series routers).                                                                            |
|                  | pots encoding                       | Specifies the PCM encoding scheme for telephones, fax machines, or modems connected to a Cisco 800 series router.                                                                                    |

| Command           | Description                                                                                                    |
|-------------------|----------------------------------------------------------------------------------------------------|
| pots line-type    | Specifies the impedance of telephones, fax machines, or modems connected to a Cisco 800 series router.                                 |
| pots ringing-freq | Specifies the frequency at which telephones, fax machines, or modems connected to a Cisco 800 series router ring.                      |
| pots silence-time | Specifies the interval of silence after a calling party disconnects (Cisco 800 series router).                                         |
| pots tone-source  | Specifies the source of dial, ringback, and busy tones for telephones, fax machines, or modems connected to a Cisco 800 series router. |

## show pots volume

To display the receiver volume level that is configured for each POTS port on a router, use the **show pots volume** command in privileged EXEC mode.

### show pots volume

Syntax Description This command has no arguments or keywords.

### **Command Modes**

Privileged EXEC (#)

| Command History | Release  | Modification                                                            |
|-----------------|----------|-------------------------------------------------------------------------|
|                 | 12.2(8)T | This command was introduced on the Cisco 803, Cisco 804, and Cisco 813. |

### Examples

The following is sample output from this command showing that the receiver volume level is 5 for both POTS port 1 and POTS port 2.

Router# show pots volume POTS PORT 1: Volume 5 POTS PORT 2: Volume 5

Field descriptions should be self-explanatory.

| Related Commands | Command | Description                                                       |  |
|------------------|---------|-------------------------------------------------------------------|--|
|                  | volume  | Configures the receiver volume level for a POTS port on a router. |  |

### show presence global

To display configuration information about the presence service, use the **show presence global** command in user EXEC or privileged EXEC mode.

### show presence global

Syntax Description This command has no arguments or keywords.

### **Command Modes**

User EXEC (>) Privileged EXEC (#)

| Command History Release |            | Modification                                                  |
|-------------------------|------------|---------------------------------------------------------------|
|                         | 12.4(11)XJ | This command was introduced.                                  |
|                         | 12.4(15)T  | This command was integrated into Cisco IOS Release 12.4(15)T. |

**Usage Guidelines** This command displays the configuration settings for presence.

#### Examples

The following example displays output from the **show subscription global** command:

```
Router# show subscription global
Presence Global Configuration Information:
Presence feature enable
                                 : TRUE
Presence allow external watchers : FALSE
Presence max subscription allowed : 100
Presence number of subscriptions : 0
Presence allow external subscribe : FALSE
Presence call list enable
                                 : TRUE
Presence server IP address
                                 : 0.0.0.0
Presence sccp blfsd retry interval : 60
Presence sccp blfsd retry limit
                                 : 10
Presence router mode
                                  : CME mode
```

The table below describes the significant fields shown in the display.

| Table 10: show subsci | iption global | Field Descr | iptions |
|-----------------------|---------------|-------------|---------|
|-----------------------|---------------|-------------|---------|

| Field                             | Description                                                                                                    |
|-----------------------------------|----------------------------------------------------------------------------------------------------|
| Presence feature enable           | Indicates whether presence is enabled on the router with the <b>presence</b> command.                                 |
| Presence allow external watchers  | Indicates whether internal presentities can be watched by external watchers, as set by the <b>watcher all</b> command |
| Presence max subscription allowed | Maximum number of presence subscriptions allowed by the <b>max-subscription</b> command.                              |

| Field                              | Description                                                                                                    |
|------------------------------------|----------------------------------------------------------------------------------------------------|
| Presence number of subscriptions   | Current number of active presence subscriptions.                                                                                                    |
| Presence allow external subscribe  | Indicates whether internal watchers are allowed to subscribe to status notifications from external presentities, as set by the <b>allow subscribe</b> command. |
| Presence call list enable          | Indicates whether the Busy Lamp Field (BLF) call-list feature is enabled with the <b>presence call-list</b> command.                                           |
| Presence server IP address         | Displays the IP address of an external presence server defined with the <b>server</b> command.                                                                 |
| Presence sccp blfsd retry interval | Retry timeout, in seconds, for BLF speed-dial numbers on SCCP phones set by the <b>sccp blf-speed-dial retry interval</b> command.                             |
| Presence sccp blfsd retry limit    | Maximum number of retries allowed for BLF speed-dial numbers on SCCP phones set by the <b>sccp blf-speed-dial retry interval</b> command.                      |
| Presence router mode               | Indicates whether the configuration mode is set to Cisco Unified CME or Cisco Unified SRST by the <b>mode</b> command.                                         |

### **Related Commands**

| Command                    | Description                                                                                                    |  |  |
|----------------------------|----------------------------------------------------------------------------------------------------|--|--|
| allow watch                | Allows a directory number on a phone registered to Cisco Unified CME to be watched in a presence service.                         |  |  |
| allow subscribe            | Allows internal watchers to monitor external presence entities (directory numbers).                                               |  |  |
| debug presence             | Displays debugging information about the presence service.                                                                        |  |  |
| presence enable            | Allows the router to accept incoming presence requests.                                                                           |  |  |
| server                     | Specifies the IP address of a presence server for sending presence requests from internal watchers to external presence entities. |  |  |
| show presence subscription | Displays information about active presence subscriptions.                                                                         |  |  |
| watcher all                | Allows external watchers to monitor internal presence entities (directory numbers).                                               |  |  |

# show presence subscription

To display information about active presence subscriptions, use the **show presence subscription** command in user EXEC or privileged EXEC mode.

show presence subscription [{details | presentity telephone-number | subid subscription-id | summary}]

| Syntax Description | details presentity telephone-number                                                                                          |                                                                                                    | (Optional) Displays detailed information about presentities, watchers, and presence subscriptions.                                      |  |  |  |
|--------------------|----------------------------------------------------------------------------------------------------|----------------------------------------------------------------------------------------------------|----------------------------------------------------------------------------------------------------|--|--|--|
|                    |                                                                                                    |                                                                                                    | (Optional) Displays information on the presentity specified by the destination telephone number.                                        |  |  |  |
|                    | subid subs                                                                                                    | scription-id                                                                                                    | (Optional) Displays information for the specific subscription ID.                                                                       |  |  |  |
|                    | summary                                                                                                    |                                                                                                    | (Optional) Displays summary information about active subscription requests.                                                             |  |  |  |
| Command Default    | Information                                                                                                    | for all active preser                                                                                                    | ace subscriptions is displayed.                                                                                                    |  |  |  |
| Command Modes      | -<br>User EXEC<br>Privileged E                                                                                               | (>)<br>XEC (#)                                                                                                    |                                                                                                    |  |  |  |
| Command History    | Release                                                                                                    | Modification                                                                                                    |                                                                                                    |  |  |  |
|                    | 12.4(11)XJ                                                                                                    | This command wa                                                                                                    | s introduced.                                                                                                    |  |  |  |
|                    | 12.4(15)T                                                                                                    | This command wa                                                                                                    | s integrated into Cisco IOS Release 12.4(15)T.                                                                                          |  |  |  |
|                    | 12.4(24)T                                                                                                    | This command was integrated into Cisco IOS Release 12.4(24)T.                                                                                    |                                                                                                    |  |  |  |
| Usage Guidelines   | This comma                                                                                                    | nd displays details a                                                                                                    | about the currently active presence subscriptions                                                                                       |  |  |  |
| Examples           | The followir                                                                                                    | ng is sample output                                                                                                    | from the show presence subscription details command:                                                                                    |  |  |  |
|                    | Subscriptio<br>Watcher<br>Presentin<br>Expires<br>Subscript<br>line stat<br>watcher f<br>subscript<br>retry lin<br>sibling s | on ID : 1<br>: 6<br>ty : 6<br>tion Duration : 1<br>tus : i<br>type : 1<br>ty type : 1<br>phone type : 3<br>tion type : 1<br>nit : 0<br>subID : 0 | L<br>5002010.4.171.60<br>5005010.4.171.34<br>3600 seconds<br>L751 seconds<br>Ldle<br>Local<br>Local<br>SIP Phone<br>Incoming Indication |  |  |  |

I

| dp<br>watcher dial peer tag<br>number of presentity                                                                                                    | : 6555346C<br>: 40001<br>: 1                                                                                                    |    |
|----------------------------------------------------------------------------------------------------|----------------------------------------------------------------------------------------------------|----|
| Subscription ID<br>Watcher                                                                                                    | : 2<br>: 6002@10.4.171.60                                                                                                    |    |
| Presence Active Subscrip                                                                                                    | tion Records:                                                                                                    |    |
| Subscription ID<br>Watcher<br>Presentity<br>Expires<br>line status<br>watcher type<br>presentity type<br>Watcher phone type<br>subscription type<br>retry limit<br>sibling subID<br>sdb | : 30<br>: 4085550103@10.4.171.<br>: 5001@10.4.171.20<br>: 3600 seconds<br>: idle<br>: local<br>: remote<br>: SCCP [BLF Call List]<br>: Outgoing Request<br>: 0<br>: 23<br>: 0 | 34 |
| dp<br>watcher dial peer tag                                                                                                    | : 0<br>: 0                                                                                                    |    |

The following is sample output from the show presence subscription summary command:

Router# show presence subscription summary

| Presence Active Subsc: | ription Records Summary: 15 | 5 subscri | ption   |       |        |
|------------------------|-----------------------------|-----------|---------|-------|--------|
| Watcher                | Presentity                  | SubID     | Expires | SibID | Status |
|                        |                             |           |         |       |        |
| 6002@10.4.171.60       | 6005@10.4.171.34            | 1         | 3600    | 0     | idle   |
| 6005010.4.171.81       | 6002@10.4.171.34            | 6         | 3600    | 0     | idle   |
| 6005010.4.171.81       | 6003@10.4.171.34            | 8         | 3600    | 0     | idle   |
| 6005@10.4.171.81       | 6002010.4.171.34            | 9         | 3600    | 0     | idle   |
| 6005@10.4.171.81       | 6003010.4.171.34            | 10        | 3600    | 0     | idle   |
| 6005@10.4.171.81       | 6001010.4.171.34            | 12        | 3600    | 0     | idle   |
| 6001010.4.171.61       | 6003010.4.171.34            | 15        | 3600    | 0     | idle   |
| 6001@10.4.171.61       | 6002010.4.171.34            | 17        | 3600    | 0     | idle   |
| 6003010.4.171.59       | 6003010.4.171.34            | 19        | 3600    | 0     | idle   |
| 6003@10.4.171.59       | 6002010.4.171.34            | 21        | 3600    | 0     | idle   |
| 6003010.4.171.59       | 5001010.4.171.34            | 23        | 3600    | 24    | idle   |
| 6002@10.4.171.60       | 6003010.4.171.34            | 121       | 3600    | 0     | idle   |
| 6002010.4.171.60       | 5002@10.4.171.34            | 128       | 3600    | 129   | idle   |
| 6005@10.4.171.81       | 1001@10.4.171.34            | 130       | 3600    | 131   | busy   |
| 6005@10.4.171.81       | 7005@10.4.171.34            | 132       | 3600    | 133   | idle   |

The following is sample output from the **show presence subscription summary** command showing that device-based BLF monitoring is enabled on two phones.

| Watcher |               | Presentity      | SubID        | Expires         | SibID | Status        |
|---------|---------------|-----------------|--------------|-----------------|-------|---------------|
| ==<br>D | 2036@10.6.2.6 | 2038@10.6.2.254 | ======<br>33 | =======<br>3600 | 0     | =====<br>idle |
|         | 2036@10.6.2.6 | 2038@10.6.2.254 | 35           | 3600            | 0     | idle          |
| D       | 2036@10.6.2.6 | 8883010.6.2.254 | 37           | 3600            | 0     | unknown       |

The following is sample output from the show presence subscription subidcommand:

Router# show presence subscription subid 133

```
Presence Active Subscription Records:

Subscription ID : 133

Watcher : 6005@10.4.171.34

Presentity : 7005@10.4.171.20

Expires : 3600 seconds

line status : idle

watcher type : local

presentity type : remote

Watcher phone type : SIP Phone

subscription type : Outgoing Request

retry limit : 0

sibling subID : 132

sdb : 0

dp : 0

watcher dial peer tag : 0
```

The table below describes the significant fields shown in the display.

Table 11: show presence subscription Field Descriptions

| Field              | Description                                                                                                    |
|--------------------|----------------------------------------------------------------------------------------------------|
| Watcher            | IP address of the watcher.                                                                                                    |
| Presentity         | IP address of the presentity.                                                                                                    |
| Expires            | Number of seconds until the subscription expires. Default is 3600.                                                                                                    |
| line status        | Status of the line:                                                                                                    |
|                    | • IdleLine is not being used.                                                                                                    |
|                    | • In-useUser is on the line, whether or not this line can accept a new call.                                                                                                    |
|                    | • UnknownPhone is unregistered or this line is not allowed to be watched.                                                                                                    |
| watcher type       | Whether the watcher is local or remote.                                                                                                    |
| presentity type    | Whether the presentity is local or remote.                                                                                                    |
| Watcher phone type | Type of phone, either SCCP or SIP.                                                                                                    |
| subscription type  | The type of presence subscription, either incoming or outgoing.                                                                                                    |
| retry limit        | Maximum number of times the router attempts to subscribe for the line status of an external SCCP phone when either the presentity does not exist or the router receives a terminated NOTIFY from the external presence server. Set with the <b>sccp blf-speed-dial retry-interval</b> command. |
| sibling subID      | Sibling subscription ID if presentity is remote. If value is 0, presentity is local.                                                                                                    |
| sdb                | Voice port of the presentity.                                                                                                    |

| Field                 | Description                          |
|-----------------------|--------------------------------------|
| dp                    | Dial peer of the presentity.         |
| watcher dial peer tag | Dial peer tag of the watcher device. |

**Related Commands** 

| Command              | Description                                                                                               |  |
|----------------------|----------------------------------------------------------------------------------------------------|--|
| allow watch          | Allows a directory number on a phone registered to Cisco Unified CME to be watched in a presence service. |  |
| blf-speed-dial       | Enables BLF monitoring for a speed-dial number on a phone registered to Cisco Unified CME.                |  |
| debug ephone blf     | Displays debugging information for BLF presence features.                                                 |  |
| debug presence       | Displays debugging information about the presence service.                                                |  |
| presence             | Enables presence service and enters presence configuration mode.                                          |  |
| presence enable      | able Allows the router to accept incoming presence requests.                                              |  |
| show presence global | Displays configuration information about the presence service.                                            |  |

### show proxy h323 calls

To display a list of active calls on the proxy, use the **show proxy h323 calls** command in privilegedEXEC mode.

### show proxy h323 calls

Syntax Description This command has no arguments or keywords.

### **Command Modes**

Privileged EXEC (#)

| Command History | Release   | Modification                                                                                    |
|-----------------|-----------|-------------------------------------------------------------------------------------------------|
|                 | 11.3(2)NA | This command was introduced.                                                                    |
|                 | 12.0(3)T  | The command was integrated into Cisco IOS Release 12.0(3)T and implemented on the Cisco MC3810. |

**Examples** 

The following is sample output from this command:

```
Router# show proxy h323 calls
Call unique key = 1
Conference ID = [277B87C0A283D111B63E00609704D8EA]
Calling endpoint call signalling address = 55.0.0.41
Calling endpoint aliases:
H323_ID: ptel11@zone1.com
Call state = Media Streaming
Time call was initiated = 731146290 ms
```

Field descriptions should be self-explanatory.

| Related Commands | Command                     | Description                                           |
|------------------|-----------------------------|-------------------------------------------------------|
|                  | show proxy h323 detail-call | Displays the details of a particular call on a proxy. |
|                  | show proxy h323 status      | Displays the overall status of a proxy.               |

# show proxy h323 detail-call

To display the details of a particular call on a proxy, use the **show proxy h323 detail-call** command in privileged EXEC mode.

show proxy h323 detail-call call-key

| Syntax Description | call-key                                                                                                    | Call to be displayed, derived from the <b>show proxy h323 calls</b> command output.                                                                                                    |  |  |
|--------------------|----------------------------------------------------------------------------------------------------|----------------------------------------------------------------------------------------------------|--|--|
| Command Modes      | - Privileged EXEC (#)                                                                                                    |                                                                                                    |  |  |
| Command History    | Release                                                                                                    | Nodification                                                                                                    |  |  |
|                    | 11.3(2)NA                                                                                                    | This command was introduced.                                                                                                    |  |  |
|                    | 12.0(3)T                                                                                                    | The command was integrated into Cisco IOS Release 12.0(3)T and implemented on the Cisco MC3810.                                                                                                    |  |  |
| Usage Guidelines   | You can us                                                                                                    | ou can use this command with or without proxy statistics enabled.                                                                                                    |  |  |
| Examples           | The follow                                                                                                    | ing is sample output from this command without proxy statistics enabled:                                                                                                    |  |  |
|                    | Conference<br>Calling en<br>H32:<br>Called end<br>H32:<br>Peer proxy<br>Time call<br>Inbound Cl<br>Outbound Cl<br>Outbound Cl<br>Call state<br>H245 logic<br>Channe<br>Ti<br>St<br>Ba<br>Channe<br>Ti<br>St<br>Ba<br>Channe<br>Ti<br>St<br>Ba<br>Channe<br>Ti<br>St<br>Ba<br>Channe<br>Ti<br>St<br>Ba<br>Channe<br>Ti<br>St<br>Ba<br>Channe<br>Ti<br>St<br>Ba | <pre>art = [277B87C0A283D111B63E00609704D8EA]<br/>ndpoint aliases:<br/>3_ID: ptell10zone1.com<br/>dpoint aliases:<br/>3_ID: ptel210zone2.com<br/>y call signalling address = 172.17.0.41<br/>was initiated = 731146290 ms<br/>RV = 144<br/>CRV = 70<br/>e = Media Streaming<br/>cal channels for call leg ptel110zone1.com&lt;-&gt;px10zone.com<br/>a number = 2<br/>ype = VIDE0<br/>tate = OPEN<br/>andwidth = 374 kbps<br/>ime created = 731146317 ms<br/>el number = 1<br/>ype = AUDI0<br/>tate = OPEN<br/>andwidth = 81 kbps<br/>ime created = 731146316 ms<br/>el number = 2<br/>ype = VIDE0<br/>tate = OPEN<br/>andwidth = 374 kbps<br/>ime created = 731146318 ms<br/>el number = 1<br/>ype = AUDI0<br/>tate = OPEN<br/>andwidth = 374 kbps<br/>ime created = 731146318 ms<br/>el number = 1<br/>ype = AUDI0<br/>tate = OPEN<br/>andwidth = 81 kbps</pre> |  |  |

```
Time created = 731146317 ms
H245 logical channels for call leg ptel110zone1.com<->172.17.50.21:
    Channel number = 2
        Type = VIDEO
        State = OPEN
        Bandwidth = 374 kbps
        Time created = 731146317 ms
    Channel number = 1
        Type = AUDIO
        State = OPEN
        Bandwidth = 81 kbps
        Time created = 731146316 ms
    Channel number = 2
        Type = VIDEO
        State = OPEN
        Bandwidth = 374 kbps
        Time created = 731146318 ms
    Channel number = 1
       Type = AUDIO
        State = OPEN
        Bandwidth = 81 kbps
        Time created = 731146317 ms
```

The following is sample output from this command with proxy statistics enabled:

```
Router# show proxy h323 detail-call 1
ConferenceID = [677EB106BD0D111976200002424F832]
Calling endpoint call signalling address = 172.21.127.49
    Calling endpoint aliases:
      H323 ID: intel2
      E164 ID: 2134
Called endpoint aliases:
      H323_ID: mcs@sanjose.cisco.com
Peer proxy call signalling address = 172.68.183.199
Peer proxy aliases:
     H323 ID: proxy.sanjose.cisco.com
Time call was initiated = 730949651 ms
Inbound CRV = 2505
Outbound CRV = 67
Call state = H245 open logical channels
H245 logical channels for call leg intel2 <-> cisco7-pxy:
    Channel number = 259
      RTP stream from intel2 to cisco7-pxy
        Type = VIDEO
        State = OPEN
        Bandwidth = 225 kbps
        Time created = 730949676 ms
    Channel number = 257
      RTP stream from intel2 to cisco7-pxy
        Type = AUDIO
        State = OPEN
        Bandwidth = 18 kbps
        Time created = 730949658 ms
    Channel number = 2
      RTP stream from cisco7-pxy to intel2
        Type = VIDEO
        State = OPEN
        Bandwidth = 225 kbps
        Time created = 730949664 ms
        RTP Statistics:
          Packet Received Count = 3390
          Packet Dropped Count = 0
          Packet Out of Sequence Count = 0
          Number of initial packets used for Arrival-Spacing bin setup = 200
```

```
min arrival spacing = 0(ms) max arrival spacing = 856(ms)
Average Arrival Rate = 86(ms)
Arrival-Spacing(ms) Packet-Count
   0
                        2116
   26
                        487
   52
                        26
   78
                        0
   104
                        0
   130
                        1
   156
                        0
   182
                        1
   208
                        0
   234
                        4
                        99
   260
   286
                        315
                        154
   312
   338
                        8
   364
                        0
   390
                        2
   416
                       10
                        73
   442
   468
                        51
   494
                        43
-------
Min Jitter = 34(ms) Max Jitter = 408(ms)
Average Jitter Rate = 117
Jitter Rate(ms) Packet-Count
   0
                        0
   41
                        514
   82
                        2117
Number of initial packets used for Arrival-Spacing bin setup = 200
min arrival spacing = 32(ms) max arrival spacing = 96(ms)
Average Arrival Rate = 60(ms)
Arrival-Spacing(ms) Packet-Count
                       35
   32
   34
                        0
   36
                        177
   38
                        0
   40
                        56
   42
                        0
                       10
   44
   46
                        0
   48
                        27
   50
                        0
   52
                        541
   54
                        0
   56
                        2642
   58
                        1
                       1069
   60
   62
                        0
                        77 0
   64
                        6
   68
                        257
   70
_____
Min Jitter = 0 (ms) Max Jitter = 28 (ms)
Average Jitter Rate = 5
Jitter Rate(ms) Packet-Count
   0
                       1069
   3
                        2720
   6
                        0
   9
                        804
   12
                        27
   15
                        10
```

L

```
21
                                   56
             24
                                   177
             27
                                   35
H245 logical channels for call leg cisco7-pxy <->
proxy.sanjose.cisco.com:
   Channel number = 259
     RTP stream from cisco7-pxy to proxy.sanjose.cisco.com
        Type = VIDEO
        State = OPEN
        Bandwidth = 225 kbps
        Time created = 730949676 ms
        RTP Statistics:
          Packet Received Count = 3398
          Packet Dropped Count = 1
          Packet Out of Sequence Count = 0
         Number of initial packets used for Arrival-Spacing bin setup = 200
          min arrival spacing = 0 (ms) max arrival spacing = 872 (ms)
          Average Arrival Rate = 85(ms)
          Arrival-Spacing(ms) Packet-Count
                                   2636
             0
             28
                                   0
             56
                                   0
             84
                                   0
             112
                                   0
             140
                                   1
             168
                                   0
             196
                                   0
             224
                                   0
             252
                                   0
             280
                                   2
             308
                                   425
             336
                                   154
             364
                                   5
             392
                                   0
             420
                                   0
             448
                                   0
             476
                                   114
             504
                                   41
             532
                                   20
          _____
          Min Jitter = 55(ms) Max Jitter = 447(ms)
          Average Jitter Rate = 127
          Jitter Rate(ms) Packet-Count
                                   0
             0
             45
                                   1
             90
                                   2636
             135
                                   0
             180
                                   2
             225
                                   425
             270
                                   159
             315
                                   0
             360
                                   0
             405
                                   175
    Channel number = 257
     RTP stream from cisco7-pxy to proxy.sanjose.cisco.com
        Type = AUDIO
        State = OPEN
        Bandwidth = 18 kbps
        Time created = 730949658 ms
        RTP Statistics:
          Packet Received Count = 2537
          Packet Dropped Count = 3
          Packet Out of Sequence Count = 0
          Number of initial packets used for Arrival-Spacing bin setup = 200
```

```
min arrival spacing = 0 (ms) max arrival spacing = 32716 (ms)
     Average Arrival Rate = 112(ms)
     Arrival-Spacing(ms) Packet-Count
        0
                              2191
        72
                              253
        144
                              31
        216
                              7
                              3
        288
        360
                              4
                              4
        432
        504
                              2
        576
                              1
        648
                              3
        720
                              2
        792
                              1
                              2
        864
        936
                              1
        1008
                              1
        1080
                              1
        1152
                              1
                              1
        1224
        1296
                              0
        1368
                              28
      -------
     Min Jitter = 32(ms) Max Jitter = 1256(ms)
     Average Jitter Rate = 121
     Jitter Rate(ms) Packet-Count
        0
                              284
        126
                              2201
        252
                              4
        378
                              6
        504
                              4
        630
                              3
        756
                              2
        882
                              2
        1008
                              2
        1134
                              29
Channel number = 2
 RTP stream from proxy.sanjose.cisco.com to cisco7-pxy
   Type = VIDEO
   State = OPEN
   Bandwidth = 225 kbps
   Time created = 730949664 ms
Channel number = 1
 RTP stream from proxy.sanjose.cisco.com to cisco7-pxy
   Type = AUDIO
   State = OPEN
   Bandwidth = 18 kbps
   Time created = 730949661 ms
```

Field descriptions should be self-explanatory.

### **Related Commands**

| ; | Command                | Description                                   |
|---|------------------------|-----------------------------------------------|
|   | h323 qos               | Enables QoS on the proxy.                     |
|   | show proxy h323 calls  | Displays a list of active calls on the proxy. |
|   | show proxy h323 status | Displays the overall status of a proxy.       |

# show proxy h323 status

To display the overall status of a proxy, use the show proxy h323 statuscommand in privileged EXEC mode.

|                    | show proxy h323 status                                                                                                    |                                                                                                 |  |
|--------------------|----------------------------------------------------------------------------------------------------|-------------------------------------------------------------------------------------------------|--|
| Syntax Description | This command has no arguments or keywords.                                                                                         |                                                                                                 |  |
| Command Modes      | Privileged EXEC (#)                                                                                                    |                                                                                                 |  |
| Command History    | Release                                                                                                    | Modification                                                                                    |  |
|                    | 11.3(2)NA                                                                                                    | This command was introduced.                                                                    |  |
|                    | 12.0(3)T                                                                                                    | The command was integrated into Cisco IOS Release 12.0(3)T and implemented on the Cisco MC3810. |  |
|                    | Router# <b>s</b><br>H.323 P:                                                                                                    | how proxy h323 status<br>roxy Status                                                            |  |
|                    | H.323 P<br>H.323<br>Proxy<br>Appli<br>RAS I:<br>Proxy<br>H32<br>Proxy<br>H32<br>Gatek<br>Gatek<br>Gatek<br>T.120<br>RTP S<br>Numbe | <pre>roxy Status<br/>====================================</pre>                                 |  |
|                    | Field descr                                                                                                    | iptions should be self-explanatory.                                                             |  |

| Related Commands | Command                     | Description                                           |
|------------------|-----------------------------|-------------------------------------------------------|
|                  | show proxy h323 calls       | Displays a list of active calls on the proxy.         |
|                  | show proxy h323 detail-call | Displays the details of a particular call on a proxy. |

### show raw

To display leaking raw buffers that have been captured, use the **show raw** command in privileged EXEC mode.

show raw {all | cas | ccapi | h323 | ivr | reclaimed | tsp | vtsp}

| Syntax Description | all             | Displays the record of all sections.                                                                                                    |
|--------------------|-----------------|----------------------------------------------------------------------------------------------------|
|                    | cas             | Displays the record of channel-associated signaling (CAS).                                                                                       |
|                    | ссарі           | Displays the application programming interface (API) that is used to coordinate interaction between application and call legs (telephony or IP). |
|                    | h323            | Displays the record of the H.323 subsystem.                                                                                                    |
|                    | ivr             | Displays the record of interactive voice response (IVR).                                                                                         |
|                    | reclaimed Displ | Displays the raw buffers reclaimed by the audit module.                                                                                          |
|                    | tsp             | Displays the telephony service provider (TSP) subsystem.                                                                                         |
|                    | vtsp            | Displays the voice telephony service provider (VTSP) subsystem.                                                                                  |

### **Command Modes**

Privileged EXEC (#)

| Command History | Release    | Modification                                                  |
|-----------------|------------|---------------------------------------------------------------|
|                 | 12.2(2)XU3 | This command was introduced.                                  |
|                 | 12.2(11)T  | This command was integrated into Cisco IOS Release 12.2(11)T. |

**Usage Guidelines** The number of raw leaks that are displayed by the **show raw reclaimed** command should be zero, indicating that there are no memory leaks.

### **Examples**

The following is a sample output from this command showing that there are no leaking raw buffers:

Router# show raw reclaimed

RAW LEAK REPORT:

ORPHAN : 0 raw buffers reclaimed

- TSP: 0 raw buffers reclaimed
- VTSP: 0 raw buffers reclaimed
- H323 : 0 raw buffers reclaimed
- SIP : 0 raw buffers reclaimed
- CCAPI : 0 raw buffers reclaimed

VOATM : 0 raw buffers reclaimed

XGCP: 0 raw buffers reclaimed

CAS: 0 raw buffers reclaimed

IVR : 0 raw buffers reclaimed

SSAPP : 0 raw buffers reclaimed

Last Audit Session is at 20:28:13 UTC Fri Mar 27 2002

The table below describes significant fields shown in this output.

### Table 12: show raw reclaimed Field Descriptions

| Field  | Description                                                                                                    |
|--------|----------------------------------------------------------------------------------------------------|
| ORPHAN | R aw buffers when a valid owner is not found.                                                                                                    |
| TSP    | Raw buffers on the telephony service provider (TSP) subsystem.                                                                                      |
| VTSP   | Raw buffers on the voice telephony service provider (VTSP) subsystem.                                                                               |
| H323   | Raw buffers on the H.323 subsystem.                                                                                                    |
| SIP    | Raw buffers on the Session Initiation Protocol session.                                                                                             |
| ССАРІ  | Raw buffers on the API system used to coordinate interaction between application and call legs (telephony or IP).                                   |
| VOATM  | Raw buffers on the Voice over ATM network.                                                                                                    |
| XGCP   | Raw buffers on external media gateway control protocols. Includes Simple Gateway Control Protocol (SGCP) and Media Gateway Control Protocol (MGCP). |
| CAS    | Raw buffers on the channel-associated signaling (CAS).                                                                                              |
| IVR    | Raw buffers on the interactive voice response (IVR) system.                                                                                         |
| SSAPP  | Raw buffers on the session application.                                                                                                    |

### **Related Commands**

| Command     | Description                                         |  |
|-------------|-----------------------------------------------------|--|
| show rawmsg | Shows raw messages owned by the required component. |  |

# show rawmsg

To display the raw messages owned by the required component, use the **show rawmsg** command in privileged EXEC mode.

| show | rawmsg | {all | cas | ccap | i   h323 | ivr | reclaimed | tsp | vtsp | } |
|------|--------|------|-----|------|----------|-----|-----------|-----|------|---|
|------|--------|------|-----|------|----------|-----|-----------|-----|------|---|

| Syntax Description | all       | Displays the raw messages owned by all the components.                                                                                   |
|--------------------|-----------|----------------------------------------------------------------------------------------------------|
|                    | cas       | Displays the Channel Associated Signaling (CAS) subsystem.                                                                               |
|                    | ссарі     | Displays the Application programming interface (API) used to coordinate interaction between application and call legs (telephony or IP). |
|                    | h323      | Displays the H.323 subsystem.                                                                                                    |
|                    | ivr       | Displays the Interactive Voice Response (IVR) subsystem.                                                                                 |
|                    | reclaimed | Displays the raw reclaimed by the audit module.                                                                                          |
|                    | tsp       | Displays the Telephony Service Provider (TSP) subsystem.                                                                                 |
|                    | vtsp      | Displays the Voice Telephony Service Provider (VTSP) subsystem.                                                                          |

### **Command Modes**

Privileged EXEC (#)

| Command History                                                                                                    | Release                                                                  | Modification                                                                                                    |                                                                                                    |  |  |  |
|----------------------------------------------------------------------------------------------------|--------------------------------------------------------------------------|----------------------------------------------------------------------------------------------------|----------------------------------------------------------------------------------------------------|--|--|--|
|                                                                                                    | 12.0(7)T This command was introduced on the Cisco AS5300.                |                                                                                                    |                                                                                                    |  |  |  |
|                                                                                                    | 12.4(24)T                                                                | .4(24)T This command was modified in a release earlier than Cisco IOS Release 12.4(24)T. The <b>cas</b> , <b>iv</b> and <b>reclaimed</b> keywords were added. |                                                                                                    |  |  |  |
| Usage Guidelines The number displayed for the show rawmsg all command should be zero to indicate that there a leaks. |                                                                          |                                                                                                    | the <b>show rawmsg all</b> command should be zero to indicate that there are no memory                                                      |  |  |  |
| Examples                                                                                                    | The follow from the T                                                    | ving is a sample<br>elephony Servi                                                                                                    | e output from the <b>show rawmsg tsp</b> command that displays memory leaks ice Provider. The field names are self-explanatory.             |  |  |  |
|                                                                                                    | Router# <b>show rawmsg tsp</b><br>Raw Msg Summary:<br>Raw Msg in used: 0 |                                                                                                    |                                                                                                    |  |  |  |
| Related Commands                                                                                                    | Command                                                                  | I                                                                                                    | Description                                                                                                    |  |  |  |
|                                                                                                    | isdn prot                                                                | ocol-emulate                                                                                                    | Configures the Layer 2 and Layer 3 port protocol of a BRI voice port or a PRI interface to emulate NT (network) or TE (user) functionality. |  |  |  |

| Command                                                                               | Description                             |
|---------------------------------------------------------------------------------------|-----------------------------------------|
| isdn switch type Configures the Cisco AS5300 PRI interface to support Q.SIG signaling |                                         |
| pri-group nec-fusion                                                                  | Configures the NEC PBX to support FCCS. |
| show cdapi                                                                            | Displays the CDAPI.                     |

# show rlm group statistics

To display the network latency of a Redundant Link Manager (RLM) group, use the **show rlm group statistics**command in privileged EXEC mode.

show rlm group [group-number] statistics

| Syntax Description | group -nui                                                                                                    | <i>mber</i> (Optional) RLM group number. The range is from 0 to 255. There is no default value.                                                                                                    |
|--------------------|----------------------------------------------------------------------------------------------------|----------------------------------------------------------------------------------------------------|
| Command Modes      | -<br>Privileged                                                                                                    | EXEC (#)                                                                                                    |
| Command History    | Release                                                                                                    | Modification                                                                                                    |
|                    | 11.3(7)                                                                                                    | This command was introduced.                                                                                                    |
|                    | 12.4(22)T                                                                                                    | This command was integrated into Cisco IOS Release 12.4(22)T.                                                                                                    |
| Usage Guidelines   | You can sp<br>not specify<br>latency of a                                                                                                    | ecify the <i>group-number</i> argument to view the network latency of a specific RLM group. If you do the <i>group-number</i> argument, then the <b>show rlm group statistics</b> command displays the network all the configured RLM groups.                                                                                                    |
| Examples           | The follow                                                                                                    | ring is sample output from the <b>show rlm group statistics</b> command:                                                                                                    |
|                    | Router# <b>s</b><br>RLM Group<br>Link_up:<br>last<br>avg=<br>Link_dow<br>last<br>avg=<br>Link_rec<br>last<br>avg=<br>Link_swi<br>last<br>avg=<br>Server_C<br>last<br>Server L<br>Open th<br>last<br>avg=<br>Echo ov<br>last<br>avg=<br>Echo ov<br>last<br>avg=<br>Server L | <pre>how rlm group statistics<br/>Statistics<br/>time occurred at 02:45:48.724, total transition=1<br/>00:00:00.000, max=00:00:00.000, min=00:00:00.000, latest=00:00:00.000<br/>n:<br/>time occurred at 02:42:33.724, total transition=1<br/>00:03:15.000, max=00:03:15.000, min=00:00:00.000, latest=00:03:15.000<br/>overed:<br/>time occurred at 00:00:00.000, success=0(0%), failure=0<br/>0.000s, max=0.000s, min=0.000s, latest=0.000s<br/>tched:<br/>time occurred at 00:00:00.000 for totally 0 times<br/>ink Group[r1-server]:<br/>e link [10.1.1.1(Loopback1), 10.1.4.1]:<br/>time occurred at 02:43:03.724, success=1(100%), failure=0<br/>162.000s, max=0.000s, min=0.000s, latest=0.000s<br/>er link [10.1.1.1(Loopback1), 10.1.4.1]:<br/>time occurred at 02:47:15.724, success=91(62%), failure=54<br/>0.000s, max=0.000s, min=0.000s, latest=162.000s<br/>er link [10.1.1.2(Loopback2), 10.1.4.2]:<br/>time occurred at 02:47:15.724, success=1(100%), failure=0<br/>162.000s, max=162.000s, min=0.000s, latest=162.000s<br/>er link [10.1.1.2(Loopback2), 10.1.4.2]:<br/>time occurred at 02:47:19.724, success=91(63%), failure=54<br/>0.2.000s, max=162.000s, min=0.000s, latest=162.000s<br/>er link [10.1.1.2(Loopback2), 10.1.4.2]:<br/>time occurred at 02:47:19.724, success=95(63%), failure=54<br/>0.000s, max=0.000s, min=0.000s, latest=0.000s<br/>ink Group[r2-server]:</pre> |

```
Open the link [10.1.1.1(Loopback1), 10.1.5.1]:
    last time occurred at 02:46:06.724, success=0(0%), failure=1
    avg=0.000s, max=0.000s, min=0.000s, latest=0.000s
Echo over link [10.1.1.1(Loopback1), 10.1.5.1]:
    last time occurred at 02:47:18.724, success=0(0%), failure=85
    avg=0.000s, max=0.000s, min=0.000s, latest=0.000s
Open the link [10.1.1.2(Loopback2), 10.1.5.2]:
    last time occurred at 02:46:06.724, success=0(0%), failure=1
    avg=0.000s, max=0.000s, min=0.000s, latest=0.000s
Echo over link [10.1.1.2(Loopback2), 10.1.5.2]:
    last time occurred at 02:47:18.724, success=0(0%), failure=85
    avg=0.000s, max=0.000s, min=0.000s, latest=0.000s
```

The table below describes the significant fields shown in the display.

Table 13: show rlm group statistics Field Descriptions

| Field                        | Description                                                                                                    |
|------------------------------|----------------------------------------------------------------------------------------------------|
| Link_up                      | Statistics collected when the RLM group is in the link up state.                                                   |
| total transition             | Total number of transitions into a particular RLM group state.                                                     |
| avg                          | Total average time (in seconds) that the interval lasts.                                                           |
| max                          | Total maximum time (in seconds) that the interval lasts.                                                           |
| min                          | Total minimum time (in seconds) that the interval lasts.                                                           |
| latest                       | The most recent interval.                                                                                          |
| Link_down                    | Statistics collected when the RLM group is in the link down state.                                                 |
| Link_recovered               | Statistics collected when the RLM group is in the link recovery state.                                             |
| Link_switched                | Statistics collected when the RLM group is in the link switching state.                                            |
| Server_changed               | Statistics collected for when and how many times an RLM server failover happens.                                   |
| Server Link Group[r1-server] | Statistics collected for the signaling links defined under a particular server link group, for example, r1-server. |
| Open the link                | Statistics collected when a particular signaling link connection is open (broken).                                 |
| Echo over link               | Statistics collected when a particular signaling link connection is established.                                   |

### **Related Commands**

| Command         | Description                                                           |
|-----------------|-----------------------------------------------------------------------|
| clear interface | Resets the hardware logic on an interface.                            |
| clear rlm group | Clears all RLM group time stamps to zero.                             |
| interface       | Configures an interface type and enters interface configuration mode. |
| link (RLM)      | Specifies the link preference.                                        |

| Command               | Description                                                                                      |
|-----------------------|--------------------------------------------------------------------------------------------------|
| protocol rlm port     | Reconfigures the port number for the basic RLM connection for the whole RLM group.               |
| retry keepalive       | Allows consecutive keepalive failures a certain amount of time before the link is declared down. |
| server (RLM)          | Defines the IP address of the server.                                                            |
| show rlm group status | Displays the status of an RLM group.                                                             |
| show rlm group timer  | Displays the current RLM group timer values.                                                     |
| shutdown (RLM)        | Shuts down all of the links under an RLM group.                                                  |
| timer                 | Overwrites the default setting of timeout values.                                                |
# show rlm group status

To display the status of a Redundant Link Manager (RLM) group, use the **show rlm group status** command in privileged EXEC mode.

show rlm group [group-number] status

| Syntax Description | group -nur                                                                                                    | nber (Option                     | onal) RLM group number. The range is from 0 to 255. There is no                                                                                 | o default value.                              |  |  |
|--------------------|----------------------------------------------------------------------------------------------------|----------------------------------|----------------------------------------------------------------------------------------------------|-----------------------------------------------|--|--|
| Command Modes      | Privileged                                                                                                    | EXEC (#)                         |                                                                                                    |                                               |  |  |
| Command History    | Release                                                                                                    | Modificatior                     | on                                                                                                    |                                               |  |  |
|                    | 11.3(7)                                                                                                    | This comma                       | and was introduced.                                                                                                    |                                               |  |  |
|                    | 12.4(22)T                                                                                                    | This comma                       | and was integrated into Cisco IOS Release 12.4(22)T.                                                                                            |                                               |  |  |
| Usage Guidelines   | You can spe<br>the group-n<br>RLM grouj                                                                                                    | ecify the group<br>number argumo | <i>up-number</i> argument to view the status of a specific RLM group. I nent, then the <b>show rlm group status</b> command displays the status | f you do not specify<br>of all the configured |  |  |
| Examples           | The following is sample output from the <b>show rlm group status</b> command:                                                                                                    |                                  |                                                                                                    |                                               |  |  |
|                    | <pre>Router# show rlm group status RLM Group 1 Status User/Port: RLM_MGR/3000 Link State: Up Last Link Status Reported: Up Next tx TID: 1 Last rx TID: 0 Server Link Group[r1-server]: link [10.1.1.1(Loopback1), 10.1.4.1] = socket[active] link [10.1.1.2(Loopback2), 10.1.4.2] = socket[standby] Server Link Group[r2-server]: link [10.1.1.1(Loopback1), 10.1.5.1] = socket[opening] link [10.1.1.2(Loopback2), 10.1.5.2] = socket[opening]</pre> |                                  |                                                                                                    |                                               |  |  |
|                    | The table below describes the significant fields shown in the display.                                                                                                    |                                  |                                                                                                    |                                               |  |  |
|                    | Table 14: show rlm group status Field Descriptions                                                                                                    |                                  |                                                                                                    |                                               |  |  |
|                    | Field                                                                                                    |                                  | Description                                                                                                    |                                               |  |  |
|                    |                                                                                                    |                                  |                                                                                                    |                                               |  |  |

| User/Port                 | List of registered RLM users and the port numbers associated with them. |
|---------------------------|-------------------------------------------------------------------------|
| RLM_MGR                   | RLM management module.                                                  |
| Link State                | Current RLM group's link state for connecting to the remote end.        |
| Last Link Status Reported | Most recent link status change is reported to RLM users.                |
| Next tx TID               | Next transaction ID for transmission.                                   |

| Field                        | Description                                                                                                |
|------------------------------|----------------------------------------------------------------------------------------------------|
| Last rx TID                  | Most recent transaction ID has been received.                                                              |
| Server Link Group[r1-server] | Status of all signaling links configured under a particular RLM server link group, for example, r1-server. |
| socket                       | Status of the individual signaling link.                                                                   |

## **Related Commands**

| Command                   | Description                                                                                      |
|---------------------------|--------------------------------------------------------------------------------------------------|
| clear interface           | Resets the hardware logic on an interface.                                                       |
| clear rlm group           | Clears all RLM group time stamps to zero.                                                        |
| interface                 | Configures an interface type and enters interface configuration mode.                            |
| link (RLM)                | Specifies the link preference.                                                                   |
| protocol rlm port         | Reconfigures the port number for the basic RLM connection for the whole RLM group.               |
| retry keepalive           | Allows consecutive keepalive failures a certain amount of time before the link is declared down. |
| server (RLM)              | Defines the IP address of the server.                                                            |
| show rlm group statistics | Displays the network latency of an RLM group.                                                    |
| show rlm group timer      | Displays the current RLM group timer values.                                                     |
| shutdown (RLM)            | Shuts down all of the links under an RLM group.                                                  |
| timer                     | Overwrites the default setting of timeout values.                                                |

Minimum time (in seconds) to force RLM to stay in the link down state for the remote end to

A keepalive packet is sent out from the network access server to the Card Security Code (CSC)

Minimum time (in seconds) to force RLM to stay in the link down state for the remote end to

# show rlm group timer

minimum-up

keepalive

force-down

To display the current timer values of a Redundant Link Manager (RLM) group, use the **show rlm group timer** command in privileged EXEC mode.

show rlm group [group-number] timer

| Syntax Description           | group -nut                                                                    | number (Optional) RLM group number. The range is from 0 to 255. There is no default value.                                                                                           |                                                                                                    |  |  |  |  |
|------------------------------|-------------------------------------------------------------------------------|----------------------------------------------------------------------------------------------------|----------------------------------------------------------------------------------------------------|--|--|--|--|
| Command Modes                | Privileged                                                                    | EXEC                                                                                                    | C (#)                                                                                                    |  |  |  |  |
| Command History              | Release                                                                       | Mod                                                                                                    | ification                                                                                                    |  |  |  |  |
|                              | 11.3(7)                                                                       | This                                                                                                    | command was introduced.                                                                                                    |  |  |  |  |
|                              | 12.4(22)T                                                                     | This                                                                                                    | This command was integrated into Cisco IOS Release 12.4(22)T.                                                                                                    |  |  |  |  |
| Usage Guidelines<br>Examples | You can sp<br>specify the<br>all the cont<br>The follow                       | ecify<br>group<br>figure                                                                                                    | the <i>group-number</i> argument to view the timer values of a specific RLM group. If you do no <i>p-number</i> argument, then the <b>show rlm group timer</b> command displays the timer values of d RLM groups. |  |  |  |  |
|                              | Router# <b>s</b><br>RLM Group<br>open_wai<br>recovery<br>minimum-<br>keepaliv | Router# show rlm group timer<br>RLM Group 1 Timer Values<br>open_wait = 3s force-down = 30s<br>recovery = 12s switch-link = 5s<br>minimum-up = 60s retransmit = 1s<br>keepalive = 1s |                                                                                                    |  |  |  |  |
|                              | The table below describes the significant fields shown in the display.        |                                                                                                    |                                                                                                    |  |  |  |  |
|                              | Table 15: show rlm group timer Field Descriptions                             |                                                                                                    |                                                                                                    |  |  |  |  |
|                              | Field                                                                         | D                                                                                                    | escription                                                                                                    |  |  |  |  |
|                              | open_wait                                                                     | wait         Wait for the connection request to be acknowledged.                                                                                                    |                                                                                                    |  |  |  |  |
|                              | recovery                                                                      | T                                                                                                    | Time (in seconds) to allow the link to recover to backup link before declaring the link is down                                                                                                    |  |  |  |  |

detect that the link state is down.

detect that the link state is down.

periodically.

| Field       | Description                                                                                                    |
|-------------|----------------------------------------------------------------------------------------------------|
| switch-link | The maximum transition period allows RLM to switch from a lower preference link to a higher preference link. If the switching link does not complete successfully before this timer expires, RLM goes into the recovery state. |
| retransmit  | Because RLM is operating under User Datagram Protocol (UDP), it needs to resend the control packet if the packet is not acknowledged within this retransmit interval (in seconds).                                             |

## Related Commands

| Command                   | Description                                                                                      |  |
|---------------------------|--------------------------------------------------------------------------------------------------|--|
| clear interface           | Resets the hardware logic on an interface.                                                       |  |
| clear rlm group           | Clears all RLM group time stamps to zero.                                                        |  |
| interface                 | Configures an interface type and enters interface configuration mode.                            |  |
| link (RLM)                | Specifies the link preference.                                                                   |  |
| protocol rlm port         | Reconfigures the port number for the basic RLM connection for the whole RLM group.               |  |
| retry keepalive           | Allows consecutive keepalive failures a certain amount of time before the link is declared down. |  |
| server (RLM)              | Defines the IP address of the server.                                                            |  |
| show rlm group statistics | Displays the network latency of an RLM group.                                                    |  |
| show rlm group status     | Displays the status of an RLM group.                                                             |  |
| shutdown (RLM)            | Shuts down all of the links under an RLM group.                                                  |  |
| timer                     | Overwrites the default setting of timeout values.                                                |  |

# show rpms-proc counters

To display statistics for the number of leg 3 authentication, authorization, and accounting (AAA) preauthentication requests, successes, and rejects, use the **show rpms-proc counters** command in privileged EXEC mode.

show rpms-proc counters

Syntax Description This command has no arguments or keywords.

### **Command Modes**

Privileged EXEC (#)

| Command History | Release   | Modification                 |
|-----------------|-----------|------------------------------|
|                 | 12.2(11)T | This command was introduced. |

**Usage Guidelines** *Leg 3* refers to a call segment from the IP network to a terminating (outgoing) gateway that takes traffic from an IP network to a PSTN network.

### **Examples**

The following sample output displays leg 3 statistics for AAA preauthentication requests, successes, and rejects:

| Router# <b>show 1</b> | pms-pi  | coc cour | nte | ers   |
|-----------------------|---------|----------|-----|-------|
| H323 Calls            |         |          |     |       |
| Preauth Reques        | sts Ser | nt       | :   | 43433 |
| Preauth Reques        | sts Acc | cepted   | :   | 43433 |
| Preauth Reques        | sts Re  | ected    | :   | 0     |
| Preauth Reques        | sts Tir | nedOut   | :   | 0     |
| Disconnects du        | iring H | Preauth  | :   | 0     |
| SIP Calls             |         |          |     |       |
| Preauth Reques        | sts Ser | nt       | :   | 43080 |
| Preauth Reques        | sts Acc | cepted   | :   | 43080 |
| Preauth Reques        | sts Re  | ected    | :   | 0     |
| Preauth Reques        | sts Tir | nedOut   | :   | 0     |
| Disconnects du        | iring H | Preauth  | :   | 0     |
|                       |         |          |     |       |

The table below describes significant fields shown in this output.

Table 16: show rpms-proc counters Field Descriptions

| Field                      | Description                                                                  |
|----------------------------|------------------------------------------------------------------------------|
| Preauth Requests Sent      | Number of preauthentication requests sent.                                   |
| Preauth Requests Accepted  | Number of preauthentication requests accepted.                               |
| Preauth Requests Rejected  | Number of preauthentication requests rejected.                               |
| Preauth Requests Timed Out | Number of preauthentication requests rejected because they timed out.        |
| Disconnects during Preauth | Number of calls that were disconnected during the preauthentication process. |

| Related Commands | Command                   | Description                                                                            |
|------------------|---------------------------|----------------------------------------------------------------------------------------|
|                  | clear rpms -proc counters | Clears statistics counters for AAA preauthentication requests, successes, and rejects. |

## show running-config dial-peer

To display only dial-peer configuration information from running configuration, use the **show running-config dial-peer** command in privileged EXEC (#) mode.

 show running-config dial-peer {sort [{descending}] | voice tag}

 Command Default
 None

 Command Modes
 Privileged EXEC (#)

 Command History
 Release
 Modification

 15.5(2)T, Cisco IOS XE Release 3.15S
 This command was introduced.

 Usage Guidelines
 The show running-config dial-peer command displays the dial-peers in the running-configuration based on the timestamp in which they were configured.

#### Example

In the below examples, 5, 4020, and 5000 indicate dial-peer tags. The following command displays the dial-peers in ascending order of timestamp in which they were configured:

Device# show running-config dial-peer

```
dial-peer voice 4020 pots
  destination-pattern 4020
  port 0/2/0
!
dial-peer voice 5000 voip
  destination-pattern 5...
  session protocol sipv2
  session target ipv4:1.4.65.5
!
dial-peer voice 5 pots
incoming called-number 1...
port 1/0/0:23
```

The following command displays the dial-peers in ascending order of dial-peer tag:

Device# show running-config dial-peer sort

```
dial-peer voice 5 pots
incoming called-number 1...
port 1/0/0:23
!
dial-peer voice 4020 pots
destination-pattern 4020
port 0/2/0
!
dial-peer voice 5000 voip
destination-pattern 5...
session protocol sipv2
session target ipv4:1.4.65.5
```

The following command displays the dial-peers in descending order of dial-peer tag:

Device# show running-config dial-peer sort descending

```
dial-peer voice 5000 voip
 destination-pattern 5...
 session protocol sipv2
 session target ipv4:1.4.65.5
!
dial-peer voice 4020 pots
 destination-pattern 4020
 port 0/2/0
!
dial-peer voice 5 pots
incoming called-number 1...
port 1/0/0:23
```

The following command displays the dial-peer information specific to a dial-peer tag:

Device# show running-config dial-peer voice 4020

```
dial-peer voice 4020 pots
destination-pattern 4020
port 0/2/0
```

# show rtpspi

To display Real-time Transport Protocol (RTP) serial peripheral interface (SPI) active call details and call statistics, use the **show rtpspi**command in privileged EXEC mode.

show rtpspi {call | statistics}

| Syntax Description call |            | Displays RTP SPI active call details.         |
|-------------------------|------------|-----------------------------------------------|
|                         | statistics | Displays RTP SPI call statistics information. |

#### **Command Modes**

Privileged EXEC (#)

| Command History | Release   | Modification                                                                       |
|-----------------|-----------|------------------------------------------------------------------------------------|
|                 | 12.4(22)T | This command was introduced in a release earlier than Cisco IOS Release 12.4(22)T. |

### **Examples**

The following is sample output from the **show rtpspi statistics**command:

```
Router# show rtpspi statistics
RTP Statistics info:
No. CallId Xmit-pkts Xmit-bytes Rcvd-pkts Rcvd-bytes Lost pkts Jitter Latenc
            0x3BA 0x25440 0x17
                                      0xD99
                                                 0x0
1 48
                                                            0x0 0x0
2
   50
             0x3BA
                      0x4A88
                               0x70
                                         0x8AD
                                                   0x0
                                                             0x0
                                                                     0x0
```

The table below describes the significant fields shown in the display.

| Table 17 | : show rtp | spi statistics | Field Desc | riptions |
|----------|------------|----------------|------------|----------|
|----------|------------|----------------|------------|----------|

| Field      | Description                               |
|------------|-------------------------------------------|
| CallId     | The call ID number.                       |
| Xmit-pkts  | Number of packets transmitted.            |
| Xmit-bytes | Number of bytes transmitted.              |
| Rcvd-pkts  | Number of packets received.               |
| Rcvd-bytes | Number of bytes received.                 |
| Lost pkts  | Number of lost packets.                   |
| Jitter     | Reports the jitter encountered.           |
| Latenc     | Reports the level of latency on the call. |

| Related Commands | Command          | Description                                                |
|------------------|------------------|------------------------------------------------------------|
|                  | debug rtpspi all | Debugs all RTP SPI errors, sessions, and in/out functions. |

L

# show rtsp client session

To display cumulative information about Real Time Streaming Protocol (RTSP) session records, use the **show rtsp client session** command in privileged EXEC mode.

show rtsp client session {history | active} [detailed]

| Syntax Description | history I<br>s     | Displays cumulative information about the session, packet statistics, and general call information such as call ID, session ID, individual RTSP stream URLs, packet statistics, and play duration.                               |  |  |
|--------------------|--------------------|----------------------------------------------------------------------------------------------------|--|--|
|                    | active I           | Displays session and stream information for the stream that is currently active.                                                                                                    |  |  |
|                    | detailed ((        | (Optional) Displays session and stream information in detail for all streams that are associated with the session. This keyword is not available on Cisco 7200 series routers.                                                   |  |  |
| Command Default    | Active (curre      | rrent) stream information is displayed.                                                                                                    |  |  |
| Command Modes      | -<br>Privileged E2 | XEC (#)                                                                                                    |  |  |
| Command History    | Release            | Modification                                                                                                    |  |  |
|                    | 12.1(3)T           | This command was introduced on the Cisco AS5300.                                                                                                    |  |  |
|                    | 12.1(5)T           | This command was implemented on the Cisco AS5800.                                                                                                    |  |  |
|                    | 12.1(5)XM2         | This command was implemented on the Cisco AS5350 and Cisco AS5400.                                                                                                    |  |  |
|                    | 12.2(2)XB1         | This command was implemented on the Cisco AS5850.                                                                                                    |  |  |
|                    | 12.2(4)XM          | This command was implemented on the Cisco 1750 and Cisco 1751. Support for the Cisco AS5300, Cisco AS5350, Cisco AS5400, Cisco AS5800 and Cisco AS5850 is not included in this release.                                          |  |  |
|                    | 12.2(8)T           | This command was integrated into Cisco IOS Release 12.2(8)T and implemented on the Cisco 7200 series. This command is supported on the Cisco AS5300, Cisco AS5350, Cisco AS5400, Cisco AS5800, and Cisco AS5850 in this release. |  |  |

### **Usage Guidelines**

Use this command to display cumulative information about the session, packet statistics, and general call information such as call ID and session ID.

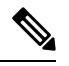

**Note** Session refers to a session between the application and the RTSP client. Each call leg that is configured to use RTSP streaming has a session.

A call leg could play several prompts in a session; the "Play Time" refers to the play time associated with a stream or, in other words, a prompt; the cumulative play time is the sum total of all streams (or prompts) played out in a session.

The command output is a stream block that contains information about the stream (URL, packet statistics, current state of the stream, play duration, call ID, session ID, individual RTSP stream URLs, and packet statistics).

#### Examples

The following is sample output from the **show rtsp client session active** command :

```
Router# show rtsp client session active
RTSP Session ID:0x8
                       Current Status: RTSP STATUS PLAYING
Associated CallID:0xF
Active Request: RTSP API REQ PLAY
                       Data Protocol:RTP
Control Protocol:TCP
Total Packets Transmitted:0 (0 bytes)
Total Packets Received: 708 (226560 bytes)
Cumulative Elapsed Play Time:00:00:28.296
Cumulative Elapsed Record Time:00:00:00.000
        Session ID:0x8
                       State:ACTIVE
       Local IP Address:10.13.79.45
                                         Local Port 16660
       Server IP Address:10.13.79.6 Server Port 11046
       Stream URL:rtsp://rtsp-cisco.cisco.com:554/chinna.au/streamid=0
        Packets Transmitted:0 (0 bytes)
        Packets Received: 708 (226560 bytes)
        Elapsed Play Time:00:00:28.296
        Elapsed Record Time:00:00:00.000
        ReceiveDelay:85
                           LostPackets:0
```

The following is sample output from the show rtsp client session history detailed command:

```
Router# show rtsp client session history detailed
RTSP Session ID:0x8
Associated CallID:0xF
Control Protocol:TCP
                       Data Protocol:RTP
Total Packets Transmitted:0 (0 bytes)
Total Packets Received: 2398 (767360 bytes)
Cumulative Elapsed Play Time:00:01:35.916
Cumulative Elapsed Record Time:00:00:00.000
                       State: INACTIVE
       Session TD:0x8
        Local IP Address:10.13.79.45 Local Port 16660
        Server IP Address:10.13.79.6
                                        Server Port 11046
        Stream URL:rtsp://rtsp-cisco.cisco.com:554/chinna.au/streamid=0
        Packets Transmitted:0 (0 bytes)
        Packets Received: 2398 (767360 bytes)
        Play Time:00:01:35.916
        Record Time:00:00:00.000
        OntimeRcvPlayout:93650
        GapFillWithSilence:0
        GapFillWithPrediction:70
        GapFillWithInterpolation:0
        GapFillWithRedundancy:0
        HighWaterPlayoutDelay:85
        LoWaterPlayoutDelay:64
        ReceiveDelay:85 LostPackets:0
        EarlyPackets:2
                          LatePackets:12
```

The table below describes significant fields shown in this output.

Table 18: show rtsp client session Field Descriptions

| Field               | Description                     |
|---------------------|---------------------------------|
| RTSP Session ID:0x8 | Unique ID for the RTSP session. |

|                                           | i                                           |
|-------------------------------------------|---------------------------------------------|
| Field                                     | Description                                 |
| Current Status:RTSP_STATUS_PLAYING        | Current status:                             |
|                                           | RTSP_STATUS_SESSION_IDLE                    |
|                                           | RTSP_STATUS_SERVER_CONNECTED                |
|                                           | • RTSP_STATUS_PLAY_PAUSED                   |
|                                           | • RTSP_STATUS_PLAY_COMPLETE                 |
|                                           |                                             |
| Associated CallID:0xF                     | ID of associated call.                      |
| Control Protocol:TCP                      | Transport protocol.                         |
| Data Protocol:RTP                         | Data protocol.                              |
| Total Packets Transmitted:0 (0 bytes)     | Bytes sent out to the RTSP server.          |
| Total Packets Received:708 (226560 bytes) | Bytes received from the server for playing. |

## **Related Commands**

| Command                              | Description                                                                     |
|--------------------------------------|---------------------------------------------------------------------------------|
| rtsp client session history duration | Specifies the length of time for which the RTSP is kept during the session.     |
| rtsp client session history records  | Specifies the number of RTSP client session history records during the session. |

# show rudpv0 failures

To display SS7 Reliable User Datagram Protocol (RUDP) failure statistics, use the **show rudpv0 failures** command in privileged EXEC mode.

### show rudpv0 failures

### **Command Modes**

Privileged EXEC (#)

## **Command History**

| Release   | Modification                                                 |
|-----------|--------------------------------------------------------------|
| 12.0(7)XR | This command was introduced.                                 |
| 12.1(1)T  | This command was integrated into Cisco IOS Release 12.1(1)T. |

**Examples** 

The following is sample output from this command showing displaying RUDP failures.

| Router# show rudpv0 failure | s   |
|-----------------------------|-----|
| **** RUDP Failure Stats *** | * * |
| CreateBufHdrsFailure        | 0   |
| CreateConnRecsFailure       | 0   |
| CreateEventsFailure         | 0   |
| NotReadyFailures            | 0   |
| OptionNotSupportedFailures  | 0   |
| OptionRequiredFailures      | 0   |
| GetConnRecFailures          | 0   |
| InvalidConnFailures         | 0   |
| EventUnavailFailures        | 0   |
| EmptyBufferSendFailures     | 0   |
| BufferTooLargeFailures      | 0   |
| ConnNotOpenFailures         | 0   |
| SendWindowFullFailures      | 0   |
| GetBufHdrSendFailures       | 0   |
| GetDataBufFailures          | 0   |
| GetBufHdrFailures           | 0   |
| SendEackFailures            | 0   |
| SendAckFailures             | 0   |
| SendSynFailures             | 0   |
| SendRstFailures             | 0   |
| SendNullFailures            | 0   |
| TimerNullFailures           | 0   |
| FailedRetransmits           | 0   |
| IncomingPktsDropped         | 0   |
| UnknownRudpEvents           | 0   |

Field descriptions should be self-explanatory.

| lated Commands | Command                 | Description                                                                                      |
|----------------|-------------------------|--------------------------------------------------------------------------------------------------|
|                | clear rudpv0 statistics | Resets the counters for the statistics generated by the <b>show rudpv0 failures</b> commandto 0. |

Re

| Command                | Description                                                                     |
|------------------------|---------------------------------------------------------------------------------|
| show rudpv0 statistics | Displays RUDP information about number of packets sent, received, and so forth. |

# show rudpv0 statistics

To display SS7 Reliable User Datagram Protocol (RUDP) internal statistics, use the **show rudpv0 statistics** command in privileged EXEC command.

### show rudpv0 statistics

| Syntax Description This command | d has no keywords or argument |
|---------------------------------|-------------------------------|
|---------------------------------|-------------------------------|

### **Command Modes**

Privileged EXEC (#)

| Command History | Release   | Modification                                                 |
|-----------------|-----------|--------------------------------------------------------------|
|                 | 12.0(7)XR | This command was introduced.                                 |
|                 | 12.1(1)T  | This command was integrated into Cisco IOS Release 12.1(1)T. |

## Usage Guidelines

Because statistics counters are continually updated, the cumulative total may not be exactly equal to individual connection counters. After a connection is reset, previous statistics are lost, so the current connection statistics reflect only instances of the RUDP connection since the last reset.

Cumulative statistics reflect counts since the router was rebooted or since the **clear rudpv0 statistics** command was used.

#### **Examples**

The following is sample output from this command displaying RUDP statistics and states for two connections. The fields are self-explanatory.

| Router# show rudpv0 statist | tics    |        |      |  |
|-----------------------------|---------|--------|------|--|
| *** RUDP Internal Stats *** | * *     |        |      |  |
| Connection ID: 811641AC,    | Current | State: | OPEN |  |
| RcvdInSeq                   | 1       |        |      |  |
| RcvdOutOfSeq                | 0       |        |      |  |
| SoftResets                  | 0       |        |      |  |
| SoftResetsRcvd              | 0       |        |      |  |
| TotalPacketsSent            | 4828    |        |      |  |
| TotalPacketsReceived        | 4826    |        |      |  |
| TotalDataBytesSent          | 0       |        |      |  |
| TotalDataBytesReceived      | 4       |        |      |  |
| TotalDataPacketsSent        | 0       |        |      |  |
| TotalDataPacketsReceived    | 1       |        |      |  |
| TotalPacketsRetrans         | 0       |        |      |  |
| TotalPacketsDiscarded       | 0       |        |      |  |
| Connection ID: 81163FD4,    | Current | State: | OPEN |  |
| RcvdInSeq                   | 2265    |        |      |  |
| RcvdOutOfSeq                | 0       |        |      |  |
| SoftResets                  | 0       |        |      |  |
| SoftResetsRcvd              | 0       |        |      |  |
| TotalPacketsSent            | 7863    |        |      |  |
| TotalPacketsReceived        | 6755    |        |      |  |
| TotalDataBytesSent          | 173690  |        |      |  |
| TotalDataBytesReceived      | 56121   |        |      |  |
| TotalDataPacketsSent        | 2695    |        |      |  |
| TotalDataPacketsReceived    | 2265    |        |      |  |

| TotalPacketsRetrans         | 0      |
|-----------------------------|--------|
| TotalPacketsDiscarded       | 0      |
| Cumulative RudpV0 Statistic | cs     |
| RcvdInSeq                   | 2266   |
| RcvdOutOfSeq                | 0      |
| SoftResets                  | 0      |
| SoftResetsRcvd              | 0      |
| TotalPacketsSent            | 12691  |
| TotalPacketsReceived        | 11581  |
| TotalDataBytesSent          | 173690 |
| TotalDataBytesReceived      | 56125  |
| TotalDataPacketsSent        | 2695   |
| TotalDataPacketsReceived    | 2266   |
| TotalPacketsRetrans         | 0      |
| TotalPacketsDiscarded       | 0      |
|                             |        |

## **Related Commands**

| Command                 | Description                                                                                         |
|-------------------------|----------------------------------------------------------------------------------------------------|
| clear rudpv0 statistics | Resets the counters for the statistics generated by the <b>show rudpv0 statistics</b> command to 0. |
| show rudpv0 failures    | Displays RUDP information about failed connections and the reasons for them.                        |

# show rudpv1

To display Reliable User Datagram Protocol (RUDP) information, use the **show rudpv1** command in privileged EXEC mode.

show rudpv1 {failures | parameters | statistics}

| Syntax Description | failures   | RUDP failure statistics.    |
|--------------------|------------|-----------------------------|
|                    | parameters | RUDP connection parameters. |
|                    | statistics | RUDP internal statistics.   |

### **Command Modes**

Privileged EXEC (#)

| Command History | Release    | Modification                                                                                             |
|-----------------|------------|----------------------------------------------------------------------------------------------------|
|                 | 12.1(1)T   | This command was introduced on the Cisco AS5300.                                                         |
|                 | 12.2(2)T   | This command was implemented on the Cisco 7200.                                                          |
|                 | 12.2(4)T   | This command was implemented on the Cisco 2600 series, Cisco 3600 series, and Cisco MC3810.              |
|                 | 12.2(2)XB1 | This command was implemented on the Cisco AS5850.                                                        |
|                 | 12.2(8)T   | This command was integrated into Cisco IOS Release 12.2(8)T and implemented on the Cisco IAD2420 series. |

### Usage Guidelines

Because statistics counters are continually updated, the cumulative total may not be exactly equal to individual connection counters. After a connection is reset, previous statistics are lost, so the current connection statistics reflect only instances of the RUDP connection since the last reset.

Cumulative statistics reflect counts since the router was rebooted or since the **clear rudpv1 statistics** command was used.

#### **Examples**

The following is sample output from this command:

#### Router# show rudpv1 failures

| **** RUDPV1 Failure Stats  | * * * * |
|----------------------------|---------|
| CreateBufHdrsFailure       | 0       |
| CreateConnRecsFailure      | 0       |
| CreateEventQueueFailure    | 0       |
| OsSpecificInitFailure      | 0       |
| NotReadyFailures           | 0       |
| OptionNotSupportedFailures | 0       |
| InvalidOptionFailures      | 0       |
| OptionRequiredFailures     | 0       |
| GetConnRecFailures         | 0       |
| InvalidConnFailures        | 0       |
| EventUnavailFailures       | 0       |
| GetConnRecFailures         | 0       |

| FindConnRecFailures     | 0 |
|-------------------------|---|
| EmptyBufferSendFailures | 0 |
| BufferTooLargeFailures  | 0 |
| ConnNotOpenFailures     | 0 |
| SendWindowFullFailures  | 0 |
| GetBufHdrSendFailures   | 0 |
| SendInProgressFailures  | 0 |
| GetDataBufFailures      | 0 |
| GetBufHdrFailures       | 0 |
| SendFailures            | 0 |
| SendEackFailures        | 0 |
| SendAckFailures         | 0 |
| SendSynFailures         | 0 |
| SendRstFailures         | 0 |
| SendTcsFailures         | 0 |
| SendNullFailures        | 0 |
| TimerFailures           | 0 |
| ApplQueueFailures       | 0 |
| FailedRetransmits       | 0 |
| IncomingPktsDropped     | 0 |
| CksumErrors             | 0 |
| UnknownRudpv1Events     | 0 |
| InvalidVersion          | 0 |
| InvalidNegotiation      | 0 |

## The following is sample output from the **show rudpv1 parameters** command:

| Router# show rudpv1 para<br>*** RUDPV1 Connection Pa | <b>meters</b><br>Trameters | * * *              |
|------------------------------------------------------|----------------------------|--------------------|
| Next Connection Id:61F72                             | B6C, Rem                   | ote conn id 126000 |
| Conn State                                           | OPEN                       |                    |
| Conn Type                                            | ACTIVE                     |                    |
| Accept Negot params?                                 | Yes                        |                    |
| Receive Window                                       | 32                         |                    |
| Send Window                                          | 32                         |                    |
| Receive Seg Size                                     | 384                        |                    |
| Send Seg Size                                        | 384                        |                    |
| Rec                                                  | uested                     | Negotiated         |
| Max Auto Reset                                       | 5                          | 5                  |
| Max Cum Ack                                          | 3                          | 3                  |
| Max Retrans                                          | 2                          | 2                  |
| Max OutOfSeq                                         | 3                          | 3                  |
| Cum Ack Timeout                                      | 100                        | 100                |
| Retrans Timeout                                      | 300                        | 300                |
| Null Seg Timeout                                     | 1000                       | 1000               |
| Trans State Timeout                                  | 2000                       | 2000               |
| Cksum type                                           | Hdr                        | Hdr                |
| Next Connection Id:61F72                             | DAC, Rem                   | ote conn id 126218 |
| Conn State                                           | OPEN                       |                    |
| Conn Type                                            | ACTIVE                     |                    |
| Accept Negot params?                                 | Yes                        |                    |
| Receive Window                                       | 32                         |                    |
| Send Window                                          | 32                         |                    |
| Receive Seg Size                                     | 384                        |                    |
| Send Seg Size                                        | 384                        |                    |
| Rec                                                  | quested                    | Negotiated         |
| Max Auto Reset                                       | 5                          | 5                  |
| Max Cum Ack                                          | 3                          | 3                  |
| Max Retrans                                          | 2                          | 2                  |
| Max OutOfSeq                                         | 3                          | 3                  |
| Cum Ack Timeout                                      | 100                        | 100                |
| Retrans Timeout                                      | 300                        | 300                |
| Null Seg Timeout                                     | 1000                       | 1000               |

| Trans | State | Timeout | 2000 | 2000 |
|-------|-------|---------|------|------|
| Cksum | type  |         | Hdr  | Hdr  |

The following is sample output from the show rudpv1 statistics command:

| Router# show rudpv1 s | statisti       | LCS    |            |  |  |
|-----------------------|----------------|--------|------------|--|--|
| *** RUDPV1 Internal S | Stats *'       | * * *  |            |  |  |
| Connection ID:61F72B6 | 6C <b>,</b> Cι | irrent | State:OPEN |  |  |
| RcvdInSeq             | 6              | 547    |            |  |  |
| RcvdOutOfSeq          | 9              | 95     |            |  |  |
| AutoResets            | (              | )      |            |  |  |
| AutoResetsRcvd        | (              | )      |            |  |  |
| TotalPacketsSent      | 1              | L011   |            |  |  |
| TotalPacketsReceived  | 9              | 958    |            |  |  |
| TotalDataBytesSent    | 1              | 17808  |            |  |  |
| TotalDataBytesReceive | ed 1           | L7808  |            |  |  |
| TotalDataPacketsSent  | -              | 742    |            |  |  |
| TotalDataPacketsRece  | Lved 7         | 742    |            |  |  |
| TotalPacketsRetrans   | 1              | L17    |            |  |  |
| TotalPacketsDiscarded | d S            | 38     |            |  |  |
| Connection ID:61F72DA | AC, Ci         | ırrent | State:OPEN |  |  |
| RcvdInSeq             | (              | )      |            |  |  |
| RcvdOutOfSeq          | (              | )      |            |  |  |
| AutoResets            | (              | )      |            |  |  |
| AutoResetsRcvd        | (              | )      |            |  |  |
| TotalPacketsSent      | -              | 75     |            |  |  |
| TotalPacketsReceived  |                | 75     |            |  |  |
| TotalDataBytesSent    | (              | )      |            |  |  |
| TotalDataBytesReceive | ed (           | )      |            |  |  |
| TotalDataPacketsSent  | (              | )      |            |  |  |
| TotalDataPacketsRece  | Lved (         | )      |            |  |  |
| TotalPacketsRetrans   | (              | )      |            |  |  |
| TotalPacketsDiscarded | d (            | )      |            |  |  |
| Cumulative RudpV1 Sta | atistics       | 3      |            |  |  |
| NumCurConnections     | 2              | 2      |            |  |  |
| RcvdInSeq             | 6              | 552    |            |  |  |
| RcvdOutOfSeq          | 0              | 95     |            |  |  |
| AutoResets            | (              | )      |            |  |  |
| AutoResetsRcvd        | (              | )      |            |  |  |
| TotalPacketsSent      | 1              | L102   |            |  |  |
| TotalPacketsReceived  | 1              | L047   |            |  |  |
| TotalDataBytesSent    | 1              | L8048  |            |  |  |
| TotalDataBytesReceive | ed 1           | L8048  |            |  |  |
| TotalDataPacketsSent  | -              | 752    |            |  |  |
| TotalDataPacketsRece  | Lved 7         | 752    |            |  |  |
| TotalPacketsRetrans   | 1              | L22    |            |  |  |
| TotalPacketsDiscarded | d S            | 38     |            |  |  |
|                       |                |        |            |  |  |

## **Related Commands**

| s Command |                         | Description                              |  |  |
|-----------|-------------------------|------------------------------------------|--|--|
|           | clear rudpv1 statistics | Clears the RUDP statistics counters.     |  |  |
|           | debug rudpv1            | Displays debugging information for RUDP. |  |  |

# show sccp

To display Skinny Client Control Protocol (SCCP) information such as administrative and operational status, use the **show sccp** command in user EXEC or privileged EXEC mode.

show sccp [{all | ccm group [*number*] | connections [{details | internal | rsvp | summary}] | server | statistics | call-identifications | call-references}]

| Syntax Description | all                  | (Optional) Specifies all Skinny Client Control Protocol (SCCP) global information                                                                 |  |  |  |  |  |
|--------------------|----------------------|----------------------------------------------------------------------------------------------------|--|--|--|--|--|
|                    | ccm                  | (Optional) Displays SCCP Cisco Unified Communications Manager (CUCM) group related information.                                                   |  |  |  |  |  |
|                    | group                | (Optional) Displays CUCM groups.                                                                                                    |  |  |  |  |  |
|                    | number               | (Optional) CUCM group number that needs to be displayed.                                                                                          |  |  |  |  |  |
|                    | connections          | (Optional) Specifies information about the connections controlled by the SCCP transcoding and conferencing applications.                          |  |  |  |  |  |
|                    | details              | (Optional) Displays SCCP connections in detail.                                                                                                   |  |  |  |  |  |
|                    | internal             | (Optional) Displays information about SCCP internal connections.                                                                                  |  |  |  |  |  |
|                    | rsvp                 | (Optional) Displays Resource Reservation Protocol (RSVP) information about<br>connections.(Optional) Displays information about SCCP connections. |  |  |  |  |  |
|                    | summary              |                                                                                                    |  |  |  |  |  |
|                    | server               | (Optional) Displays SCCP server information.                                                                                                    |  |  |  |  |  |
|                    | statistics           | (Optional) Specifies statistical information for SCCP transcoding and conferencing applications.                                                  |  |  |  |  |  |
|                    | call-identifications | (Optional) Displays the following identification numbers that is associated with each leg of a call:                                              |  |  |  |  |  |
|                    |                      | Session                                                                                                    |  |  |  |  |  |
|                    |                      | Call Reference                                                                                                    |  |  |  |  |  |
|                    |                      | Connection                                                                                                    |  |  |  |  |  |
|                    |                      | • Call                                                                                                    |  |  |  |  |  |
|                    |                      | • Bridge                                                                                                    |  |  |  |  |  |
|                    |                      | • Profile                                                                                                    |  |  |  |  |  |
|                    | call-references      | (Optional) Displays codec, port, ID numbers for each leg of a call.                                                                               |  |  |  |  |  |

## **Command Modes**

User EXEC Privileged EXEC (#)

| Command History  | Release                                                                                                    | Modification                                                                                                    |  |  |  |  |
|------------------|----------------------------------------------------------------------------------------------------|----------------------------------------------------------------------------------------------------|--|--|--|--|
|                  | 12.1(5)YH                                                                                                    | This command was introduced on the Cisco VG200.                                                                                                    |  |  |  |  |
|                  | 12.2(6)T                                                                                                    | This command was modified. The <b>rsvp</b> keyword was added.                                                                                                    |  |  |  |  |
|                  | 12.2(13)T                                                                                                    | This command was implemented on the Cisco 2600 series, Cisco 3620, Cisco 3640, Cisco 3660, and Cisco 3700 series.                                                                                |  |  |  |  |
|                  | 12.3(8)T                                                                                                    | This command was modified. The following keywords and arguments were added: <b>ccm</b> , <b>connections</b> , <b>details</b> , <b>group</b> , <b>internal</b> , <i>number</i> , <b>summary</b> . |  |  |  |  |
|                  | 12.4(11)XW1                                                                                                    | This command was modified. The stype field was added to the show output to show whether a connections is encrypted.                                                                              |  |  |  |  |
|                  | 12.4(15)XY                                                                                                    | This command was modified. The statistics and serverkeywords were added.                                                                                                    |  |  |  |  |
|                  | 12.4(22)T                                                                                                    | This command was modified. Command output was updated to show IPv6 information and it was integrated into Cisco IOS Release 12.2(13)T.                                                           |  |  |  |  |
|                  | 15.1(4)M                                                                                                    | This command was modified. The <b>call-identifications</b> and <b>call-references</b> keywords were added.                                                                                       |  |  |  |  |
| Usage Guidelines | The router on which you use the <b>show sccp</b> command must be equipped with one or more digital T1/E1 packet voice trunk network modules (NM-HDVs) or high-density voice (HDV) transcoding/conferencing DSP farms (NM-HDV-FARMs) to provide digital signal processor (DSP) resources.                                                                                                    |                                                                                                    |  |  |  |  |
|                  | Use the <b>show s</b><br>Unified CallMa<br>group.                                                                                                    | <b>ccp ccm</b> group command to show detailed information about all groups assigned to the Cisco anager. The optional group-number argument can be added to select details about a specific      |  |  |  |  |
|                  | Configure the <b>show sccp server statistics</b> command on the Cisco Unified Border Element, IP-to-IP Gateway, or Session Border Controller where no SCCP phone is registered, to show the statistical counts on the SCCP server. The counts display queuing errors and message drops on the transcoder alone when it is on the Cisco Unified Border Element, IP-to-IP Gateway, or Session Border Controller. |                                                                                                    |  |  |  |  |
|                  | When the <b>show sccp server statistics</b> command is used on the Cisco Unified Manager Express (CME), it is recommended for use together with the clear sccp server statistics command.                                                                                                    |                                                                                                    |  |  |  |  |
| Examples         | In the following sample output, the gateway IP address can be an IPv4 or IPv6 address when it operates on an IPv4/IPv6 dual stack.                                                                                                    |                                                                                                    |  |  |  |  |
|                  | Router# <b>show</b><br>SCCP Admin St<br>Gateway Local<br>IPv6<br>IPv4<br>Port<br>IP Precedence                                                                                                    | <pre>sccp<br/>tate: UP<br/>L Interface: GigabitEthernet0/0<br/>Address: 2001:DB8:C18:1::3<br/>Address: 10.4.34.100<br/>Number: 2000<br/>e: 5<br/>Suche Lick - Nece</pre>                         |  |  |  |  |

```
Priority: N/A, Version: 5.0.1, Identifier: 4
Trustpoint: N/A
Call Manager: 2001:DB8:C18:1::100, Port Number: 2000
Priority: N/A, Version: 7.0, Identifier: 1
Trustpoint: N/A
```

The table below describes the significant fields shown in the display.

#### **Table 19: show sccp Field Descriptions**

| Field                   | Description                                                                                       |
|-------------------------|---------------------------------------------------------------------------------------------------|
| SCCP Admin State        | Current state of the SCCP session.                                                                |
| Gateway Local Interface | Local interface that SCCP applications use to register with Cisco Unified Communications Manager. |
| IP precedence           | Sets the IP precedence value for SCCP.                                                            |
| User Masked Codec list  | Codec to mask.                                                                                    |
| Call Manager            | Cisco Unified CallManager server information.                                                     |

The following is sample output from this command for IPv4 only. The field descriptions are self-explanatory.

```
Router# show sccp
```

```
SCCP Admin State: UP
Gateway IP Address: 10.10.10.11, Port Number: 0
Switchover Method: IMMEDIATE, Switchback Method: GUARD_TIMER
Switchback Guard Timer: 1200 sec, IP Precedence: 5
Max Supported MTP sessions: 100
Transcoding Oper State: ACTIVE - Cause Code: NONE
Active CallManager: 10.10.10.35, Port Number: 2000
TCP Link Status: CONNECTED
Conferencing Oper State: DOWN - Cause Code: DSPFARM_DOWN
Active CallManager: NONE
TCP Link Status: NOT_CONNECTED
CallManager: 10.10.10.37, Port Number: 2000
Priority: 3, Version: 3.1
CallManager: 10.10.10.35, Port Number: 2000
Priority: 2, Version: 3.0
```

The following sample shows statistical information for SCCP transcoding and conferencing applications.

```
Router# show sccp statistics

SCCP Transcoding Application Statistics:

TCP packets rx 548, tx 559

Unsupported pkts rx 3, Unrecognized pkts rx 0

Register tx 3, successful 3, rejected 0, failed 0

KeepAlive tx 543, successful 540, failed 2

OpenReceiveChannel rx 2, successful 2, failed 0

CloseReceiveChannel rx 0, successful 0, failed 0

StartMediaTransmission rx 2, successful 2, failed 0

StopMediaTransmission rx 0, successful 0, failed 0

MediaStreamingFailure rx 0

Switchover 1, Switchback 1

SCCP Conferencing Application Statistics:

TCP packets rx 0, tx 0
```

```
Unsupported pkts rx 0, Unrecognized pkts rx 0
Register tx 0, successful 0, rejected 0, failed 0
KeepAlive tx 0, successful 0, failed 0
OpenReceiveChannel rx 0, successful 0, failed 0
CloseReceiveChannel rx 0, successful 0, failed 0
StartMediaTransmission rx 0, successful 0, failed 0
StopMediaTransmission rx 0, successful 0, failed 0
MediaStreamingFailure rx 0
Switchover 0, Switchback 0
```

In the following example, the secure value of the stype field indicates that the conection is encrypted. The field descriptions are self-explanatory.

```
Router# show sccp connections
sess_id conn_id stype mode codec ripaddr rport sport
16777222 16777409 secure-xcode sendrecv g729b 10.3.56.120 16772 19534
16777222 16777393 secure-xcode sendrecv g711u 10.3.56.50 17030 18464
Total number of active session(s) 1, and connection(s) 2
```

The following example shows the remote IP addresses of active RTP sessions, each of which shows either an IPv4 or an IPv6 address.

```
Router# show sccpconnectionssess_idconn_idstypemodecodecsportrportripaddr1677721916777245confsendrecvg711u165162781410.3.43.461677721916777242confsendrecvg711u177121802810.3.43.21677721916777223confsendrecvg711u1942010.3.43.21677721916777229xcodesendrecvg711u194521746410.3.43.21677722016777229xcodesendrecvg711u174641945210.3.43.21677722016777227xcodesendrecvg729b19466194342001:0DB8:C18:1:212:79FF:FED7:B2541677722116777233mtpsendrecvg711u17698174262001:0DB8:C18:1:212:79FF:FED7:B2541677722316777241mtpsendrecvg711u180281771210.3.43.21677722316777241mtpsendrecvg711u1808194462001:0DB8:C18:1:212:79FF:FED7:B254
```

The following is sample output for the two Cisco CallManager Groups assigned to the Cisco Unified CallManager: group 5 named "boston office" and group 988 named "atlanta office".

```
Router# show sccp ccm group
CCM Group Identifier: 5
Description: boston office
Binded Interface: NONE, IP Address: NONE
Registration Retries: 3, Registration Timeout: 10 sec
Keepalive Retries: 3, Keepalive Timeout: 30 sec
CCM Connect Retries: 3, CCM Connect Interval: 1200 sec
 Switchover Method: GRACEFUL, Switchback Method: GRACEFUL_GUARD
 Switchback Interval: 10 sec, Switchback Timeout: 7200 sec
Signaling DSCP value: default, Audio DSCP value: default
CCM Group Identifier: 988
Description: atlanta office
Binded Interface: NONE, IP Address: NONE
Associated CCM Id: 1, Priority in this CCM Group: 1
 Associated Profile: 6, Registration Name: MTP123456789988
Associated Profile: 10, Registration Name: CFB123456789966
Registration Retries: 3, Registration Timeout: 10 sec
Keepalive Retries: 5, Keepalive Timeout: 30 sec
 CCM Connect Retries: 3, CCM Connect Interval: 10 sec
 Switchover Method: IMMEDIATE, Switchback Method: IMMEDIATE
 Switchback Interval: 15 sec, Switchback Timeout: 0 sec
 Signaling DSCP value: default, Audio DSCP value: default
```

The table below describes the significant fields shown in the display.

| Field                | Description                                                                                                    |
|----------------------|----------------------------------------------------------------------------------------------------|
| CCM Group Identifier | Current state of the SCCP session.                                                                                                    |
| Description          | Local interface that SCCP applications use to register with Cisco Unified Communications Manager.                                                                                                    |
| Binded Interface     | Sets the IP precedence value for SCCP.                                                                                                    |
| Registration Retries | Codec to mask.                                                                                                    |
| Registration Timeout | Cisco Unified CallManager server information.                                                                                                    |
| Keepalive Retries    | Displays the number of keepalive retries from Skinny Client Control Protocol (SCCP) to Cisco Unified CallManager.                                                                                     |
| Keepalive Timeout    | Displays the number of times that a DSP farm attempts to connect to a Cisco Unified CallManager.                                                                                                    |
| CCM Connect Retries  | Displays the amount of time, in seconds, that a given DSP farm profile waits before attempting to connect to a Cisco Unified CallManager when the current Cisco Unified CallManager fails to connect. |
| CCM Connect Interval | Method that the SCCP client uses when the communication link between the active Cisco Unified CallManager and the SCCP client fails.                                                                  |
| Switchover Method    | Method used when the secondary Cisco Unified CallManager initiates the switchback process with that higher order Cisco Unified CallManager.                                                           |
| Switchback Method    | Method used when the secondary Cisco Unified CallManager initiates the switchback process with that higher order Cisco Unified CallManager.                                                           |
| Switchback Interval  | Amount of time that the DSP farm waits before polling the primary Cisco Unified CallManager when the current Cisco Unified CallManager switchback connection fails.                                   |
| Switchback Timeout   | Amount of time, in seconds, that the secondary Cisco Unified CallManager waits before switching back to the primary Cisco Unified CallManager.                                                        |
| Associated CCM Id    | Number assigned to the Cisco Unified CallManager.                                                                                                    |
| Registration Name    | User-specified device name in Cisco Unified CallManager.                                                                                                    |
| Associated Profile   | Number of the DSP farm profile associated with the Cisco Unified CallManager group.                                                                                                    |

#### Table 20: show sccp ccm group Field Descriptions

The following sample output displays the summary information for all SCCP call references:

```
Router# show sccp call-reference
session_id: 16805277 session_type: vcf , profile_id: 101,
    call-reference: 25666614 , Name: , Number: 3004
    Audio conn_id: 16777929 , str_passthr: 0
        rtp-call-id: 21 , bridge-id: 15 , msp-call-id: 12
        mode: sendrecv, sport: 25146, rport 16648, ripaddr: 10.22.82.205
```

```
codec: g711u , pkt-period: 20
    call-reference: 25666611 , Name: , Number: 6628
       Audio conn_id: 16777926 , str_passthr: 0
                               , bridge-id: 13
             rtp-call-id: 19
                                                        , msp-call-id: 12
             mode: sendrecv, sport: 28168, rport 2398 , ripaddr: 128.107.147.125
             codec: g711u , pkt-period: 20
       Video conn_id: 16777927 , conn_id_tx: 16777928 , str_passthr: 0
                                                          , msp-call-id: 12
             rtp-call-id: 20
                                 , bridge-id: 14
             mode: sendrecv, sport: 22604, rport 2400 , ripaddr: 128.107.147.125
             bit rate: 1100kbps, frame rate: 30fps , rtp pt_rx: 97, rtp pt_tx: 97
             codec: h264, Profile: 0x40, level: 2.2, max mbps: 81 (x500 MB/s), max fs: 7
(x256 MBs)
    call-reference: 25666608 , Name: , Number: 62783365
       Audio conn_id: 16777923 , str_passthr: 0
                                                          , msp-call-id: 12
             rtp-call-id: 16
                                , bridge-id: 11
             mode: sendrecv, sport: 21490, rport 20590, ripaddr: 10.22.83.142
             codec: g711u , pkt-period: 20
       Video conn_id: 16777924 , conn_id_tx: 16777925 , str_passthr: 0
             rtp-call-id: 17
                                 , bridge-id: 12
                                                         , msp-call-id: 12
             mode: sendrecv, sport: 23868, rport 29010, ripaddr: 10.22.83.142
             bit rate: 960kbps, frame rate: 30fps , rtp pt rx: 97, rtp pt tx: 97
             codec: h264, Profile: 0x40, level: 3.0, max mbps: 0 (x500 MB/s), max fs: 0
(x256 MBs)
    call-reference: 25666602 , Name: , Number: 62783363
       Audio conn id: 16777916 , str_passthr: 0
                                  , bridge-id: 7
                                                          , msp-call-id: 12
             rtp-call-id: 11
             mode: sendrecv, sport: 26940, rport 20672, ripaddr: 10.22.82.48
             codec: g711u , pkt-period: 20
       Video conn_id: 16777917 , conn_id_tx: 16777919 , str_passthr: 0
                                                         , msp-call-id: 12
             rtp-call-id: 13
                                 , bridge-id: 8
             mode: sendrecv, sport: 16462, rport 20680, ripaddr: 10.22.82.48
             bit rate: 960kbps, frame rate: 30fps , rtp pt rx: 97, rtp pt tx: 97
             codec: h264, Profile: 0x40, level: 2.0, max mbps: 72 (x500 MB/s), max fs: 5
(x256 MBs)
Total number of active session(s) 1
   Total of number of active session(s) 1
      with total of number of call-reference(s) 4
         with total of number of audio connection(s) 4
         with total of number of video connection(s) 3
```

The following sample output displays summary information for all SCCP call identifications:

```
Router# show sccp call-identifications
sess id callref conn id conn id tx spid rtp callid msp callid bridge id codec stype
prof id
16805277 25666614 16777929 0
                                       0
                                                                  15
                                             21
                                                       12
                                                                             g711u vcf
  101
16805277 25666611 16777926 0
                                       0
                                             19
                                                       12
                                                                  13
                                                                             g711u vcf
  101
16805277 25666611 16777927 16777928
                                       0
                                             20
                                                       12
                                                                  14
                                                                             h264
                                                                                   vcf
  101
16805277 25666608 16777923 0
                                       0
                                                       12
                                                                  11
                                             16
                                                                             q711u vcf
  101
16805277 25666608 16777924 16777925
                                       \cap
                                             17
                                                       12
                                                                  12
                                                                             h264 vcf
  101
16805277 25666602 16777916 0
                                       0
                                             11
                                                       12
                                                                  7
                                                                             q711u vcf
  101
16805277 25666602 16777917 16777919
                                       0
                                            13
                                                       12
                                                                  8
                                                                             h264 vcf
   101
Total number of active session(s) 1
```

The following sample displays the output from show sccp:

```
Router# show sccp
SCCP Admin State: UP
Gateway Local Interface: GigabitEthernet0/1
        IPv4 Address: 172.19.156.7
        Port Number: 2000
IP Precedence: 5
User Masked Codec list: None
Call Manager: 1.4.211.39, Port Number: 2000
                Priority: N/A, Version: 7.0, Identifier: 1
                Trustpoint: N/A
Call Manager: 128.107.151.39, Port Number: 2000
                Priority: N/A, Version: 7.0, Identifier: 100
                Trustpoint: N/A
V Conferencing Oper State: ACTIVE - Cause Code: NONE
Active Call Manager: 128.107.151.39, Port Number: 2000
TCP Link Status: CONNECTED, Profile Identifier: 101
Reported Max Streams: 4, Reported Max OOS Streams: 0
Layout: default 1x1
Supported Codec: g711ulaw, Maximum Packetization Period: 30
Supported Codec: g711alaw, Maximum Packetization Period: 30
Supported Codec: g729ar8, Maximum Packetization Period: 60
Supported Codec: g729abr8, Maximum Packetization Period: 60
Supported Codec: g729r8, Maximum Packetization Period: 60
Supported Codec: g729br8, Maximum Packetization Period: 60
Supported Codec: rfc2833 dtmf, Maximum Packetization Period: 30
Supported Codec: rfc2833 pass-thru, Maximum Packetization Period: 30
Supported Codec: inband-dtmf to rfc2833 conversion, Maximum Packetization Period: 30
Supported Codec: h264: QCIF, Frame Rate: 15fps, Bit Rate: 64-704 Kbps
Supported Codec: h264: QCIF, Frame Rate: 30fps, Bit Rate: 64-704 Kbps
Supported Codec: h264: CIF, Frame Rate: 15fps, Bit Rate: 64-704 Kbps
Supported Codec: h264: CIF, Frame Rate: 30fps, Bit Rate: 64-704 Kbps
Supported Codec: h264: 4CIF, Frame Rate: 30fps, Bit Rate: 1000-1000 Kbps
TLS : ENABLED
```

| Related Commands Command |                     | Description                                                                             |
|--------------------------|---------------------|-----------------------------------------------------------------------------------------|
|                          | dsp service dspfarm | Configures DSP farm services for a specified voice card.                                |
|                          | dspfarm (DSP farm)  | Enables DSP-farm service.                                                               |
|                          | dspfarm profile     | Enters DSP farm profile configuration mode and defines a profile for DSP farm services. |
|                          | sccp                | Enables SCCP and its associated transcoding and conferencing applications.              |
|                          | show dspfarm        | Displays summary information about DSP resources.                                       |

# show sccp ccm group

To display the groups that are configured on a specific Cisco Unified CallManager, use the **show sccp ccm group**command in privileged EXEC mode.

show sccp ccm group [group-number]

| Syntax Description | n group-number (Optional) Number that id is no default value.                                                                                                    |                                                                                                    |                                                                                                    | identifies the Cisco CallManager group. Range is 1 to 65535. There                                                                                                    |  |
|--------------------|----------------------------------------------------------------------------------------------------|----------------------------------------------------------------------------------------------------|----------------------------------------------------------------------------------------------------|----------------------------------------------------------------------------------------------------|--|
| Command Modes      | Privileged                                                                                                    | EXEC                                                                                                    | C (#)                                                                                                    |                                                                                                    |  |
| Command History    | Release                                                                                                    | Modif                                                                                                    | ication                                                                                                    |                                                                                                    |  |
|                    | 12.3(8)T                                                                                                    | This c                                                                                                    | command was introduced.                                                                                                    |                                                                                                    |  |
| Usage Guidelines   | <b>nes</b> Use the <b>show sccp ccm group</b> command to show detailed information about all groups assigned to the Ci Unified CallManager. The optional <i>group-number</i> argument can be added to select details about a specifi group.                 |                                                                                                    |                                                                                                    |                                                                                                    |  |
| Examples           | The following is sample output for the two Cisco CallManager Groups assigned to the Cisco Unified CallManager: group 5 named "boston office" and group 988 named "atlanta office".                                                                          |                                                                                                    |                                                                                                    |                                                                                                    |  |
|                    | Router# s<br>CCM Group<br>Descript<br>Binded I<br>Registra<br>Keepaliv<br>CCM Conr<br>Switchow<br>Switchba<br>Signalir<br>CCM Group<br>Descript<br>Binded I<br>Associat<br>Associat<br>Registra<br>Keepaliv<br>CCM Conr<br>Switchow<br>Switchba<br>Signalir | show s<br>o Iden<br>ion:<br>Interf<br>ation<br>ve Ret<br>hect R<br>ver Me<br>ack In<br>ng DSC<br>o Iden<br>cion:<br>Interf<br>ced CC<br>ced Pr<br>ation<br>ve Ret<br>hect R<br>ver Me<br>ack In<br>hect R<br>ver Me<br>ack In<br>hect R | ccp ccm group<br>tifier: 5<br>boston office<br>ace: NONE, IP Address:<br>Retries: 3, Registrati<br>ries: 3, Keepalive Tir<br>etries: 3, CCM Connect<br>thod: GRACEFUL, Switch<br>terval: 10 sec, Switch<br>P value: default, Audi<br>tifier: 988<br>atlanta office<br>ace: NONE, IP Address:<br>M Id: 1, Priority in to<br>ofile: 6, Registration<br>ofile: 10, Registration<br>ofile: 10, Registration<br>ries: 5, Keepalive Tir<br>etries: 3, CCM Connect<br>thod: IMMEDIATE, Switch<br>terval: 15 sec, Switch<br>P value: default, Audi | <pre>:: NONE<br/>tion Timeout: 10 sec<br/>meout: 30 sec<br/>:t Interval: 1200 sec<br/>thback Method: GRACEFUL_GUARD<br/>thback Timeout: 7200 sec<br/>lio DSCP value: default<br/>:: NONE<br/>this CCM Group: 1<br/>on Name: MTP123456789988<br/>on Name: CFB123456789988<br/>on Name: CFB123456789966<br/>tion Timeout: 10 sec<br/>meout: 30 sec<br/>:t Interval: 10 sec<br/>cchback Method: IMMEDIATE<br/>thback Timeout: 0 sec<br/>lio DSCP value: default</pre> |  |

The table below describes significant fields shown in this output.

| Field                | Description                                                                                                    |
|----------------------|----------------------------------------------------------------------------------------------------|
| CCM Group Identifier | Displays the Cisco CallManager group number.                                                                                                    |
| Description          | Displays the optional description of the group assigned to the group number.                                                                                                    |
| Binded Interface     | Displays the IP address of the selected interface is used for all calls within a given profile.                                                                                                    |
| Registration Retries | Number of times that SCCP tries to register with a Cisco Unified CallManger                                                                                                    |
| Registration Timeout | Length of time, in seconds, between registration messages sent from SCCP to the Cisco Unified CallManager.                                                                                            |
| Keepalive Retries    | Displays the number of keepalive retries from Skinny Client Control Protocol (SCCP) to Cisco Unified CallManager.                                                                                     |
| Keepalive Timeout    | Displays the length of time, in seconds, between keepalive retries.                                                                                                    |
| CCM Connect Retries  | Displays the number of times that a DSP farm attempts to connect to a Cisco Unified CallManager.                                                                                                    |
| CCM Connect Interval | Displays the amount of time, in seconds, that a given DSP farm profile waits before attempting to connect to a Cisco Unified CallManager when the current Cisco Unified CallManager fails to connect. |
| Switchover Method    | Method that the SCCP client uses when the communication link between the active Cisco Unified CallManager and the SCCP client fails.                                                                  |
| Switchback Method    | Method used when the secondary Cisco Unified CallManager initiates the switchback process with that higher order Cisco Unified CallManager.                                                           |
| Switchback Interval  | Amount of time that the DSP farm waits before polling the primary Cisco Unified CallManager when the current Cisco Unified CallManager switchback connection fails.                                   |
| Switchback Timeout   | Amount of time, in seconds, that the secondary Cisco Unified CallManager waits before switching back to the primary Cisco Unified CallManager.                                                        |
| Associated CCM Id    | Number assigned to the Cisco Unified CallManager.                                                                                                    |
| Registration Name    | User-specified device name in Cisco Unified CallManager.                                                                                                    |
| Associated Profile   | Number of the DSP farm profile associated with the Cisco Unified CallManager group.                                                                                                    |

#### Table 21: show sccp ccm group Field Descriptions

## **Related Commands**

| _ | Command         | Description                                                                             |
|---|-----------------|-----------------------------------------------------------------------------------------|
|   | dspfarm profile | Enters DSP farm profile configuration mode and defines a profile for DSP farm services. |
|   | sccp ccm        | Adds a Cisco Unified CallManager server to the list of available servers.               |

# show sccp connections details

To display Skinny Client Control Protocol (SCCP) connection details such as call-leg details, use the **show** sccp connections details command in privileged EXEC mode.

show sccp connections details

Syntax Description This command has no arguments or keywords.

### **Command Modes**

Privileged EXEC (#)

| Command History | Release  | Modification                 |
|-----------------|----------|------------------------------|
|                 | 12.3(8)T | This command was introduced. |

#### Examples

The following is sample output from this command:

#### Router# show sccp connections details

| bridge-info                                                                   | o(bid, cid)                                                        | - Normal br | ridge in: | formation(Bi | cidge id, ( | Calleg id)            |     |  |  |
|-------------------------------------------------------------------------------|--------------------------------------------------------------------|-------------|-----------|--------------|-------------|-----------------------|-----|--|--|
| mmbridge-info(bid, cid) - Mixed mode bridge information(Bridge id, Calleg id) |                                                                    |             |           |              |             |                       |     |  |  |
| sess_id                                                                       | conn_id                                                            | call-id     | codec     | pkt-period   | type        | bridge-info(bid, cid) |     |  |  |
| mmbridge-in                                                                   | nfo(bid, cio                                                       | d)          |           |              |             |                       |     |  |  |
| 16800395                                                                      | -                                                                  | 15          | N/A       | N/A          | transmsp    | All RTPSPI Callegs    | N/A |  |  |
|                                                                               |                                                                    |             |           |              |             |                       |     |  |  |
| 16800395                                                                      | 18425889                                                           | 14          | g711u     | 20           | rtpspi      | (10,15)               | N/A |  |  |
|                                                                               |                                                                    |             |           |              |             |                       |     |  |  |
| 16800395                                                                      | 18425905                                                           | 13          | g711u     | 20           | rtpspi      | (9,15)                | N/A |  |  |
|                                                                               |                                                                    |             |           |              |             |                       |     |  |  |
| Total numbe                                                                   | otal number of active session(s) 1, connection(s) 2, and callegs 3 |             |           |              |             |                       |     |  |  |

| Related Commands | Command                        | Description                                                                                   |
|------------------|--------------------------------|-----------------------------------------------------------------------------------------------|
|                  | dspfarm profile                | Enters DSP farm profile configuration mode and defines a profile for DSP farm services.       |
|                  | scep ccm                       | Adds a Cisco CallManager server to the list of available servers and sets various parameters. |
|                  | show sccp connections internal | Displays the internal SCCP details.                                                           |
|                  | show sccp connections summary  | Displays a summary of the number of SCCP sessions and connections.                            |

# show sccp connections internal

To display the internal Skinny Client Control Protocol (SCCP) details such as time-stamp values, use the **show sccp connections internal** command in privileged EXEC mode.

show sccp connections internal

Syntax Description This command has no arguments or keywords.

### **Command Modes**

Privileged EXEC (#)

| Command History | Release  | Modification                 |  |
|-----------------|----------|------------------------------|--|
|                 | 12.3(8)T | This command was introduced. |  |

**Examples** The following is sample output from this command:

Router# show sccp connections internal Total number of active session(s) 0, and connection(s) 0  $\,$ 

Field descriptions should be self-explanatory.

| Related Commands | Command                       | Description                                                                                   |
|------------------|-------------------------------|-----------------------------------------------------------------------------------------------|
|                  | dspfarm profile               | Enters DSP farm profile configuration mode and defines a profile for DSP farm services.       |
|                  | scep ccm                      | Adds a Cisco CallManager server to the list of available servers and sets various parameters. |
|                  | show sccp connections details | Displays the SCCP connection details.                                                         |
|                  | show sccp connections summary | Displays a summary of the number of SCCP sessions and connections.                            |

# show sccp connections rsvp

To display information about active Skinny Client Control Protocol (SCCP) connections that are using RSVP, use the **show sccp connections rsvp** command in privileged EXEC mode.

#### show sccp connections rsvp

Syntax Description This command has no arguments or keywords.

### **Command Modes**

Privileged EXEC (#)

| Command History | Release  | Modification                 |  |
|-----------------|----------|------------------------------|--|
|                 | 12.4(6)T | This command was introduced. |  |

**Examples** 

The following is sample output from this command:

Router# show sccp connections rsvp

| sess_id  | conn_id  | rsvp_id | dir  | local ip     | :port  | remote ip    | :port  |
|----------|----------|---------|------|--------------|--------|--------------|--------|
| 16777578 | 16778093 | -210    | SEND | 192.168.21.1 | :18486 | 192.168.20.1 | :16454 |
| 16777578 | 16778093 | -211    | RECV | 192.168.21.1 | :18486 | 192.168.20.1 | :16454 |

Total active sessions 1, connections 2, rsvp sessions 2

The table below describes the fields shown in the display.

#### Table 22: show sccp connections rsvp Field Descriptions

| Field                 | Description                                                        |
|-----------------------|--------------------------------------------------------------------|
| sess_id               | Identification number of the SCCP session.                         |
| conn_id               | Identification number of the SCCP connection.                      |
| rsvp_id               | Identification number of the RSVP connection.                      |
| dir                   | Direction of the SCCP connection.                                  |
| local ip              | IP address of the local endpoint.                                  |
| remote ip             | IP address of the remote endpoint.                                 |
| port                  | Port number of the local or remote endpoint.                       |
| Total active sessions | Total number of active SCCP sessions.                              |
| connections           | Number of active connections that are a part of the SCCP sessions. |
| rsvp session          | Number of active connections that use RSVP.                        |

| Rel | ated | Commands |
|-----|------|----------|
|-----|------|----------|

| Command                       | Description                                                                                        |  |
|-------------------------------|----------------------------------------------------------------------------------------------------|--|
| debug sccp all                | Displays debugging information for SCCP.                                                           |  |
| dspfarm profile               | Enters DSP farm profile configuration mode and defines a profile for DSP farm services.            |  |
| rsvp                          | Enables RSVP support on a transcoding or MTP device.                                               |  |
| sccp                          | Enables SCCP on the interface.                                                                     |  |
| sccp local                    | Selects the local interface that SCCP applications use to register with Cisco Unified CallManager. |  |
| show sccp connections summary | Displays a summary of the number of SCCP sessions and connections.                                 |  |

## show sccp connections summary

To display a summary of the number of sessions and connections based on the service type under the Skinny Client Control Protocol (SCCP) application, use the **show sccp connections summary** command in privileged EXEC mode.

show sccp connections summary

Syntax Description This command has no arguments or keywords.

**Command Modes** 

Privileged EXEC (#)

| Command History | Release  | Modification                 |
|-----------------|----------|------------------------------|
|                 | 12.3(8)T | This command was introduced. |

**Examples** 

The following is sample output from this command:

```
Router# show sccp connections summary
SCCP Application Service(s) Statistics Summary:
Total Conferencing Sessions: 0, Connections: 0
Total Transcoding Sessions: 0, Connections: 0
Total MTP Sessions: 0, Connections: 0
Total SCCP Sessions: 0, Connections: 0
```

The table below describes significant fields shown in this output.

Table 23: show sccp connections summary Field Descriptions

| Field                       | Description                                                                           |
|-----------------------------|---------------------------------------------------------------------------------------|
| Connections                 | Displays the total number of current connections associated with a given application. |
| Total Conferencing Sessions | Displays the number of current conferencing sessions.                                 |
| Total MTP Sessions          | Displays the number of current Media Termination Point (MTP) sessions.                |
| Total SCCP Sessions         | Displays the number of current SCCP sessions.                                         |
| Total Transcoding Sessions  | Displays the number of current transcoding sessions.                                  |

### **Related Commands**

| Command         | Description                                                                                   |  |
|-----------------|-----------------------------------------------------------------------------------------------|--|
| dspfarm profile | Enters DSP farm profile configuration mode and defines a profile for DSP farm services.       |  |
| sccp ccm        | Adds a Cisco CallManager server to the list of available servers and sets various parameters. |  |

| Command                        | Description                           |
|--------------------------------|---------------------------------------|
| show sccp connections details  | Displays the SCCP connection details. |
| show sccp connections internal | Displays the internal SCCP details.   |

# show sccp server statistics

To display the statistical counts on the Skinny Client Control Protocol (SCCP) server, use the **show sccp server statistics** command in privileged EXEC mode.

#### show sccp server statistics

| Syntax Description | This command has no arguments or keywords.                                                                                                    |                                |                 |  |  |  |
|--------------------|----------------------------------------------------------------------------------------------------|--------------------------------|-----------------|--|--|--|
| Command Modes      | - Privileged EXEC (#)                                                                                                    |                                |                 |  |  |  |
| Command History    | Release                                                                                                    | Modification                   |                 |  |  |  |
|                    | 12.4(15)XY                                                                                                    | This command v                 | vas introduced. |  |  |  |
| Usage Guidelines   | Configure the <b>show sccp server statistics</b> command on the Cisco Unified Border Element, IP-to-IP Gateway, or Session Border Controller where no SCCP phone is registered, to show the statistical counts on the SCCP server. The counts display queuing errors and message drops on the transcoder alone when it is on the Cisco Unified Border Element, IP-to-IP Gateway, or Session Border Controller. |                                |                 |  |  |  |
|                    | When the <b>show sccp server statistics</b> command is used on the Cisco Unified Manager Express (CME), it is recommended for use together with the <b>clear sccp server statistics</b> command.                                                                                                    |                                |                 |  |  |  |
| Examples           | The following example shows the SCCP statistical counts on the server:                                                                                                    |                                |                 |  |  |  |
|                    | Router# <b>show sccp server statistics</b><br>Failure type Error count                                                                                                    |                                |                 |  |  |  |
|                    | Send queue<br>Socket send<br>Msg discard                                                                                                    | enqueue<br>d<br>ded upon error | 2<br>3<br>5     |  |  |  |
|                    | Field descriptions should be self-explanatory.                                                                                                    |                                |                 |  |  |  |

| Related Commands | Command                      | Description                                                                       |  |
|------------------|------------------------------|-----------------------------------------------------------------------------------|--|
|                  | clear sccp server statistics | Clears the counts displayed the <b>under show sccp server statistics</b> command. |  |
# show sdspfarm

To display the status of the configured digital signal processor (DSP) farms and transcoding streams, use the **show sdspfarm** command in privileged EXEC mode.

show sdspfarm {units [{name unit-name | register | summary | tag number | unregister}] | sessions [{active | callID number | states | statistics | streamID number | summary}] | message statistics [ [video]

| Syntax Description | units           | Displays the configured and registered DSP farms.                                         |  |  |  |  |
|--------------------|-----------------|-------------------------------------------------------------------------------------------|--|--|--|--|
|                    | name unit-name  | (Optional) Displays the name of the unit.                                                 |  |  |  |  |
|                    | register        | (Optional) Displays information about the registered units.                               |  |  |  |  |
|                    | summary         | (Optional) Displays summary information about the units.                                  |  |  |  |  |
|                    | tag number      | (Optional) Displays the tag number of the unit.                                           |  |  |  |  |
|                    | unregister      | (Optional) Displays information about the unregistered units.                             |  |  |  |  |
|                    | sessions        | Displays the transcoding streams.                                                         |  |  |  |  |
|                    | active          | (Optional) Displays all active sessions.                                                  |  |  |  |  |
|                    | callID          | (Optional) Displays activities for a specific caller ID.                                  |  |  |  |  |
|                    | number          | (Optional) The caller ID number displayed by the <b>show voip rtp connection</b> command. |  |  |  |  |
|                    | states          | (Optional) Displays the current state of the transcoding stream.                          |  |  |  |  |
|                    | statistics      | (Optional) Displays session statistics.                                                   |  |  |  |  |
|                    | streamID number | (Optional) Displays the transcoding stream sequence number.                               |  |  |  |  |
|                    | summary         | (Optional) Displays summary information.                                                  |  |  |  |  |
|                    | message         | Displays message information.                                                             |  |  |  |  |
|                    | statistics      | Displays statistics information about the messages.                                       |  |  |  |  |
|                    | video           | (Optional) Displays information on video streams.                                         |  |  |  |  |
|                    |                 |                                                                                           |  |  |  |  |

# **Command Modes**

Privileged EXEC (#)

| Command History | Release   | Modification                                                                                                    |
|-----------------|-----------|----------------------------------------------------------------------------------------------------|
|                 | 12.3(11)T | This command was introduced.                                                                                                    |
|                 | 12.4(22)T | The following combinations of keywords and arguments were added: <b>name</b> , <i>unit-name</i> , <b>register</b> , <b>summary</b> , <b>tag</b> <i>number</i> , <b>unregister</b> , <b>states</b> , <b>streamID</b> <i>number</i> , <b>message statistics</b> . |

| Release  | Modification                        |
|----------|-------------------------------------|
| 15.1(4)M | The <b>video</b> keyword was added. |

**Examples** 

The following example displays the configured and registered DSP farms:

```
Router# show sdspfarm units
```

```
mtp-1 Device:MTP123456782012 TCP socket:[-1] UNREGISTERED
actual_stream:0 max_stream 0 IP:0.0.0.0 0 Unknown 0 keepalive 0
mtp-2 Device:MTP000a8aeaca80 TCP socket:[5] REGISTERED
actual_stream:40 max_stream 40 IP:10.5.49.160 11001 MTP YOKO keepalive 12074
Supported codec:G711Ulaw
G711Alaw
G729
G729a
G729b
G729ab
max-mtps:2, max-streams:240, alloc-streams:40, act-streams:0
```

The following is sample output from the show sdspfarm sessions activecommand:

```
Router# show sdspfarm sessions active
Stream-ID:3 mtp:2 192.0.2.0 20174 Local:2000 START
usage:MoH (DN=3 , CH=1) FE=TRUE
codec:G729 duration:20 vad:0 peer Stream-ID:4
Stream-ID:4 mtp:2 192.0.2.0 17072 Local:2000 START
usage:MoH (DN=3 , CH=1) FE=FALSE
codec:G711Ulaw64k duration:20 vad:0 peer Stream-ID:3
```

The following is sample output from the **show sdspfarm sessions callID** command:

```
Router# show sdspfarm sessions callID 51
Stream-ID:6, srcCall-ID:51, codec:G729AnnexA , dur:20ms, vad:0, dstCall-ID:52, confID:5,
mtp:2^
Peer Stream-ID:5, srcCall-ID:52, codec:G711Ulaw64k , dur:20ms, vad:0, dstCall-ID:51, confID:5,
mtp:2^
Router-2015# show sdspfarm sessions callid 52
Stream-ID:5, srcCall-ID:52, codec:G711Ulaw64k , dur:20ms, vad:0, dstCall-ID:51, confID:5,
mtp:2
Peer Stream-ID:6, srcCall-ID:51, codec:G729AnnexA , dur:20ms, vad:0, dstCall-ID:52, confID:5,
mtp:2
```

The following is sample output from the **show sdspfarm sessions statistics** command:

```
Router# show sdspfarm sessions statistics
Stream-ID:1 mtp:2 0.0.0.0 0 Local:0IDLE
codec:G711Ulaw64k duration:20 vad:0 peer Stream-ID:0
recv-pak:0 xmit-pak:0 out-pak:1014 in-pak:0 discard:0
Stream-ID:2 mtp:2 0.0.0.0 0 Local:0IDLE
codec:G711Ulaw64k duration:20 vad:0 peer Stream-ID:0
 recv-pak:0 xmit-pak:0 out-pak:0 in-pak:0 discard:0
Stream-ID:3 mtp:2 10.5.49.160 20174 Local:2000START MoH
                                                          (DN=3 , CH=1) FE=TRUE
codec:G729 duration:20 vad:0 peer Stream-ID:4
recv-pak:0 xmit-pak:0 out-pak:4780 in-pak:0 discard:0
Stream-ID:4 mtp:2 10.5.49.160 17072 Local:2000START MoH (DN=3 , CH=1) FE=FALSE
 codec:G711Ulaw64k duration:20 vad:0 peer Stream-ID:3
recv-pak:0 xmit-pak:0 out-pak:0 in-pak:0 discard:0
Stream-ID:5 mtp:2 0.0.0.0 0 Local:0IDLE
codec:G711Ulaw64k duration:20 vad:0 peer Stream-ID:0
```

recv-pak:0 xmit-pak:0 out-pak:0 in-pak:0 discard:0 Stream-ID:6 mtp:2 0.0.0.0 0 Local:0IDLE codec:G711Ulaw64k duration:20 vad:0 peer Stream-ID:0 recv-pak:0 xmit-pak:0 out-pak:0 in-pak:0 discard:0 Stream-ID:7 mtp:2 0.0.0.0 0 Local:0IDLE codec:G711Ulaw64k duration:20 vad:0 peer Stream-ID:0 recv-pak:0 xmit-pak:0 out-pak:0 in-pak:0 discard:0 Stream-ID:8 mtp:2 0.0.0.0 0 Local:0IDLE codec:G711Ulaw64k duration:20 vad:0 peer Stream-ID:0 recv-pak:0 xmit-pak:0 out-pak:0 in-pak:0 discard:0 Stream-ID:9 mtp:2 0.0.0.0 0 Local:0IDLE codec:G711Ulaw64k duration:20 vad:0 peer Stream-ID:0 recv-pak:0 xmit-pak:0 out-pak:0 in-pak:0 discard:0 Stream-ID:10 mtp:2 0.0.0.0 0 Local:0IDLE codec:G711Ulaw64k duration:20 vad:0 peer Stream-ID:0 recv-pak:0 xmit-pak:0 out-pak:0 in-pak:0 discard:0 Stream-ID:11 mtp:2 0.0.0.0 0 Local:0IDLE codec:G711Ulaw64k duration:20 vad:0 peer Stream-ID:0 recv-pak:0 xmit-pak:0 out-pak:0 in-pak:0 discard:0 Stream-ID:12 mtp:2 0.0.0.0 0 Local:0IDLE codec:G711Ulaw64k duration:20 vad:0 peer Stream-ID:0 recv-pak:0 xmit-pak:0 out-pak:0 in-pak:0 discard:0 Stream-ID:13 mtp:2 0.0.0.0 0 Local:0IDLE codec:G711Ulaw64k duration:20 vad:0 peer Stream-ID:0 recv-pak:0 xmit-pak:0 out-pak:0 in-pak:0 discard:0 Stream-ID:14 mtp:2 0.0.0.0 0 Local:0IDLE codec:G711Ulaw64k duration:20 vad:0 peer Stream-ID:0 recv-pak:0 xmit-pak:0 out-pak:0 in-pak:0 discard:0 Stream-ID:15 mtp:2 0.0.0.0 0 Local:0IDLE codec:G711Ulaw64k duration:20 vad:0 peer Stream-ID:0 recv-pak:0 xmit-pak:0 out-pak:0 in-pak:0 discard:0 Stream-ID:16 mtp:2 0.0.0.0 0 Local:0IDLE codec:G711Ulaw64k duration:20 vad:0 peer Stream-ID:0 recv-pak:0 xmit-pak:0 out-pak:0 in-pak:0 discard:0 Stream-ID:17 mtp:2 0.0.0.0 0 Local:0IDLE codec:G711Ulaw64k duration:20 vad:0 peer Stream-ID:0 recv-pak:0 xmit-pak:0 out-pak:0 in-pak:0 discard:0 Stream-ID:18 mtp:2 0.0.0.0 0 Local:0IDLE codec:G711Ulaw64k duration:20 vad:0 peer Stream-ID:0 recv-pak:0 xmit-pak:0 out-pak:0 in-pak:0 discard:0 Stream-ID:19 mtp:2 0.0.0.0 0 Local:0IDLE codec:G711Ulaw64k duration:20 vad:0 peer Stream-ID:0 recv-pak:0 xmit-pak:0 out-pak:0 in-pak:0 discard:0 Stream-ID:20 mtp:2 0.0.0.0 0 Local:0IDLE codec:G711Ulaw64k duration:20 vad:0 peer Stream-ID:0 recv-pak:0 xmit-pak:0 out-pak:0 in-pak:0 discard:0 Stream-ID:21 mtp:2 0.0.0.0 0 Local:0IDLE codec:G711Ulaw64k duration:20 vad:0 peer Stream-ID:0 recv-pak:0 xmit-pak:0 out-pak:0 in-pak:0 discard:0 Stream-ID:22 mtp:2 0.0.0.0 0 Local:0IDLE codec:G711Ulaw64k duration:20 vad:0 peer Stream-ID:0 recv-pak:0 xmit-pak:0 out-pak:0 in-pak:0 discard:0 Stream-ID:23 mtp:2 0.0.0.0 0 Local:0IDLE codec:G711Ulaw64k duration:20 vad:0 peer Stream-ID:0 recv-pak:0 xmit-pak:0 out-pak:0 in-pak:0 discard:0 Stream-ID:24 mtp:2 0.0.0.0 0 Local:0IDLE codec:G711Ulaw64k duration:20 vad:0 peer Stream-ID:0 recv-pak:0 xmit-pak:0 out-pak:0 in-pak:0 discard:0 Stream-ID:25 mtp:2 0.0.0.0 0 Local:0IDLE codec:G711Ulaw64k duration:20 vad:0 peer Stream-ID:0 recv-pak:0 xmit-pak:0 out-pak:0 in-pak:0 discard:0 Stream-ID:26 mtp:2 0.0.0.0 0 Local:0IDLE codec:G711Ulaw64k duration:20 vad:0 peer Stream-ID:0 recv-pak:0 xmit-pak:0 out-pak:0 in-pak:0 discard:0

Stream-ID:27 mtp:2 0.0.0.0 0 Local:0IDLE codec:G711Ulaw64k duration:20 vad:0 peer Stream-ID:0 recv-pak:0 xmit-pak:0 out-pak:0 in-pak:0 discard:0 Stream-ID:28 mtp:2 0.0.0.0 0 Local:0IDLE codec:G711Ulaw64k duration:20 vad:0 peer Stream-ID:0 recv-pak:0 xmit-pak:0 out-pak:0 in-pak:0 discard:0 Stream-ID:29 mtp:2 0.0.0.0 0 Local:0IDLE codec:G711Ulaw64k duration:20 vad:0 peer Stream-ID:0 recv-pak:0 xmit-pak:0 out-pak:0 in-pak:0 discard:0 Stream-ID:30 mtp:2 0.0.0.0 0 Local:0IDLE codec:G711Ulaw64k duration:20 vad:0 peer Stream-ID:0 recv-pak:0 xmit-pak:0 out-pak:0 in-pak:0 discard:0 Stream-ID:31 mtp:2 0.0.0.0 0 Local:0IDLE codec:G711Ulaw64k duration:20 vad:0 peer Stream-ID:0 recv-pak:0 xmit-pak:0 out-pak:0 in-pak:0 discard:0 Stream-ID:32 mtp:2 0.0.0.0 0 Local:0IDLE codec:G711Ulaw64k duration:20 vad:0 peer Stream-ID:0 recv-pak:0 xmit-pak:0 out-pak:0 in-pak:0 discard:0 Stream-ID:33 mtp:2 0.0.0.0 0 Local:0IDLE codec:G711Ulaw64k duration:20 vad:0 peer Stream-ID:0 recv-pak:0 xmit-pak:0 out-pak:0 in-pak:0 discard:0 Stream-ID:34 mtp:2 0.0.0.0 0 Local:0IDLE codec:G711Ulaw64k duration:20 vad:0 peer Stream-ID:0 recv-pak:0 xmit-pak:0 out-pak:0 in-pak:0 discard:0 Stream-ID:35 mtp:2 0.0.0.0 0 Local:0IDLE codec:G711Ulaw64k duration:20 vad:0 peer Stream-ID:0 recv-pak:0 xmit-pak:0 out-pak:0 in-pak:0 discard:0 Stream-ID:36 mtp:2 0.0.0.0 0 Local:0IDLE codec:G711Ulaw64k duration:20 vad:0 peer Stream-ID:0 recv-pak:0 xmit-pak:0 out-pak:0 in-pak:0 discard:0 Stream-ID:37 mtp:2 0.0.0.0 0 Local:0IDLE codec:G711Ulaw64k duration:20 vad:0 peer Stream-ID:0 recv-pak:0 xmit-pak:0 out-pak:0 in-pak:0 discard:0 Stream-ID:38 mtp:2 0.0.0.0 0 Local:0IDLE codec:G711Ulaw64k duration:20 vad:0 peer Stream-ID:0 recv-pak:0 xmit-pak:0 out-pak:0 in-pak:0 discard:0 Stream-ID:39 mtp:2 0.0.0.0 0 Local:0IDLE codec:G711Ulaw64k duration:20 vad:0 peer Stream-ID:0 recv-pak:0 xmit-pak:0 out-pak:0 in-pak:0 discard:0 Stream-ID:40 mtp:2 0.0.0.0 0 Local:0IDLE codec:G711Ulaw64k duration:20 vad:0 peer Stream-ID:0 recv-pak:0 xmit-pak:0 out-pak:0 in-pak:0 discard:0

The following is sample output from the **show sdspfarm sessions summary** command:

| Rout | Router# show sdspfarm sessions summary |          |       |                |       |         |     |         |          |             |       |
|------|----------------------------------------|----------|-------|----------------|-------|---------|-----|---------|----------|-------------|-------|
| max- | mtps:2,                                | , max-st | tream | s:240, alloc-s | tream | s:40, a | ct  | -stream | ms:2     |             |       |
| ID   | MTP                                    | State    |       | CallID confID  | Usag  | е       |     |         |          | Codec/Durat | ion   |
|      |                                        |          |       |                |       |         | === |         |          |             |       |
| 1    | 2                                      | IDLE     | -1    | 0              |       |         |     |         |          | G711Ulaw64k | /20ms |
| 2    | 2                                      | IDLE     | -1    | 0              |       |         |     |         |          | G711Ulaw64k | /20ms |
| 3    | 2                                      | START    | -1    | 3              | МоН   | (DN=3   | ,   | CH=1)   | FE=TRUE  | G729 /20ms  |       |
| 4    | 2                                      | START    | -1    | 3              | МоН   | (DN=3   | ,   | CH=1)   | FE=FALSE | G711Ulaw64k | /20ms |
| 5    | 2                                      | IDLE     | -1    | 0              |       |         |     |         |          | G711Ulaw64k | /20ms |
| 6    | 2                                      | IDLE     | -1    | 0              |       |         |     |         |          | G711Ulaw64k | /20ms |
| 7    | 2                                      | IDLE     | -1    | 0              |       |         |     |         |          | G711Ulaw64k | /20ms |
| 8    | 2                                      | IDLE     | -1    | 0              |       |         |     |         |          | G711Ulaw64k | /20ms |
| 9    | 2                                      | IDLE     | -1    | 0              |       |         |     |         |          | G711Ulaw64k | /20ms |
| 10   | 2                                      | IDLE     | -1    | 0              |       |         |     |         |          | G711Ulaw64k | /20ms |
| 11   | 2                                      | IDLE     | -1    | 0              |       |         |     |         |          | G711Ulaw64k | /20ms |
| 12   | 2                                      | IDLE     | -1    | 0              |       |         |     |         |          | G711Ulaw64k | /20ms |
| 13   | 2                                      | IDLE     | -1    | 0              |       |         |     |         |          | G711Ulaw64k | /20ms |
| 14   | 2                                      | IDLE     | -1    | 0              |       |         |     |         |          | G711Ulaw64k | /20ms |
| 15   | 2                                      | IDLE     | -1    | 0              |       |         |     |         |          | G711Ulaw64k | /20ms |

| 16 | 2 | IDLE | -1 | 0 | G711Ulaw64k /20ms |
|----|---|------|----|---|-------------------|
| 17 | 2 | IDLE | -1 | 0 | G711Ulaw64k /20ms |
| 18 | 2 | IDLE | -1 | 0 | G711Ulaw64k /20ms |
| 19 | 2 | IDLE | -1 | 0 | G711Ulaw64k /20ms |
| 20 | 2 | IDLE | -1 | 0 | G711Ulaw64k /20ms |
| 21 | 2 | IDLE | -1 | 0 | G711Ulaw64k /20ms |
| 22 | 2 | IDLE | -1 | 0 | G711Ulaw64k /20ms |
| 23 | 2 | IDLE | -1 | 0 | G711Ulaw64k /20ms |
| 24 | 2 | IDLE | -1 | 0 | G711Ulaw64k /20ms |
| 25 | 2 | IDLE | -1 | 0 | G711Ulaw64k /20ms |
| 26 | 2 | IDLE | -1 | 0 | G711Ulaw64k /20ms |
| 27 | 2 | IDLE | -1 | 0 | G711Ulaw64k /20ms |
| 28 | 2 | IDLE | -1 | 0 | G711Ulaw64k /20ms |
| 29 | 2 | IDLE | -1 | 0 | G711Ulaw64k /20ms |
| 30 | 2 | IDLE | -1 | 0 | G711Ulaw64k /20ms |
| 31 | 2 | IDLE | -1 | 0 | G711Ulaw64k /20ms |
| 32 | 2 | IDLE | -1 | 0 | G711Ulaw64k /20ms |
| 33 | 2 | IDLE | -1 | 0 | G711Ulaw64k /20ms |
| 34 | 2 | IDLE | -1 | 0 | G711Ulaw64k /20ms |
| 35 | 2 | IDLE | -1 | 0 | G711Ulaw64k /20ms |
| 36 | 2 | IDLE | -1 | 0 | G711Ulaw64k /20ms |
| 37 | 2 | IDLE | -1 | 0 | G711Ulaw64k /20ms |
| 38 | 2 | IDLE | -1 | 0 | G711Ulaw64k /20ms |
| 39 | 2 | IDLE | -1 | 0 | G711Ulaw64k /20ms |
| 40 | 2 | IDLE | -1 | 0 | G711Ulaw64k /20ms |
|    |   |      |    |   |                   |

The table below describes the fields shown in the **show sdspfarm** command display.

# Table 24: show sdspfarm Field Descriptions

| Field           | Description                                                                                                  |  |  |  |  |
|-----------------|----------------------------------------------------------------------------------------------------|--|--|--|--|
| act-streams     | Active streams that are involved in calls.                                                                   |  |  |  |  |
| alloc-streams   | Number of transcoding streams that are actually allocated to all DSP farms that are registered to Cisco CME. |  |  |  |  |
| callID          | Caller ID that the active stream is in.                                                                      |  |  |  |  |
| Codec           | Codec in use.                                                                                                |  |  |  |  |
| confID          | ConfID that is used to communicate with DSP farms.                                                           |  |  |  |  |
| discard         | Number of packets that are discarded.                                                                        |  |  |  |  |
| dstCall-ID      | Caller ID of the destination IP call leg.                                                                    |  |  |  |  |
| Duration or dur | Packet rates, in milliseconds.                                                                               |  |  |  |  |
| ID              | Transcoding stream sequence number in Cisco CME.                                                             |  |  |  |  |
| in-pak          | Number of incoming packets from the source call leg.                                                         |  |  |  |  |
| Local           | Local port for voice packets.                                                                                |  |  |  |  |
| max-mtps        | Maximum number of Message Transfer Parts (MTPs) that are allowed to register in Cisco CME.                   |  |  |  |  |
| max-streams     | Maximum number of transcoding streams that are allowed in Cisco CME.                                         |  |  |  |  |

| Field          | Description                                                                                                    |  |  |  |  |  |
|----------------|----------------------------------------------------------------------------------------------------|--|--|--|--|--|
| mtp or MTP     | MTP sequence number where the transcoding stream is located.                                                                                |  |  |  |  |  |
| out-pak        | Number of outgoing packets sending to source call leg.                                                                                      |  |  |  |  |  |
| peer Stream-ID | Stream sequence number of the other stream paired in the same transcoding session. (Two transcoding streams make up a transcoding session). |  |  |  |  |  |
| recv-pak       | Number of voice packets received from the DSP farm.                                                                                         |  |  |  |  |  |
| srcCall-ID     | Source caller ID of the source IP call leg.                                                                                                 |  |  |  |  |  |
| State          | Current state of the transcoding stream; could be IDLE, SEIZE, START, STOP, or END.                                                         |  |  |  |  |  |
| Stream-ID      | Transcoding stream sequence number in Cisco CME.                                                                                            |  |  |  |  |  |
| TCP socket     | Socket number for DSP farm (similar to TCP socket for <b>show ephone</b> output).                                                           |  |  |  |  |  |
| usage          | Current usage of the stream; for example, Ip-Ip (IP to IP transcoding), Moh (for MOH transcoding) and Conf (conference).                    |  |  |  |  |  |
| vad            | Voice-activity detection (VAD) flag for the transcoding stream. It should always be 0 (False).                                              |  |  |  |  |  |
| xmit-pak       | Number of packets that are sent to the DSP farm.                                                                                            |  |  |  |  |  |

# **Related Commands**

| Command                     | Description                                                                                                    |  |  |  |  |
|-----------------------------|----------------------------------------------------------------------------------------------------|--|--|--|--|
| sdspfarm tag                | Permits a DSP farm to be to registered to Cisco CME and be associated with an SCCP client interface's MAC address. |  |  |  |  |
| sdspfarm transcode sessions | Specifies the maximum number of transcoding sessions allowed per Cisco CME router.                                 |  |  |  |  |
| sdspfarm units              | Specifies the maximum number of DSP farms that are allowed to be registered to Cisco CME.                          |  |  |  |  |

# show settlement

To display the configuration for all settlement servers and see specific provider and transactions, use the **show** settlement command in privileged EXEC mode.

show settlement [provider-number [transactions]]

| Syntax Description | provider -number | (Optional) Displays the attributes of a specific provider.         |  |  |  |  |
|--------------------|------------------|--------------------------------------------------------------------|--|--|--|--|
|                    | transactions     | (Optional) Displays the transaction status of a specific provider. |  |  |  |  |

**Command Default** Information about all servers is displayed.

### **Command Modes**

Privileged EXEC (#)

| Command History | Release  | Modification                                                                               |
|-----------------|----------|--------------------------------------------------------------------------------------------|
| 12.0(4)XH       |          | This command was introduced on the Cisco 2600 series, Cisco 3600 series, and Cisco AS5300. |
|                 | 12.1(1)T | This command was integrated into Cisco IOS Release 12.1(1)T.                               |

#### **Examples**

The following is sample output from this command displaying information about all settlement servers that are configured:

```
Router# show settlement
Settlement Provider 0
Type = osp
Address url = https://1.14.115.100:6556/
Encryption = all
                               (default)
Max Concurrent Connections = 20 (default)
Connection Timeout = 3600 (s) (default)
Response Timeout = 1 (s)
                              (default)
Retry Delay = 2 (s)
                              (default)
Retry Limit = 1
                               (default)
Session Timeout = 86400 (s)
                               (default)
Customer Id = 1000
Device Id = 1000
Roaming = Disabled
                               (default)
Signed Token = on
Number of Connections = 0
Number of Transactions = 7
```

The following is sample output from this command displaying transaction and state information about a specific settlement server:

```
Router# show settlement 0 transactions
Transaction ID=8796304133625270342
state=OSPC_GET_DEST_SUCCESS, index=0
callingNumber=5710868, calledNumber=15125551212
```

The table below describes significant fields shown in this output. Provider attributes that are not configured are not shown.

| Field              | Description                                                |
|--------------------|------------------------------------------------------------|
| type               | Settlement provider type.                                  |
| address url        | URL address of the provider.                               |
| encryption         | SSL encryption method.                                     |
| max-connections    | Maximum number of concurrent connections to provider.      |
| connection-timeout | Connection timeout with provider (in seconds).             |
| response-timeout   | Response timeout with provider (in seconds).               |
| retry-delay        | Delay time between retries (in seconds).                   |
| retry-limit        | Number of retries.                                         |
| session-timeout    | SSL session timeout (in seconds).                          |
| customer-id        | Customer ID, assigned by provider.                         |
| device-id          | Device ID, assigned by provider.                           |
| roaming            | Roaming enabled.                                           |
| signed-token       | Indicates if the settlement token is signed by the server. |

| Tabl | e 25: s | show | settl | ement | Field | De | escriptions |
|------|---------|------|-------|-------|-------|----|-------------|
|------|---------|------|-------|-------|-------|----|-------------|

| Related Commanda |                     |                                                                                                    |
|------------------|---------------------|----------------------------------------------------------------------------------------------------|
| Related Commanus | Command             | Description                                                                                                  |
|                  | connection -timeout | Configures the time that a connection is maintained after a communication exchange is completed.             |
|                  | customer -id        | Identifies a carrier or ISP with a settlement provider.                                                      |
|                  | device -id          | Specifies a gateway associated with a settlement provider.                                                   |
|                  | encryption          | Sets the encryption method to be negotiated with the provider.                                               |
|                  | max -connection     | Sets the maximum number of simultaneous connections to be used for communication with a settlement provider. |
|                  | response -timeout   | Configures the maximum time to wait for a response from a server.                                            |
|                  | retry -delay        | Sets the time between attempts to connect with the settlement provider.                                      |
|                  | session -timeout    | Sets the interval for closing the connection when there is no input or output traffic.                       |
|                  | settlement          | Enters settlement configuration mode and specifies the attributes specific to a settlement provider.         |
|                  | type                | Configures an SAA-RTR operation type.                                                                        |

# show sgcp connection

To display all active Simple Gateway Control Protocol (SGCP) connections on a router, use the **show sgcp connection**command in EXEC mode.

show sgcp connection [interface number]

| Syntax Description | interface | (Optional) Displays output for a particular DS1 interface. |
|--------------------|-----------|------------------------------------------------------------|
|                    | number    | (Optional) Interface (controller) number.                  |

**Command Default** All active SGCP connections on the host are displayed.

### **Command Modes**

L

EXEC (>)

| Command History | Release   | Modification                                                                                                    |
|-----------------|-----------|----------------------------------------------------------------------------------------------------|
|                 | 12.0(5)T  | This command was introduced in a private release on the Cisco AS5300 only and was not generally available.                                                |
|                 | 12.0(7)XK | This command was implemented on the Cisco MC3810 and Cisco 3600 series (except for the Cisco 3620) in a private release that was not generally available. |

#### **Examples**

The following is sample output from this command displaying active connections on a router:

Router# show sgcp connection Endpoint Call\_ID(C) Conn\_ID(I) (P)ort (M)ode (S)tate (E)vent[SIFL] (R)esult[EA] 1. ds1-0/1@r3810-5 C=1,1,2 I=0x1 P=16492,16476 M=3 S=4 E=3,0,0,3 R=0, 0

The following is sample output from this command displaying the state of SGCP on a router:

Router# show sgcp connection SGCP Admin State DOWN, Oper State DOWN SGCP call-agent: 209.165.200.225 , SGCP graceful-shutdown enabled? FALSE SGCP request timeout 40, SGCP request retries 10

The table below describes significant fields shown in this output.

#### Table 26: show sgcp connection Field Descriptions

| Field                          | Description                                                       |
|--------------------------------|-------------------------------------------------------------------|
| SGCP Admin State               | Administrative and operational state of the SGCP daemon.          |
| SGCP call-agent                | Address of the call agent specified with the <b>sgcp</b> command. |
| SGCP graceful-shutdown enabled | The state of the <b>sgcp graceful-shutdown</b> command.           |

| Field                | Description                                              |
|----------------------|----------------------------------------------------------|
| SGCP request timeout | The setting for the sgcp request timeout command.        |
| SGCP request retries | The setting for the <b>sgcp request retries</b> command. |

| R | ela | ted | Co | mm | an | ds |
|---|-----|-----|----|----|----|----|
|---|-----|-----|----|----|----|----|

| Command              | Description                                                                        |
|----------------------|------------------------------------------------------------------------------------|
| show sgcp endpoint   | Displays SGCP endpoint information.                                                |
| show sgcp statistics | Displays global statistics for the SGCP packet count, success, and failure counts. |

# show sgcp endpoint

To display Simple Gateway Control Protocol (SGCP) endpoints that are eligible for SGCP management, use the **show sgcp endpoint** command in EXEC mode.

show sgcp endpoint [interface ds1 [ds0]]

| Syntax Description | interface                                 | ds1 (0<br>fr                                                                                                    | Dptional) DS1 interface for which to display SGCP endpoint information. Range is om 1 to 1000.                               |  |  |
|--------------------|-------------------------------------------|----------------------------------------------------------------------------------------------------|----------------------------------------------------------------------------------------------------|--|--|
|                    | ds0                                       | (C<br>fi                                                                                                    | Dptional) DS0 interface for which to display SGCP endpoint information. Range is om 0 to 30.                                 |  |  |
| Command Modes      | -<br>EXEC (#)                             |                                                                                                    |                                                                                                    |  |  |
| Command History    | Release                                   | Modificat                                                                                                    | ion                                                                                                    |  |  |
|                    | 12.0(5)T                                  | This com<br>generally                                                                                                    | nand was introduced in a private release on the Cisco AS5300 only and was not available.                                     |  |  |
|                    | 12.0(7)XK                                 | 2.0(7)XK This command was implemented on the Cisco MC3810 and Cisco 3600 series (except for the Cisco 3620) in a private release that was not generally available.                                                                               |                                                                                                    |  |  |
| Usage Guidelines   | Use this con<br>and, option<br>message ap | command to display SGCP endpoint information for the whole router or for a specific DS1 interface ionally, a specific DS0. If you enter a nonexistent combination of a DS1 and DS0, the following error appears: "No matching connection found." |                                                                                                    |  |  |
| Examples           | The follow set for a ma                   | ing is samp<br>atching con                                                                                                    | le output from this command displaying SGCP endpoint information being nection between DS1 interface 1 and DS0 interface 10: |  |  |
|                    | Router# sl                                | now sgcp (                                                                                                    | endpoint interface 1 10                                                                                                    |  |  |
| Related Commands   | Command                                   |                                                                                                    | Description                                                                                                    |  |  |
|                    | show sgcp                                 | connectio                                                                                                    | <b>n</b> Displays all the active connections on the host router.                                                             |  |  |
|                    | show sgcp statistics                      |                                                                                                    | Displays global statistics for the SGCP packet count, success, and failure counts.                                           |  |  |

# show sgcp statistics

To display global statistics for the Simple Gateway Control Protocol (SGCP) packet count, success and failure counts, and other information, use the **show sgcp statistics** command in EXEC mode.

show sgcp statistics

Syntax Description This command has no arguments or keywords.

### **Command Modes**

EXEC (#)

| Command History | Release   | Modification                                                                                                    |
|-----------------|-----------|----------------------------------------------------------------------------------------------------|
|                 | 12.0(7)XK | This command was introduced on the Cisco MC3810 and Cisco 3600 series (except for the Cisco 3620) in a private release that was not generally available. |
|                 | 12.0(5)T  | This command was implemented on the Cisco AS5300 only in a private release that was not generally available.                                             |

Usage Guidelines You can filter the displayed output, as shown in the examples.

Examples

The following is sample output from this command displaying SGCP packet statistics:

```
Router# show sgcp statistics
UDP pkts rx 5, tx 13
Unrecognized rx pkts 0, SGCP message parsing errors 0
Duplicate SGCP ack tx 0
Failed to send SGCP messages 0
CreateConn rx 1, successful 1, failed 0
DeleteConn rx 0, successful 0, failed 0
ModifyConn rx 0, successful 0, failed 0
DeleteConn tx 0, successful 0, failed 0
NotifyRequest rx 3, successful 3, failed 0
Notify tx 3, successful 3, failed 0
ACK tx 4, NACK tx 0
ACK rx 1, NACK rx 0
IP address based Call Agents statistics:
IP address 1.4.63.100, Total msg rx 5,
                   successful 5, failed 2
```

The following is sample output from this command showing how to filter output for specific information:

```
Router# show sgcp statistics | begin Failed
Failed to send SGCP messages 0
CreateConn rx 0, successful 0, failed 0
DeleteConn rx 0, successful 0, failed 0
ModifyConn rx 0, successful 0, failed 0
DeleteConn tx 0, successful 0, failed 0
NotifyRequest rx 0, successful 0, failed 0
Notify tx 0, successful 0, failed 0
ACK tx 0, NACK tx 0
ACK rx 0, NACK rx 0
```

```
Router# show sgcp statistics | exclude ACK

UDP pkts rx 0, tx 0

Unrecognized rx pkts 0, SGCP message parsing errors 0

Duplicate SGCP ack tx 0

Failed to send SGCP messages 0

CreateConn rx 0, successful 0, failed 0

DeleteConn rx 0, successful 0, failed 0

ModifyConn rx 0, successful 0, failed 0

DeleteConn tx 0, successful 0, failed 0

NotifyRequest rx 0, successful 0, failed 0

Notify tx 0, successful 0, failed 0

Router# show sgcp statistics | include ACK

ACK tx 0, NACK tx 0

ACK rx 0, NACK rx 0
```

| Related Commands | Command              | Description                                                                           |
|------------------|----------------------|---------------------------------------------------------------------------------------|
|                  | show sgcp connection | Displays all the active connections on the host Cisco AS5300 universal access server. |
|                  | show sgcp endpoint   | Displays SGCP endpoint information.                                                   |

# show shared-line

To display information about the Session Initiation Protocol (SIP) shared lines, use the **show shared-line** command in user EXEC or privileged EXEC mode.

### show shared-line {call | details | subscription | summary}

| Syntax Description | call         | Displays information about all active calls on shared lines.             |
|--------------------|--------------|--------------------------------------------------------------------------|
|                    | details      | Displays detailed information about each shared line.                    |
|                    | subscription | Displays information for specific subscriptions to shared lines.         |
|                    | summary      | Displays summary information about active subscriptions to shared lines. |

#### **Command Modes**

| User EXEC (>)       |
|---------------------|
| Privileged EXEC (#) |

| Command History | Release   | Modification                 |
|-----------------|-----------|------------------------------|
|                 | 12.4(24)T | This command was introduced. |

### Examples

The following is sample output from the **show shared-line call** command:

Router# show shared-line call

| Shared-Line a<br>Shared-Line: | ctive call info:<br>'20141', active calls: 3 |             |                       |
|-------------------------------|----------------------------------------------|-------------|-----------------------|
| Local User                    | Local Address                                | Remote User | Remote Address CallID |
|                               |                                              |             |                       |
| 20141                         | 20141@10.6.0.2                               | 20143       | 20143@10.10.0.1 3168  |
| 20141                         | 20141@10.6.0.1                               | Barge       | 20143@10.10.0.1 3209  |
| 20141                         | 20141010.6.0.2                               | 20141       | 20141@10.10.0.1 3210  |

The following is sample output from the show shared-line details command:

Router# **show shared-line details** Shared-Line info details:

| Shared-Line:  | '20141', subscribed  | users: 2,    | max calls limit: 10 |        |
|---------------|----------------------|--------------|---------------------|--------|
| Index         | Users                | sub_id       | peer_tag            | Status |
|               |                      |              |                     |        |
| 1             | 20141@10.6.0.1       | 5            | 40001               | ACTIVE |
| 2             | 20141@10.6.0.2       | 6            | 40002               | ACTIVE |
| Free call que | eue size: 7, Active  | call queue   | size: 3             |        |
|               |                      |              |                     |        |
| Message queue | e size: 20, Event qu | ueue size: 6 | 4                   |        |

The following is sample output from the show shared-line subscription command:

| Router# <b>show</b> | <b>shared-line subs</b> | cription             |              |
|---------------------|-------------------------|----------------------|--------------|
| Shared-Line S       | Subscription Info       | :                    |              |
| Subscriptions       | s to: '20141',          | total subscriptions: | 2            |
| SubID               | Subscriber              | Expires              | Sub-Status   |
|                     |                         |                      |              |
| 5                   | 20141@10.6.0.1          | 3600                 | NOTIFY_ACKED |
| 6                   | 20141@10.6.0.2          | 3600                 | NOTIFY_ACKED |

The following is sample output from the show shared-line summary command:

```
Router# show shared-line summary
Shared-Line info summary:
Shared-Line: '20141', subscribed users: 2, max calls limit: 10
```

The table below describes the significant fields shown in the displays.

Table 27: show shared-line Field Descriptions

| Field          | Description                                                                     |
|----------------|---------------------------------------------------------------------------------|
| Expires        | Number of seconds until the subscription expires.                               |
| Local Address  | IP address of the local phone involved in the shared line call.                 |
| Local User     | Extension number of the shared line.                                            |
| Remote Address | IP address of the remote phone involved in the shared line call.                |
| Remote User    | Extension of the remote phone involved in the shared line call.                 |
| SubID          | Subscription ID.                                                                |
| Subscriber     | Extension number of the shared line and the IP address of the phone subscriber. |
| Sub-Status     | Status of the subscription.                                                     |
| Users          | IP addresses of the phones using the shared line.                               |

## **Related Commands**

| Command           | Description                                            |
|-------------------|--------------------------------------------------------|
| debug shared-line | Displays debugging information about SIP shared lines. |

# show sip dhcp

To display the Session Initiation Protocol (SIP) parameters retrieved via the Dynamic Host Configuration Protocol (DHCP), use the **show sip dhcp** command in privileged EXEC mode.

show sip dhcp

Syntax Description This command has no arguments or keywords.

### **Command Modes**

Privileged EXEC (#)

| Command History | Release    | Modification                                               |
|-----------------|------------|------------------------------------------------------------|
|                 | 12.4(22)YB | This command was introduced.                               |
|                 | 15.0(1)M   | This command was integrated in Cisco IOS Release 15.0(1)M. |

**Usage Guidelines** If SIP parameters are configured to be retrieved via DHCP, use the show sip dhcp command to display the SIP parameters retrieved.

#### **Examples**

The following is sample output from the show sip dhcp command:

```
Router# show sip dhcp
SIP UAC DHCP Info
SIP-DHCP interface: GigabitEthernet0/0
SIP server address: ipv4:9.13.2.36
Pilot number:
                    777777
Domain name:
                    dns:cisco.com
                  222222
Secondary number:
Secondary number:
                   333333
Secondary number:
                    444444
Secondary number:
                    555555
Secondary number:
                    666666
```

Table 1 describes the significant fields shown in the display.

Table 28: show sip dhcp Field Descriptions

| Field              | Description                                                                                                    |
|--------------------|----------------------------------------------------------------------------------------------------|
| SIP-DHCP interface | Indicates the type and number of the interface assigned to be used for SIP provisioning via DHCP.                                            |
| SIP server address | Displays the address of the SIP server configured on the DHCP server and retrieved via DHCP.                                                 |
| Pilot number       | Displays the pilot or contract number retrieved via DHCP and registered with the SIP server. Registration is done only for the pilot number. |

| Field            | Description                                                                                                    |
|------------------|----------------------------------------------------------------------------------------------------|
| Domain name      | Indicates the domain name of the SIP server. The Cisco Unified Border Element will<br>try to resolve this domain name by Domain Name System (DNS) into a routable layer<br>3 IP address for sending Register and Invite messages. |
| Secondary number | Indicates the first five secondary or additional numbers retrieved from the DHCP server. Secondary numbers are not registered with the SIP server.                                                                                |

| Related Commands | Command          | Description                                                                                         |
|------------------|------------------|----------------------------------------------------------------------------------------------------|
|                  | debug ccsip dhcp | Displays information on SIP and DHCP interaction for debugging DHCP provisioning of SIP parameters. |